**OPERATING MANUAL** 

DOC. NO. 438.9205-15/03 EDITION 36.2006

# EX6102c, EX6135c EX6200c, EX6250c

**Operating manual** 

EX6102c, EX6135c EX6200c, EX6250c

# SAFETY AND WARNINGS SIGNS

# **Replace If Missing Or Illegible**

One or more of these signs must be affixed on each machine as indicated, when not included as part of the front instruction panel.

# LOCATED ON THE OPERATING INSTRUCTION SIGN OF THE MACHINE:

#### CAUTION

- 1. Do not open washer door until cycle is completed, operating light is off, and wash cylinder has stopped rotating.
- 2. Do not tamper with the door safety switch or door lock.
- 3. Do not attempt to open door or place hands into washer to remove or add clothes during operation. This can cause serious injury.

#### MACHINE SHOULD NOT BE USED BY CHILDREN

#### PRECAUCION

- No abra la puerta de la máquina lavadora sino hasta que la máquina haya terminado su ciclo, la luz operativa esté apaga da y el cilindro de lavado haya completamento terminado de girar.
- 2. No interferia o manipule el switch o la cerradura de la puerta.
- No trate de abrir la puerta o meta las manos dentro de la máquina para meter o sacar ropa mientras la máquina está en operación, pues puede resultar seriamento herido.

LAS MÁQUINAS NO DEBEN SER USADAS POR NIÑOS

#### LOCATED AT THE REAR OF THE MACHINE:

# **INSTALLATION AND MAINTENANCE WARNINGS**

- 1. This machine MUST be securely bolted according to the installation instruction to reduce the risk of fire and to prevent serious injury, or damage to the machine. *Pour reduire les risques d'incendie, fixer cet appareil sur un plancher beton sans revetement.*
- 2. If installed on a floor of combustible material, the floor area below this machine must be covered by a metal sheet extending to the outer edges of the machine.
- 3. This machine MUST be connected to a dedicated electrical circuit to which no other lightning unit or general purpose receptacle is connected. Use copper conductor only. *Utiliser seulement des conducteurs en cuivre.*
- 4. This machine MUST be serviced and operated in compliance with manufacturer's instructions. CHECK DOOR LOCKS EVERY DAY FOR PROPER OPERATION TO PRE-VENT INJURY OR DAMAGE. IF THE DOOR LOCK FAILS TO OPERATE PROPERLY, PLACE THE MACHINE OUT OF ORDER UNTIL THE PROBLEM IS CORRECTED.
- 5. Disconnect power prior to servicing of machine.

Deconnecter cet appareil del'alimentation avant de proceder a l'entretien.

6. To remove top panel, first remove screws at the rear. When remounting the top, reinstall them. To remove the top panel on models on which it is secured by one or two keylocks, use the keys originally shipped in the drum package. Be certain to relock after remounting the top panel.

#### MANUFACTURED BY WASCATOR DISTRIBUTED BY WASCOMAT INWOOD, NEW YORK, USA

471 7662-02

#### LOCATED ON THE DOOR:

If you need to order more safety or warning signs, call Wascomat's parts department at 516-371-2000, or call your local dealer.

# WARNING !

DO NOT ATTEMPT TO OPEN DOOR UNTIL PROGRAM HAS FINISHED AND DRUM HAS STOPPED ROTATING.

471 7651-17

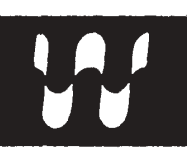

#### NOTICE TO: OWNERS, OPERATORS AND DEALERS OF WASCOMAT MACHINES

IMPROPER INSTALLATION AND INADEQUATE MAINTENANCE, POOR HOUSEKEEPING AND WILLFUL NEGLECT OR BYPASSING OF SAFETY DEVICES MAY RESULT IN SERIOUS ACCIDENTS OR INJURY. TO ASSURE THE SAFETY OF CUSTOMERS AND/OR OPERATORS OF YOUR MACHINE, THE FOLLOWING MAINTENANCE CHECKS <u>MUST</u> BE PERFORMED ON A <u>DAILY</u> BASIS.

- 1. <u>Prior to operation of the machine</u>, check to make certain that all operating instructions and warning signs are affixed to the machine and legible. (See the following page of this manual for description and location of the signs.) Missing or illegible ones <u>must be replaced imme-diately</u>. Be sure you have spare signs and labels available at all times. These can be obtained from your dealer or Wascomat.
- 2. Check the door safety interlock, as follows:
  - (a) OPEN THE DOOR of the machine and attempt to start in the normal manner:

For CLARUS microprocessor models, choose a program and press the START button.

#### THE MACHINE(S) MUST NOT START !

(b) CLOSE THE DOOR to start machine operation and, while it is operating, attempt to open the door without exerting extreme force on the door handle. The door should remain locked!

If the machine can start with the door open, or can continue to operate with the door unlocked, the door interlock is no longer operating properly. The machine <u>must</u> be placed <u>out of order</u> and the interlock immediately repaired or replaced. (See the door interlock section of the manual.)

- 3. DO NOT UNDER ANY CIRCUMSTANCES ATTEMPT TO BYPASS OR REWIRE ANY OF THE MACHINE'S SAFETY DEVICES, AS THIS CAN RESULT IN SERIOUS ACCIDENTS.
- 4. <u>Be sure to keep the machine(s) in proper working order</u>: Follow <u>all</u> maintenance and safety procedures. Further information regarding machine safety, service and parts can be obtained from your dealer or from Wascomat through its Technical Support Department 516/371-0700.

All requests for assistance must include the model, serial number and electrical characteristics as they appear on the machine identification plate. Insert this information in the space provided on the previous page of this manual.

5. **WARNING**: DO NOT OPERATE MACHINE(S) WITH SAFETY DEVICES BYPASSED, REWIRED OR INOPERATIVE! DO NOT OPEN MACHINE DOOR UNTIL DRUM HAS STOPPED ROTATING!

Intentionally blank

# Contents

| Machine operation                                     | 9  |
|-------------------------------------------------------|----|
| General description                                   | 9  |
| Automatic operation                                   | 10 |
| Preparations                                          | 10 |
| To run a wash program                                 | 11 |
| Preparations                                          | 11 |
| The "Move back" key                                   | 11 |
| To start the wash program                             | 11 |
| To start a wash program from the program library      | 15 |
| To change parameters in the current program step      | 18 |
| Rapid advance                                         | 19 |
| Show weight                                           | 21 |
| No water reduction                                    | 22 |
| Pause                                                 | 23 |
| Manual operation during a program                     | 24 |
| Text                                                  | 30 |
| To change the wash program after program operation    |    |
| has commenced                                         | 31 |
| To change temperature scale °C/°F                     | 32 |
| Auto restart                                          | 33 |
| Manual operation                                      | 34 |
| To select manual operation                            | 34 |
| Motor/door                                            | 35 |
| Water/drain                                           |    |
| Heating                                               | 37 |
| Detergent signals and water flushing                  |    |
| At the end of the wash                                |    |
| Statistics                                            | 40 |
| To select Statistics                                  | 40 |
| Resetting statistic registers                         | 42 |
| Memory card                                           | 58 |
| General introduction                                  |    |
| To select the "Memory card" function                  | 59 |
| To run a wash program straight from a memory card     | 62 |
| To copy a program from a memory card to the machine's |    |
| program control unit                                  | 63 |
| To copy a program from the program control unit to a  |    |
| memory card                                           | 66 |
| To delete a program on a memory card                  | 69 |
| To delete all programs on a memory card               | 70 |
| Maintenance                                           | 71 |
| Daily                                                 | 71 |
| Every third month                                     |    |
| Every six month                                       |    |
| Cleaning nozzles in the water valve                   |    |
| Weighing equipment (optional equipment)               |    |
| Preventive maintenance                                |    |
|                                                       |    |

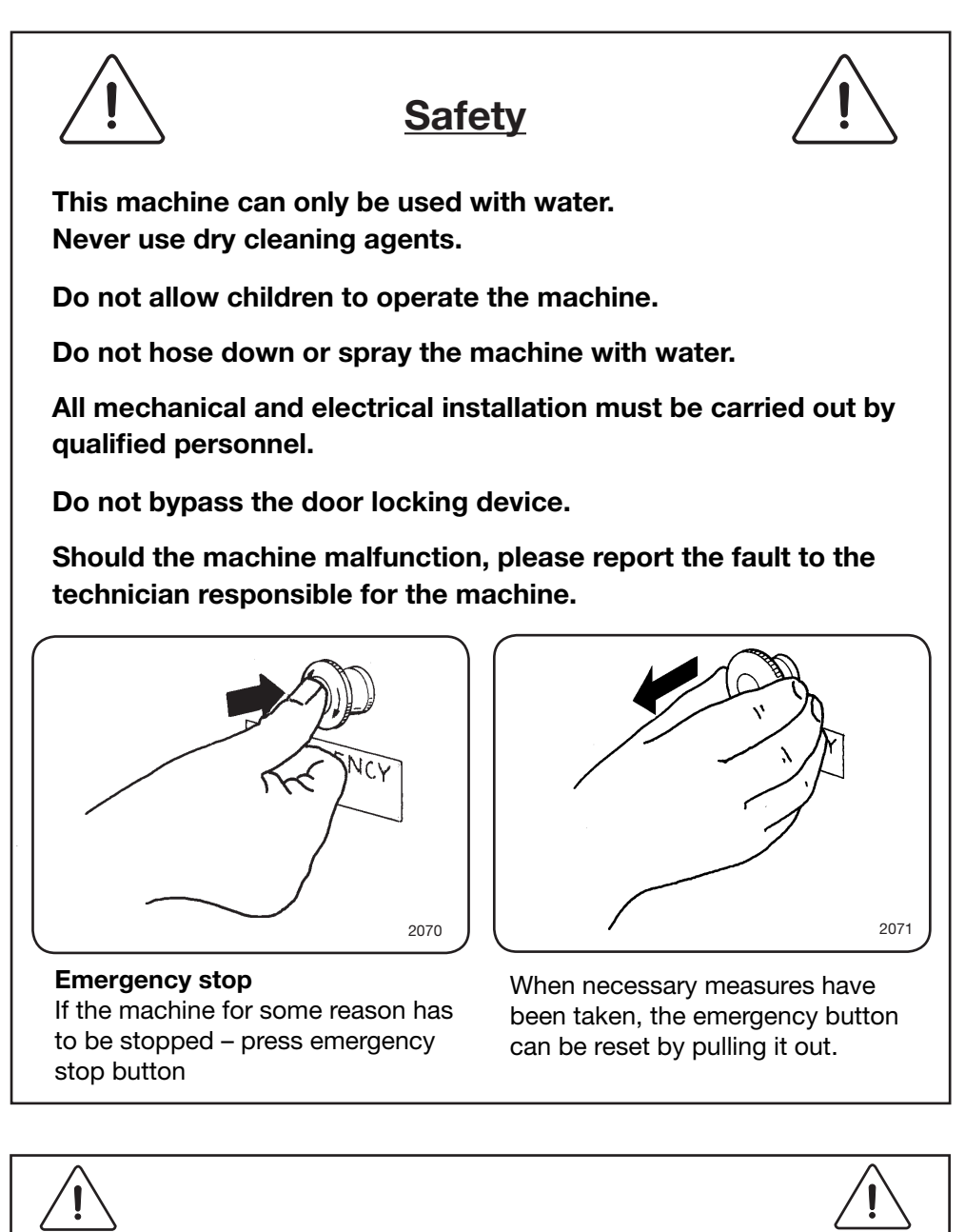

All external equipment which is connected to the machine must be CE/EMC-approved and connected using an approved shielded cable.

The manufacturer reserves the right to make changes to design and component specifications.

# **General description**

1 This washer extractor is controlled by a microprocessor-based program control unit. There are many advantages to this equipment, including:

- timing, levels and temperatures are controlled with great precision and flexibility
- the large display screen means that detailed information on wash programs, machine status and operations, wash times and temperatures can be accessed in plain language
- it is possible for the user to create new wash programs, and to adapt programs with great precision, on the basis of experience and to suit various types of textile, degrees of soiling etc.
- a very high level of machine safety through continuous monitoring and built-in safety interlocks
- the program control unit has a reader for "smart cards". These are cards the size of a credit card which contain a memory chip. Smart cards allow the user to:
  - transfer wash programs between a PC and the washer extractor, or from one washer extractor to another
  - run programs straight from a card
- great flexibility during program operation:
  - rapid advance both forwards and backwards in the program
  - the user can change temperatures, program module lengths and extraction speeds directly, during program operation
  - change to running a different wash program, at any time during program operation of the washer extractor.

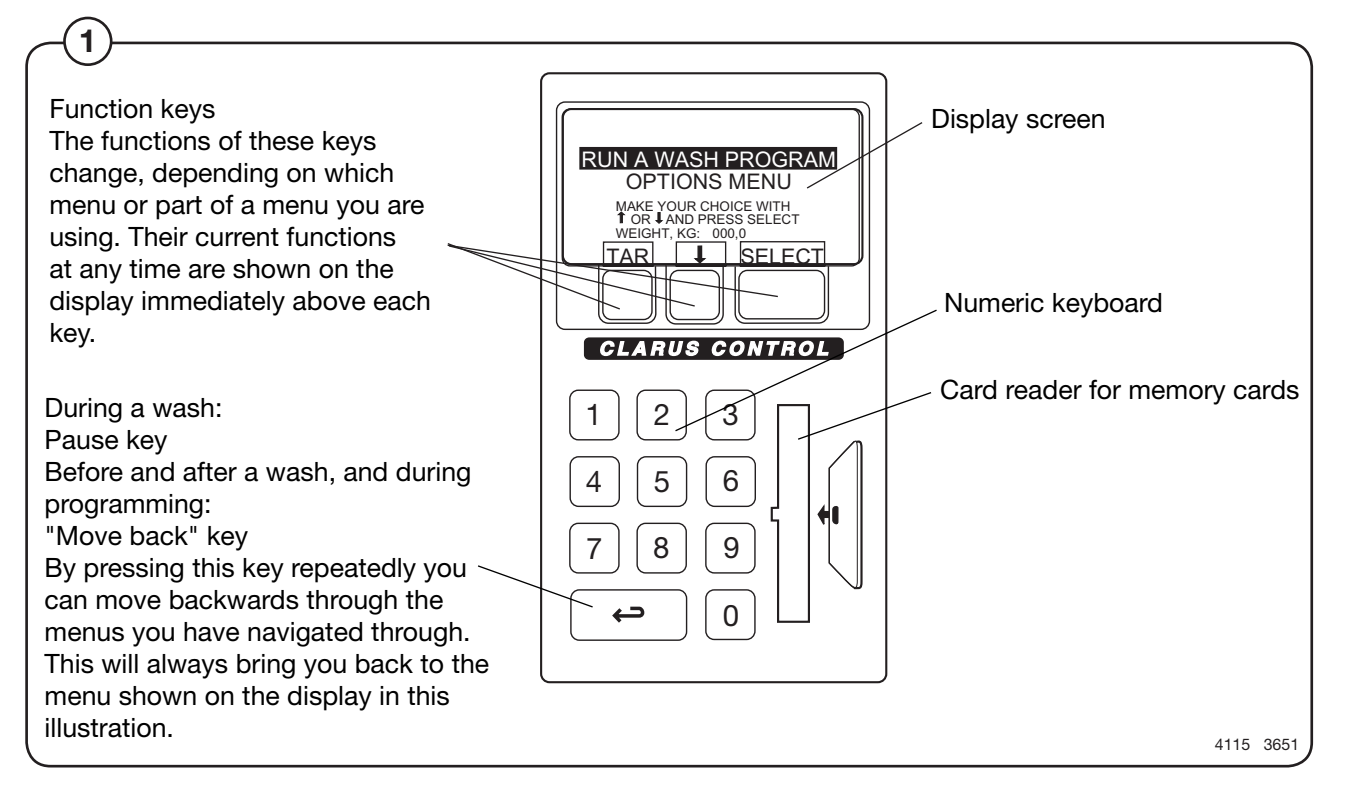

# Automatic operation

#### Preparations

- Open the machine door and check that the drum is empty.
- Load the laundry items into the drum and close the door.
- Check that the emergency stop button has not been pressed inwards (see "Machine safety").
- Close the machine door. The machine is now ready to begin washing.

Add detergent and other laundry products

(2) If you are using the machine's built-in detergent dispensers, add the required detergent and other laundry products.

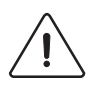

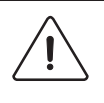

Warning!

Take care when adding laundry products. Powder or liquids left in the compartments (scoops) may be corrosive.

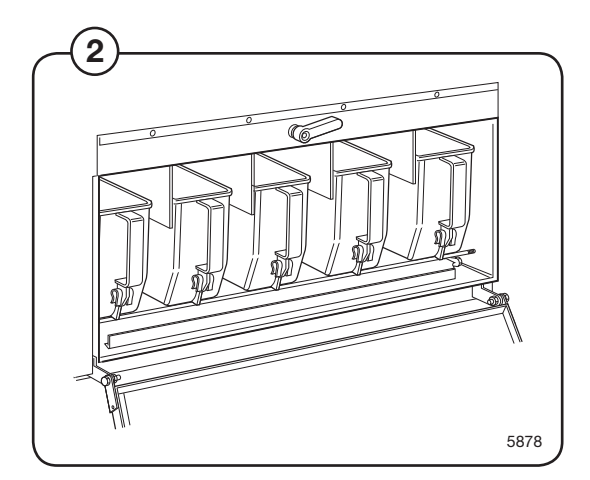

# To run a wash program

#### Preparations

- Sort the load, paying attention to the textile care labels on the items. Empty all pockets and do up zip fasteners.
- Open the machine door, check that the drum is empty, load the items into the machine and close the door.
- Check that the emergency stop button has not been pressed inwards (see "Machine safety").

#### The "Move back" key

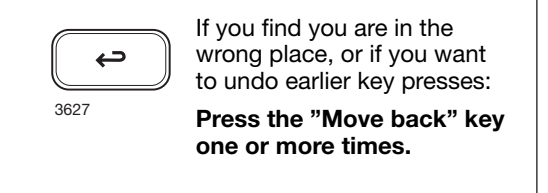

The "Move back" function -

Each press of the "Move back" key moves you back one menu, in reverse order. By pressing this key repeatedly you can return to this menu at any time:

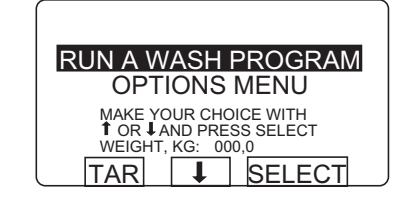

#### To start the wash program

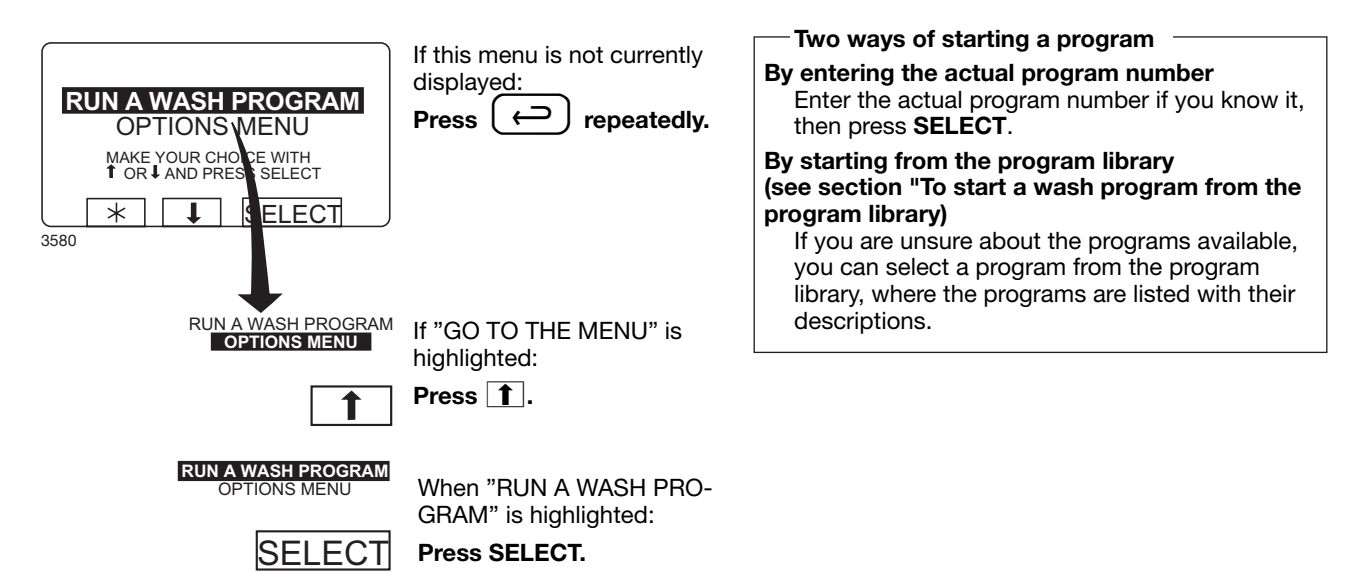

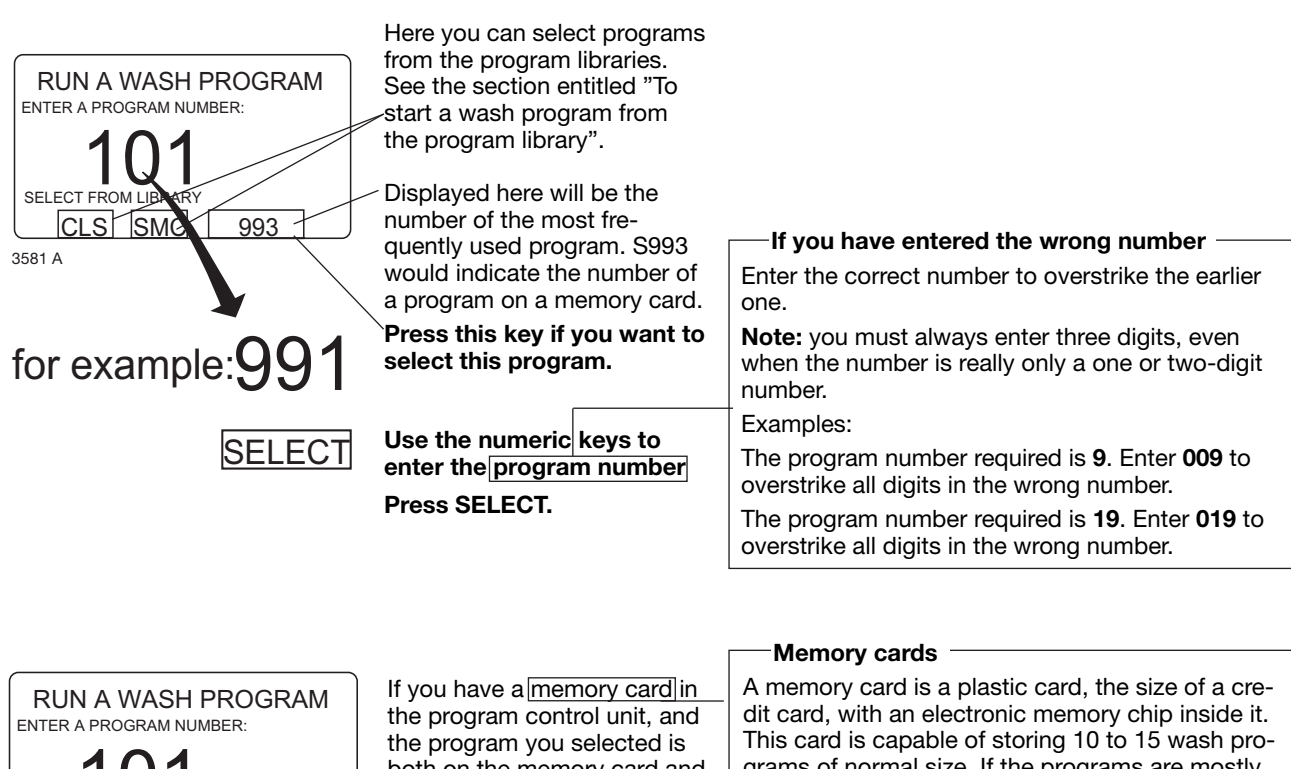

grams of normal size. If the programs are mostly small ones, more of them can be stored, whereas larger programs will reduce the number which can be held by the card. Memory cards of this type can be used to:

- transfer wash programs from one washer extractor to another
- run wash programs straight from the card
- transfer wash programs from a PC to a memory ٠ card and from a memory card to a PC (these procedures, and how to write a wash program on a PC, are described elsewhere).

Memory cards are described in detail in the section entitled "The Memory card".

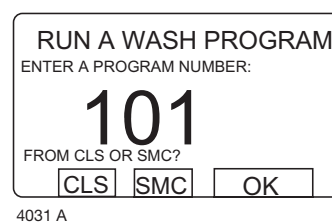

both on the memory card and in the PCU, you will be asked "FROM CLS OR SMC?".

Press CLS if you want to take the program from the PCU.

SMC

CLS

Press SMC if you want to take the program from the memory card.

In some of the text shown on the display, Clarus Control is referred to as CLS and the memory card is referred to as SMC.

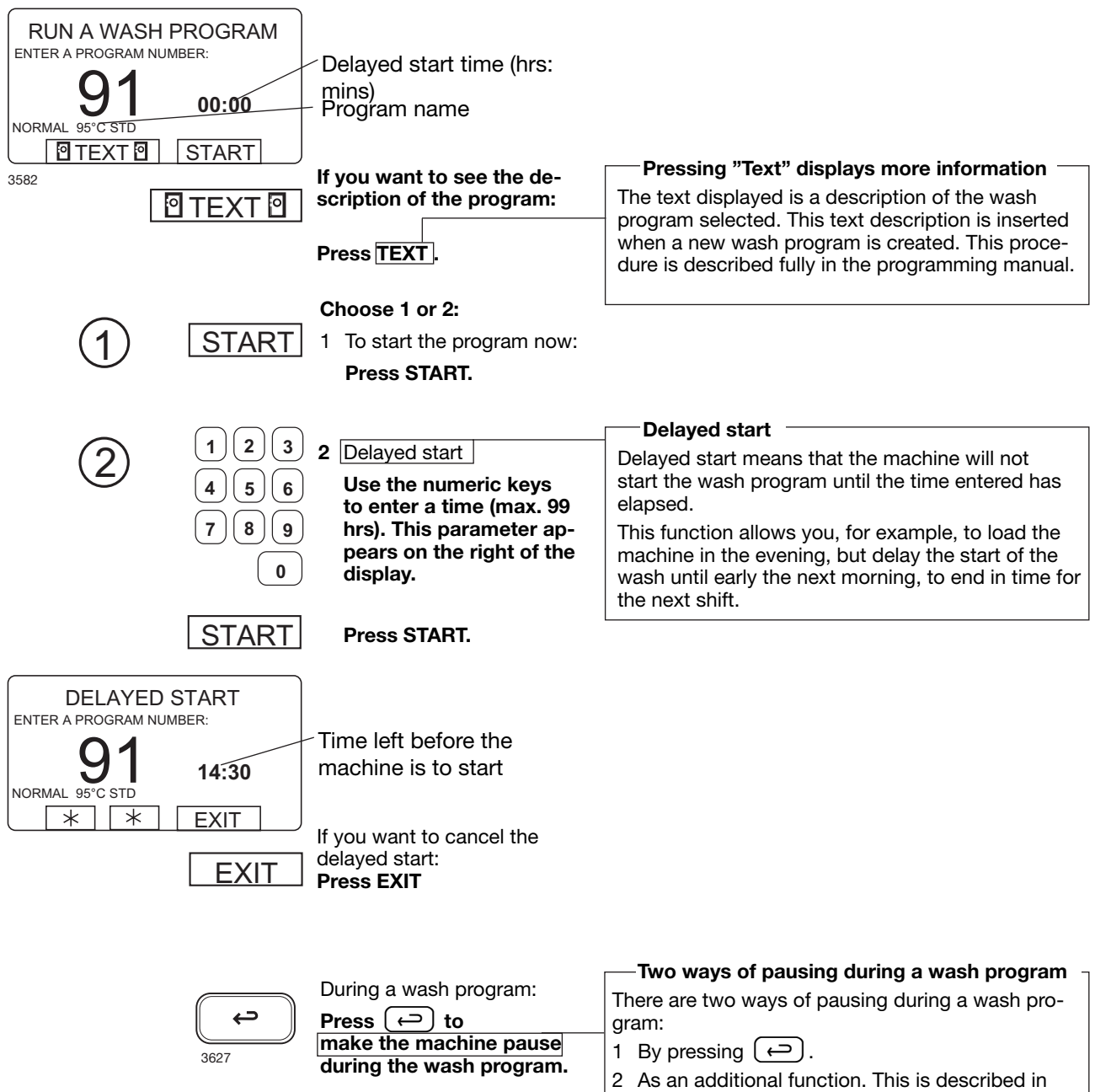

section "Pause".

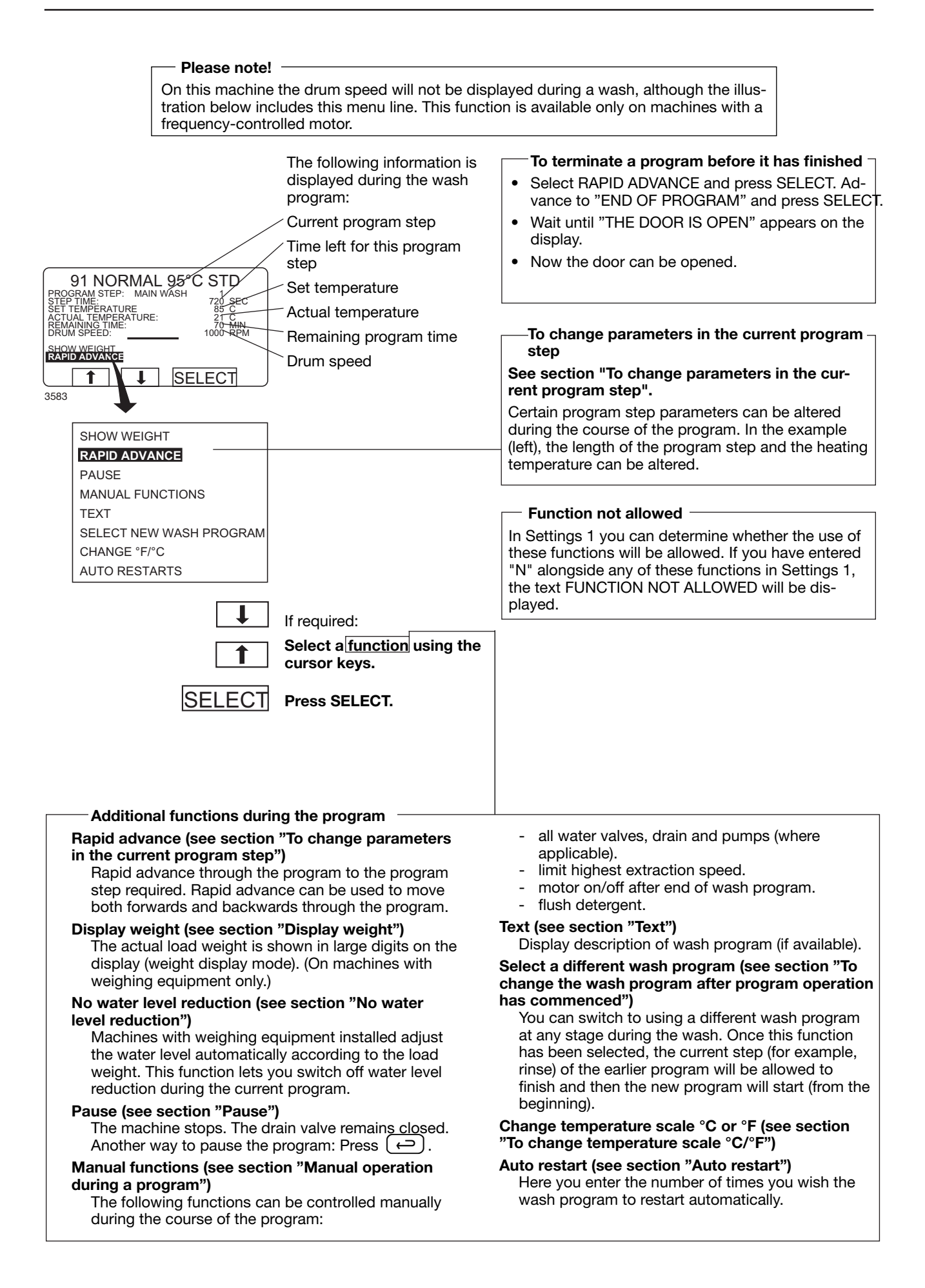

#### To start a wash program from the program library

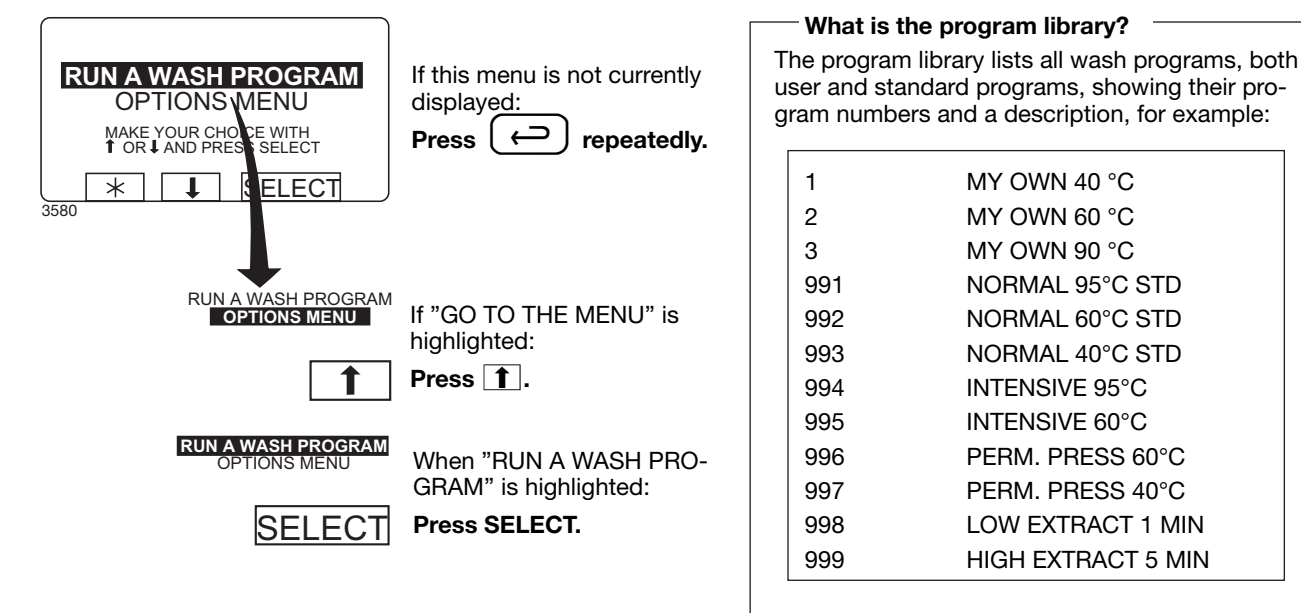

| er and stai<br>am numbe | rs and a description, for example: |
|-------------------------|------------------------------------|
| 1                       | MY OWN 40 °C                       |
| 2                       | MY OWN 60 °C                       |
| 3                       | MY OWN 90 °C                       |
| 991                     | NORMAL 95°C STD                    |
| 992                     | NORMAL 60°C STD                    |
| 993                     | NORMAL 40°C STD                    |
| 994                     | INTENSIVE 95°C                     |
| 995                     | INTENSIVE 60°C                     |
| 996                     | PERM. PRESS 60°C                   |
| 997                     | PERM. PRESS 40°C                   |
| 998                     | LOW EXTRACT 1 MIN                  |
| 999                     | HIGH EXTRACT 5 MIN                 |

What is the program library?

Ea ne program memory, its number and description will be inserted automatically into the program library.

The program library may be used for starting a wash program, but is also used in programming, when a wash program needs to be modified or if a new program is to be created on the basis of an existing one.

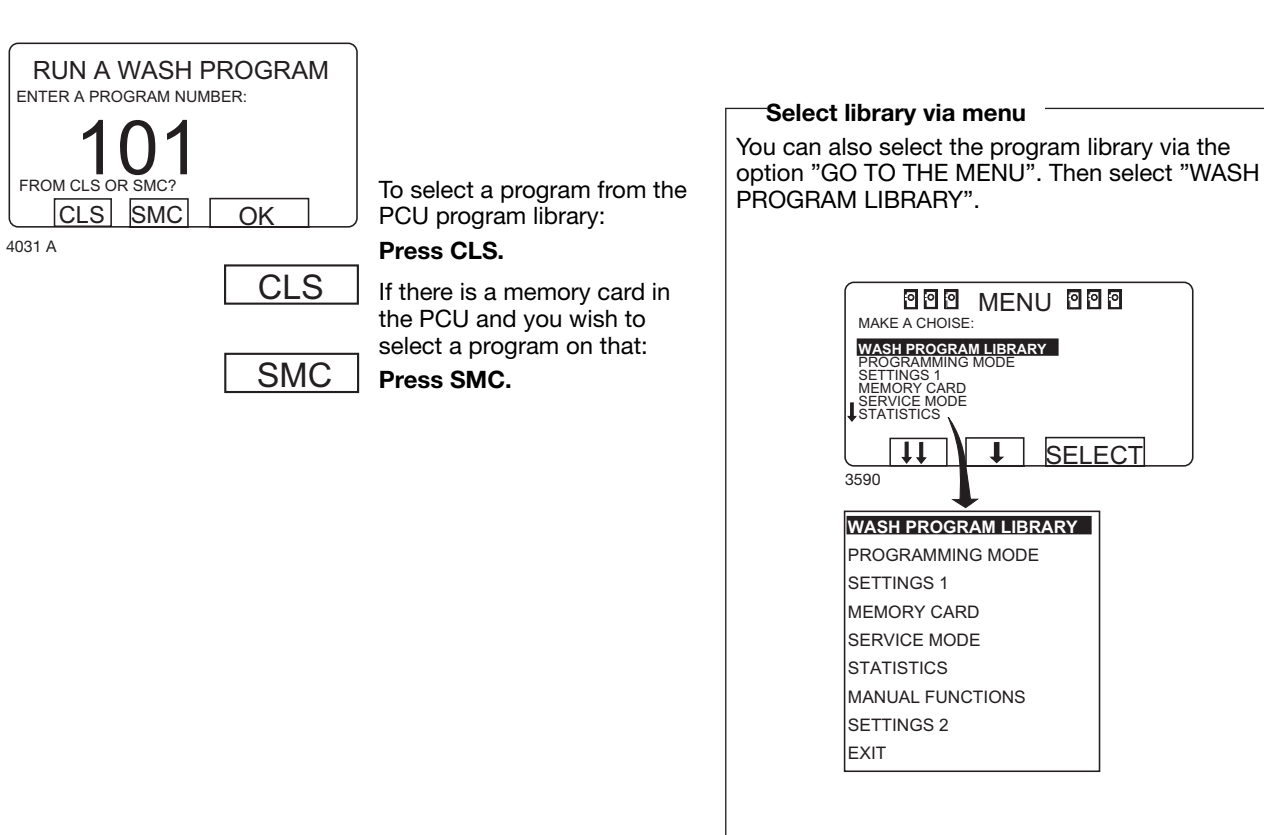

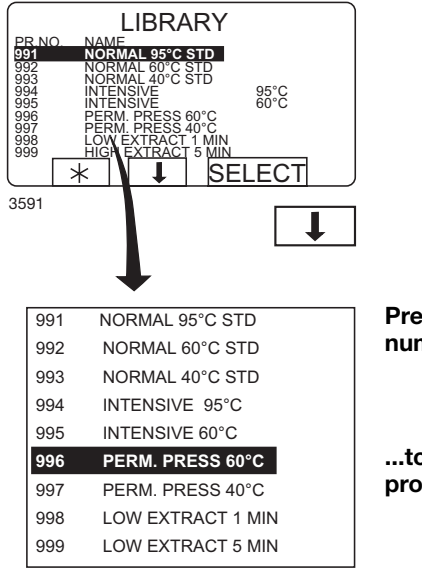

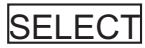

Press **I** the required number of times...

...to highlight the wash program required.

Press SELECT.

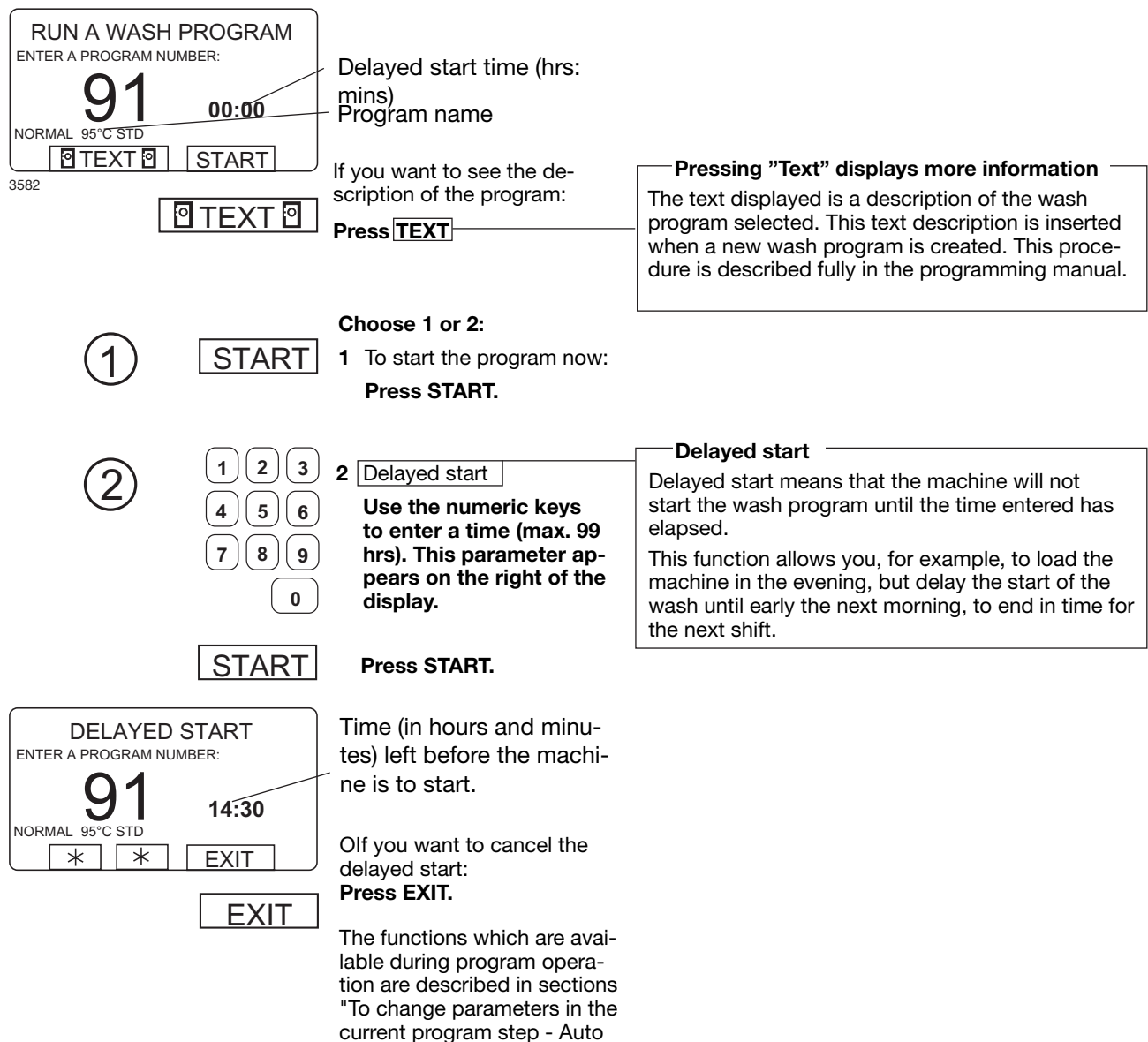

restart".

#### To change parameters in the current program step

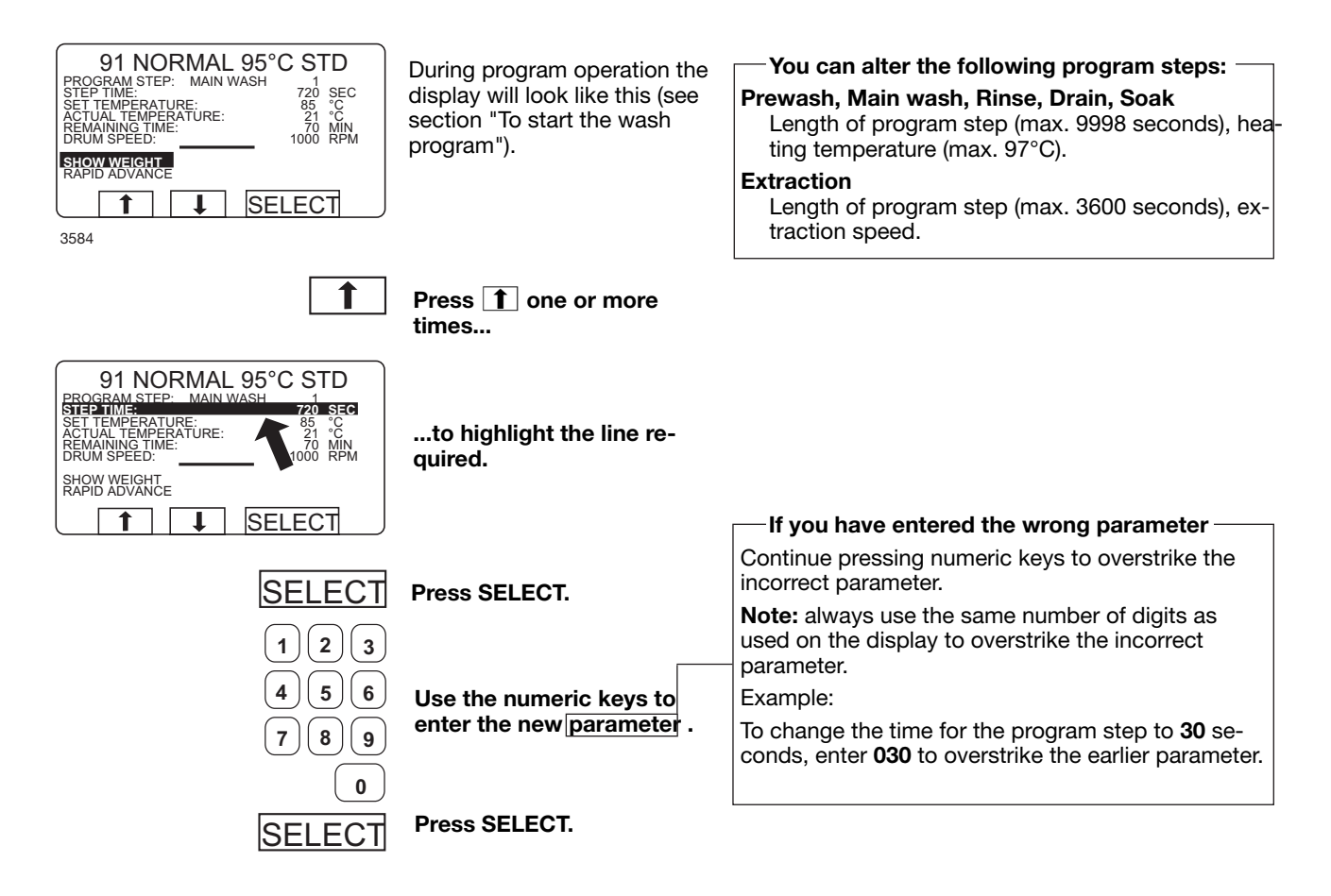

#### **Rapid advance**

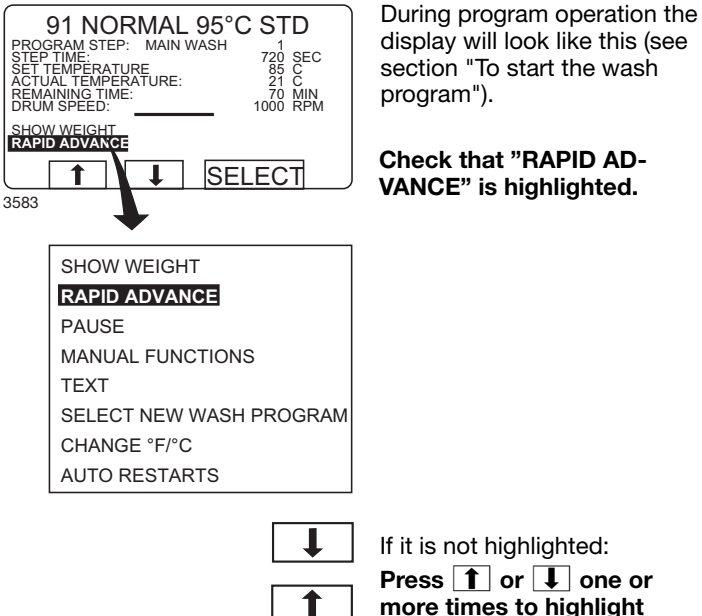

To terminate a program before it has finished

- Select RAPID ADVANCE and press SELECT. • Advance to "END OF PROGRAM" and press SELECT.
- Wait until "THE DOOR IS UNLOCKED" appears ٠ on the display.
- Now the door can be opened. •

If it is not highlighted: Press **1** or **1** one or more times to highlight "RAPID ADVANCE".

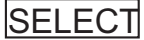

Press SELECT.

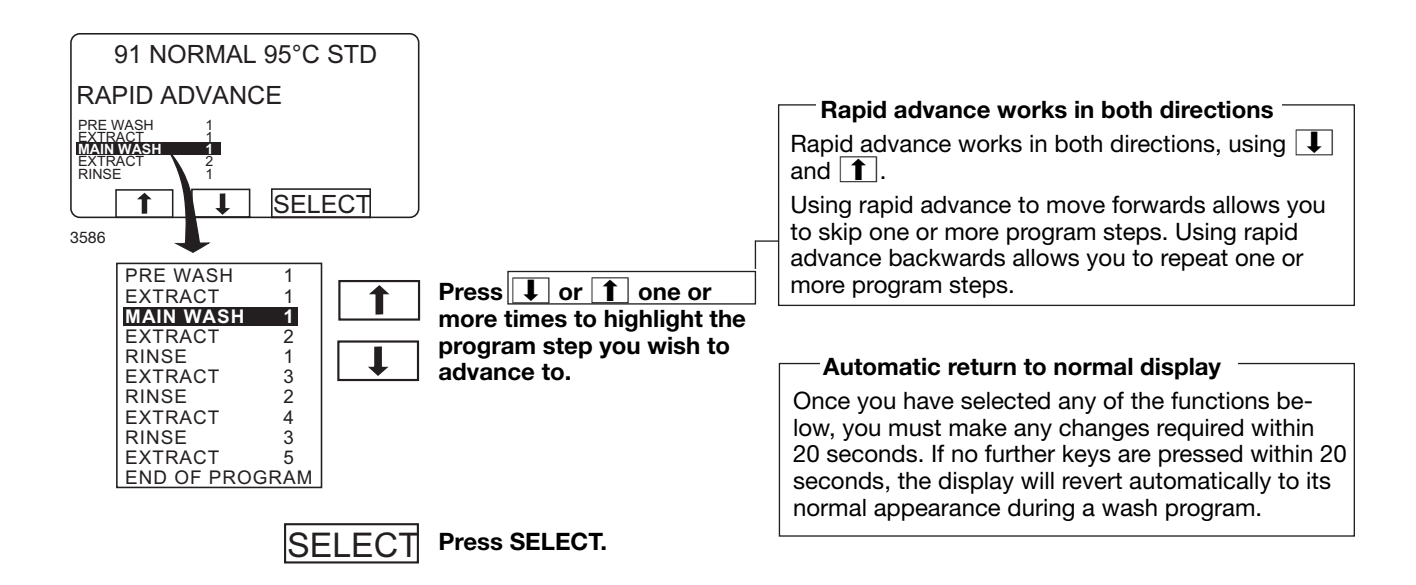

#### For machines with weighing equipment only!

#### Show weight

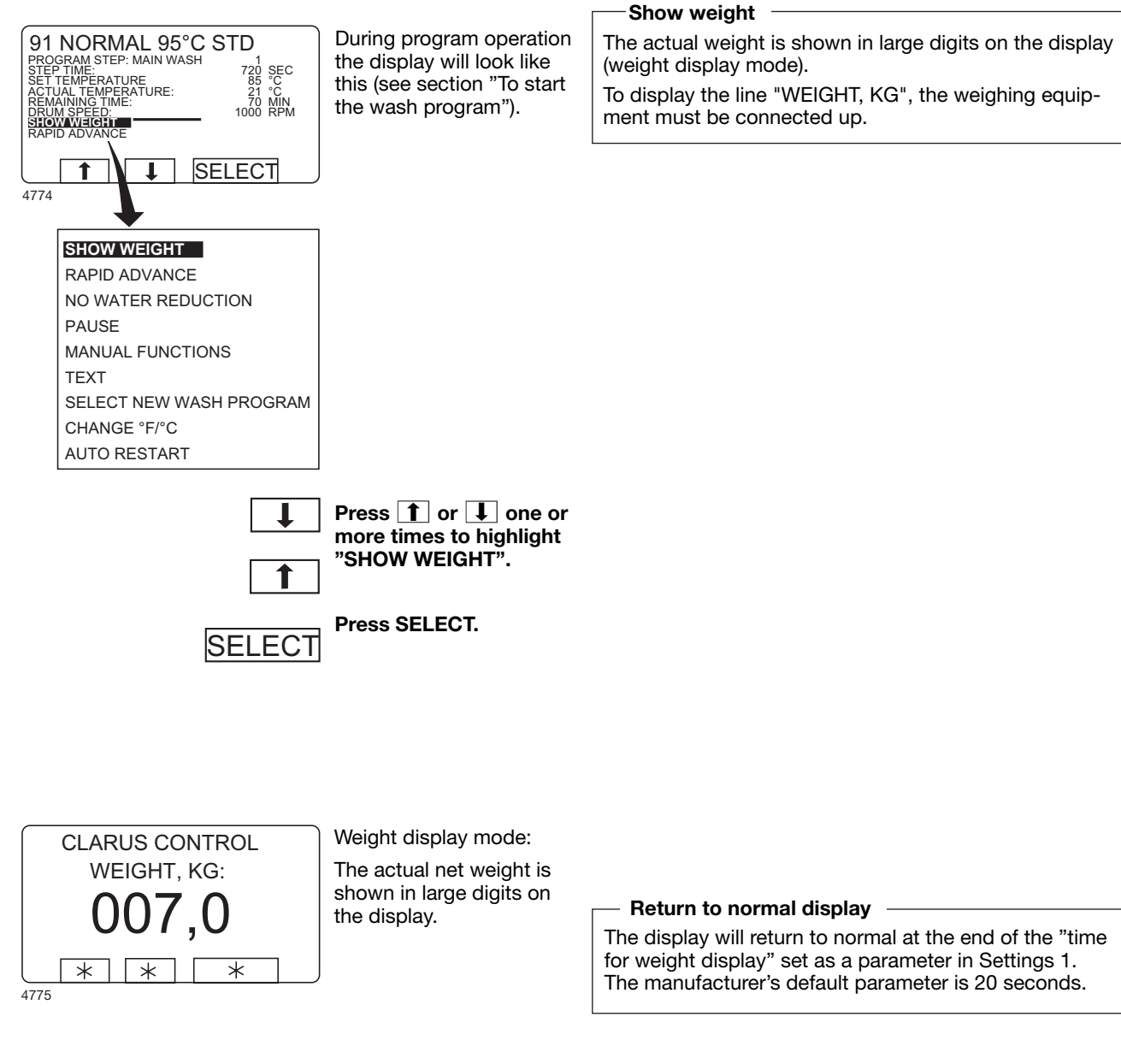

── To end weight display sooner Press ↔

#### For machines with weighing equipment only!

#### No water reduction

#### - No water reduction 91 NORMAL 95°C STD PROGRAM STEP: MAIN WASH STEP TIME: 720 SET TEMPERATURE: 821 ACTUAL TEMPERATURE: 821 REMAINING TIME: 71000 DRUM SPEED: 1000 During program operation The wash load is weighed during the program and the the display will look like 1 720 SEC 85 °C 21 °C 70 MIN 1000 RPM water level is adjusted automatically according to its this (see section "To start weight. If the load is not a full one, the water level will the wash program"). be reduced. You can switch off water level reduction at any stage of a program. SHOW WEIGHT RAPID ADVANCE Note that if you select "NO WATER REDUCTION", this SELECT 1 t applies only to the program currently running. The next 4776 time a program is started, water level reduction will occur automatically again. SHOW WEIGHT RAPID ADVANCE NO WATER REDUCTION PAUSE MANUAL FUNCTIONS TEXT SELECT NEW WASH PROGRAM CHANGE °F/°C AUTO RESTART Press 1 or 1 one or more times to highlight "NO WATER REDUC-

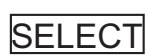

Press SELECT.

TION".

#### Pause

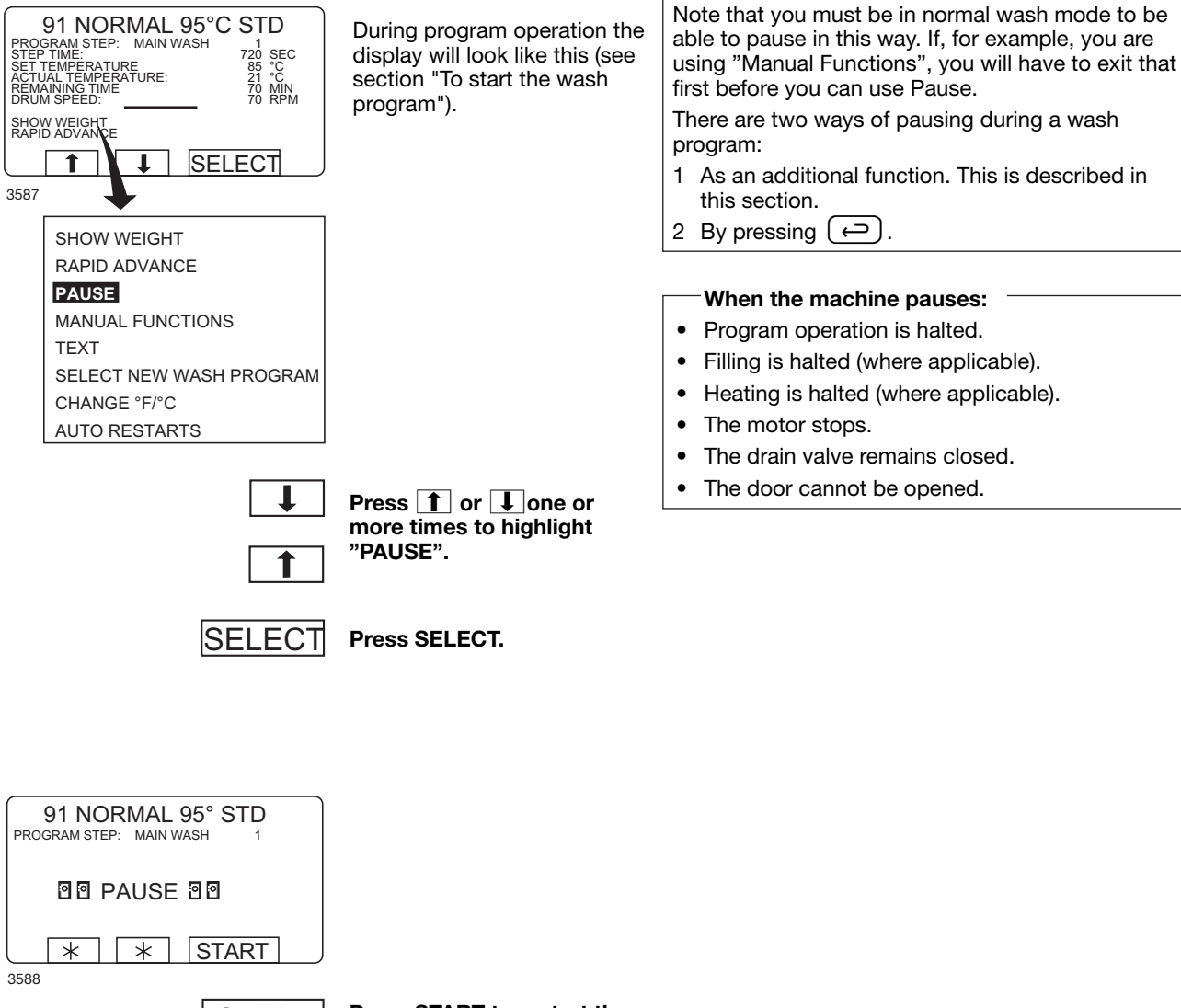

START

Press START to restart the wash program.

Two ways of pausing during a wash program

#### Manual operation during a program

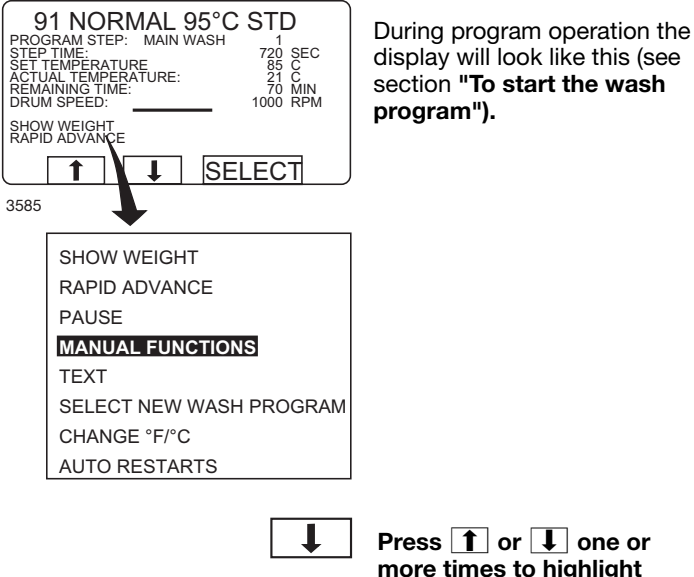

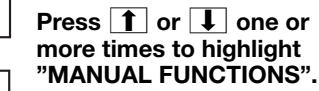

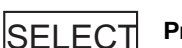

Press SELECT.

#### Two types of manual operation

There are two types of manual operation, which should not be confused:

- Manual operation during a program These functions are described in this section.
- Manual operation when no program is running

These functions are described in section "Manual operation".

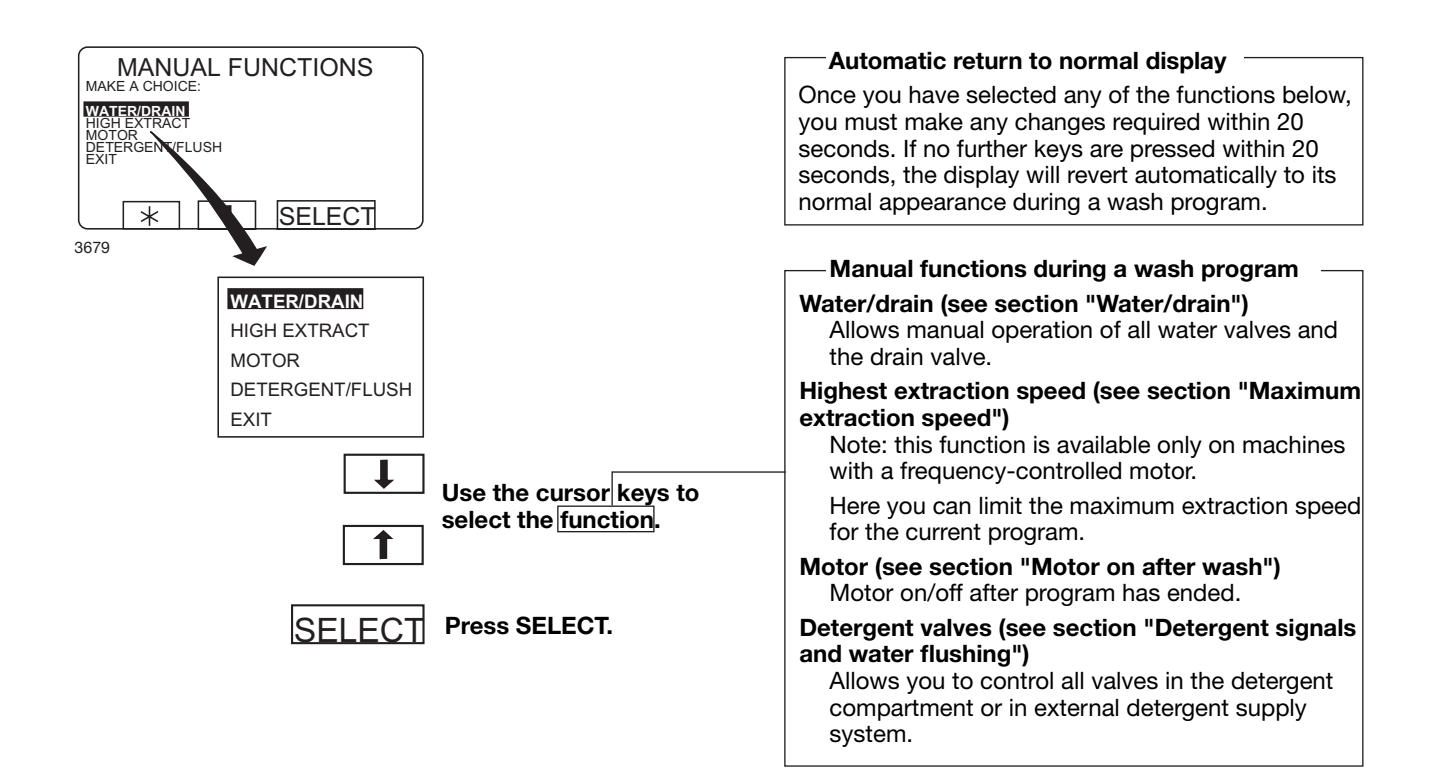

Water/drain

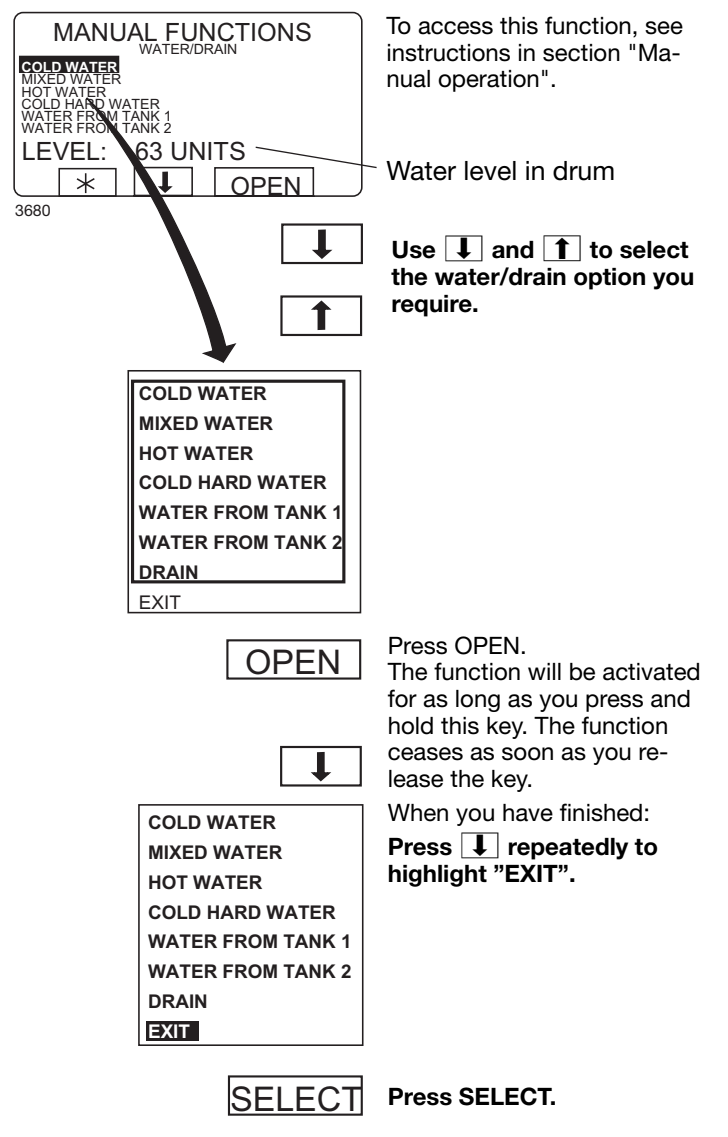

#### Maximum extraction speed

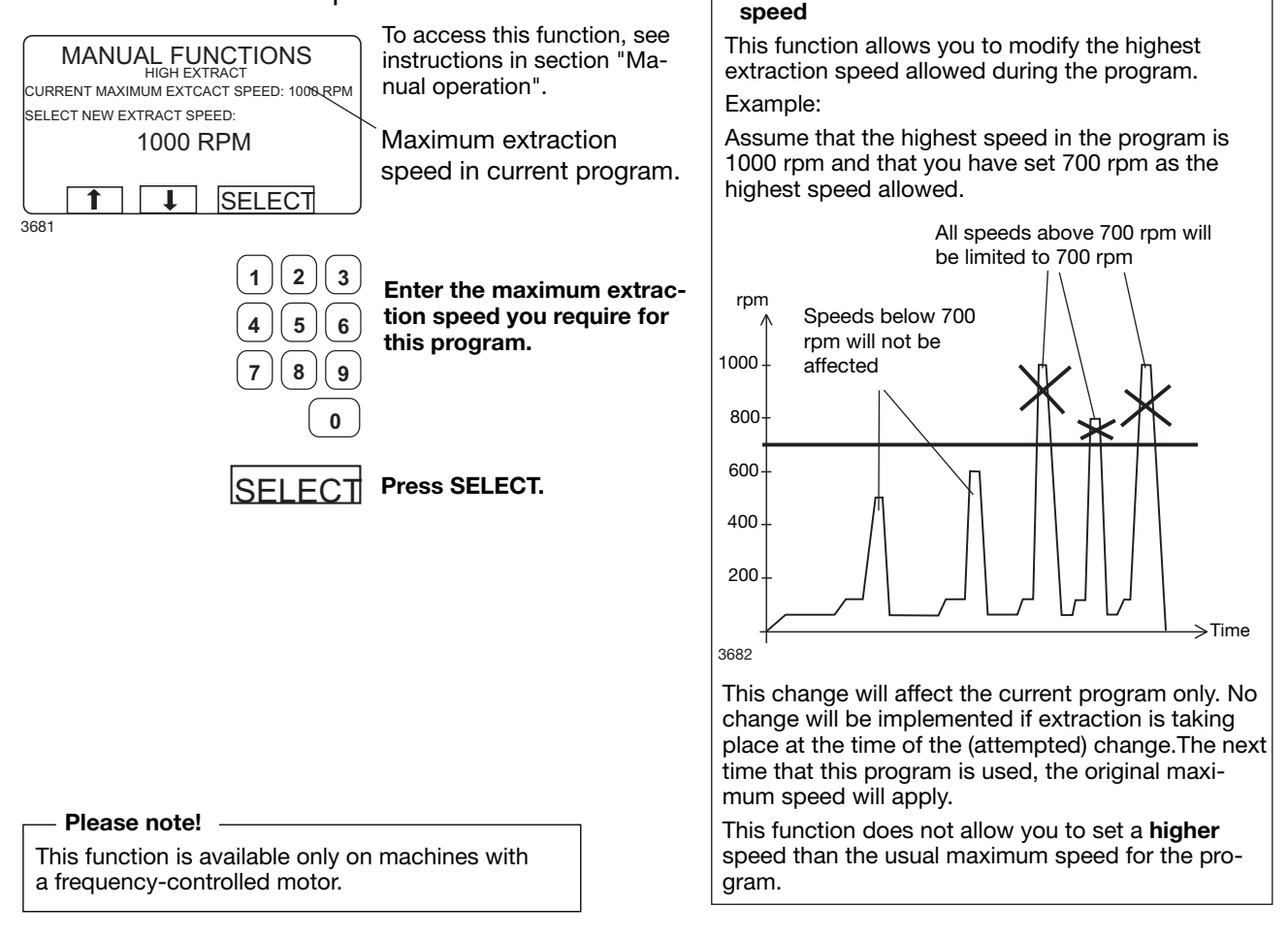

To limit the program's highest extraction

Motor on after wash

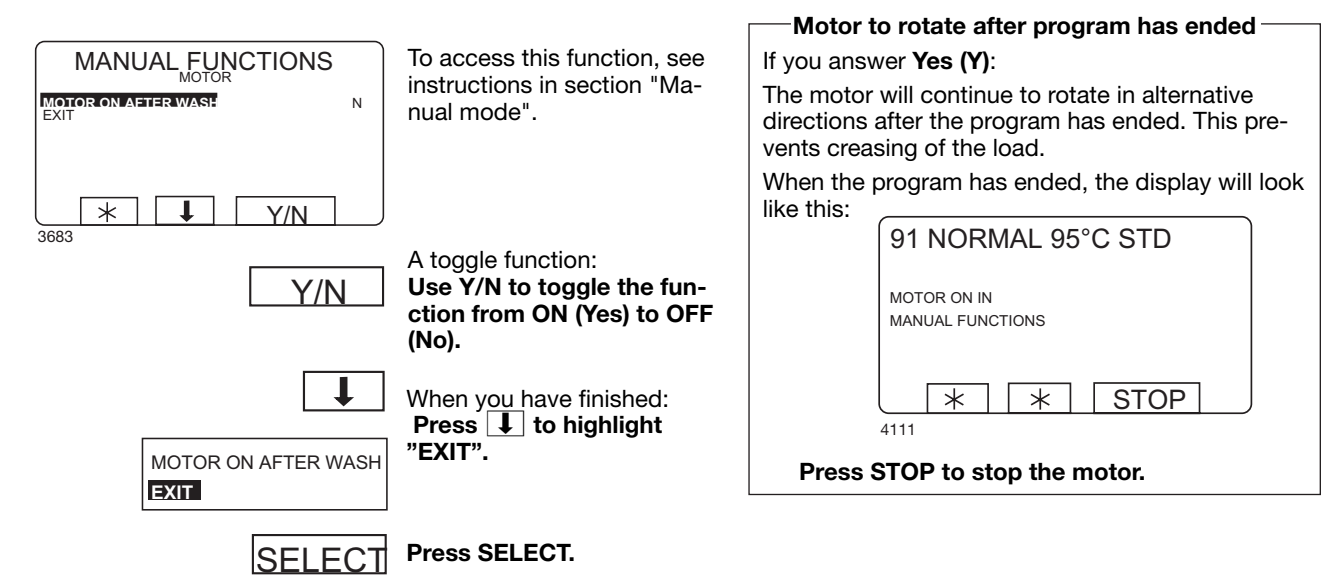

#### Detergent signals and water flushing

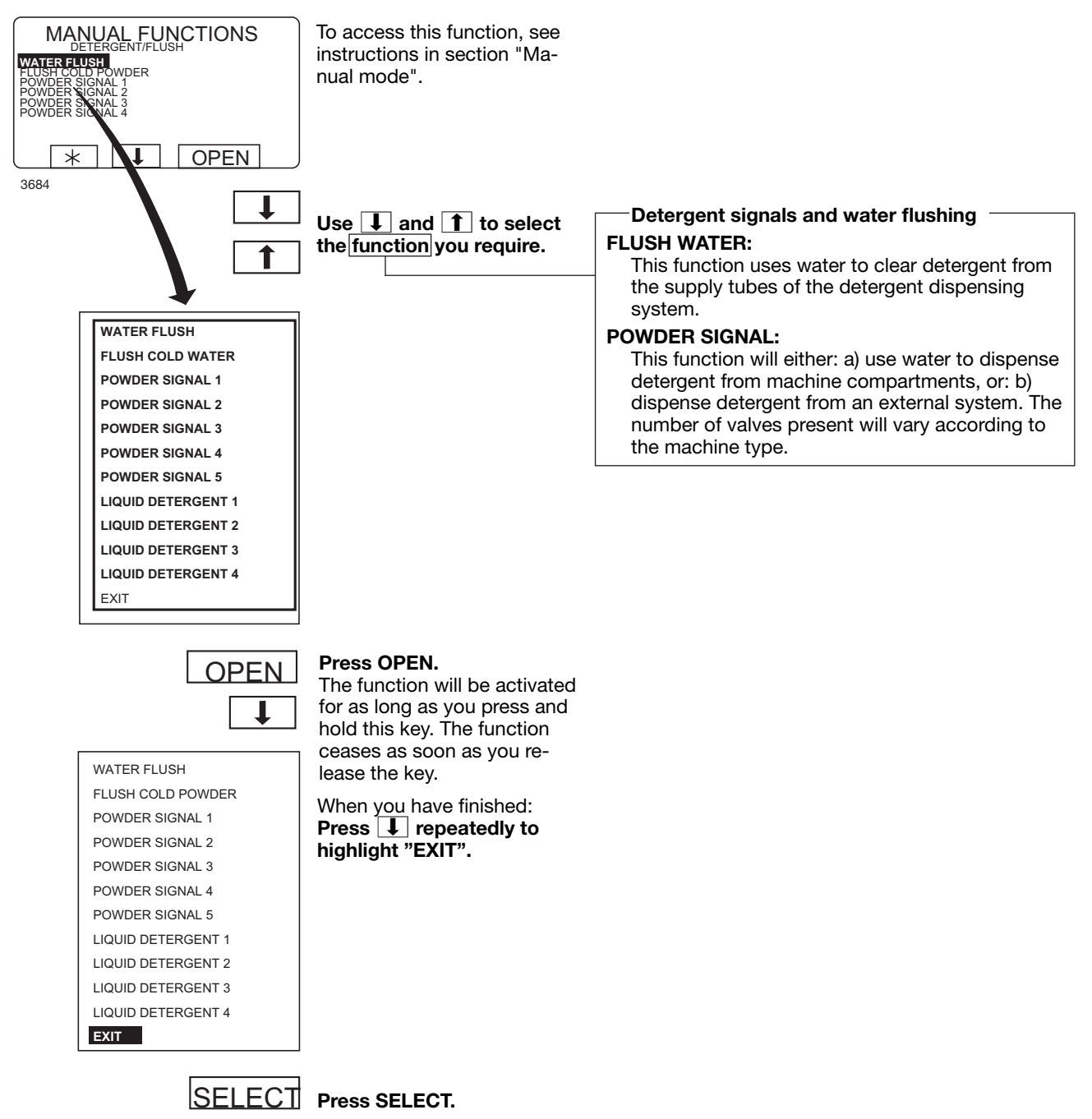

#### Text

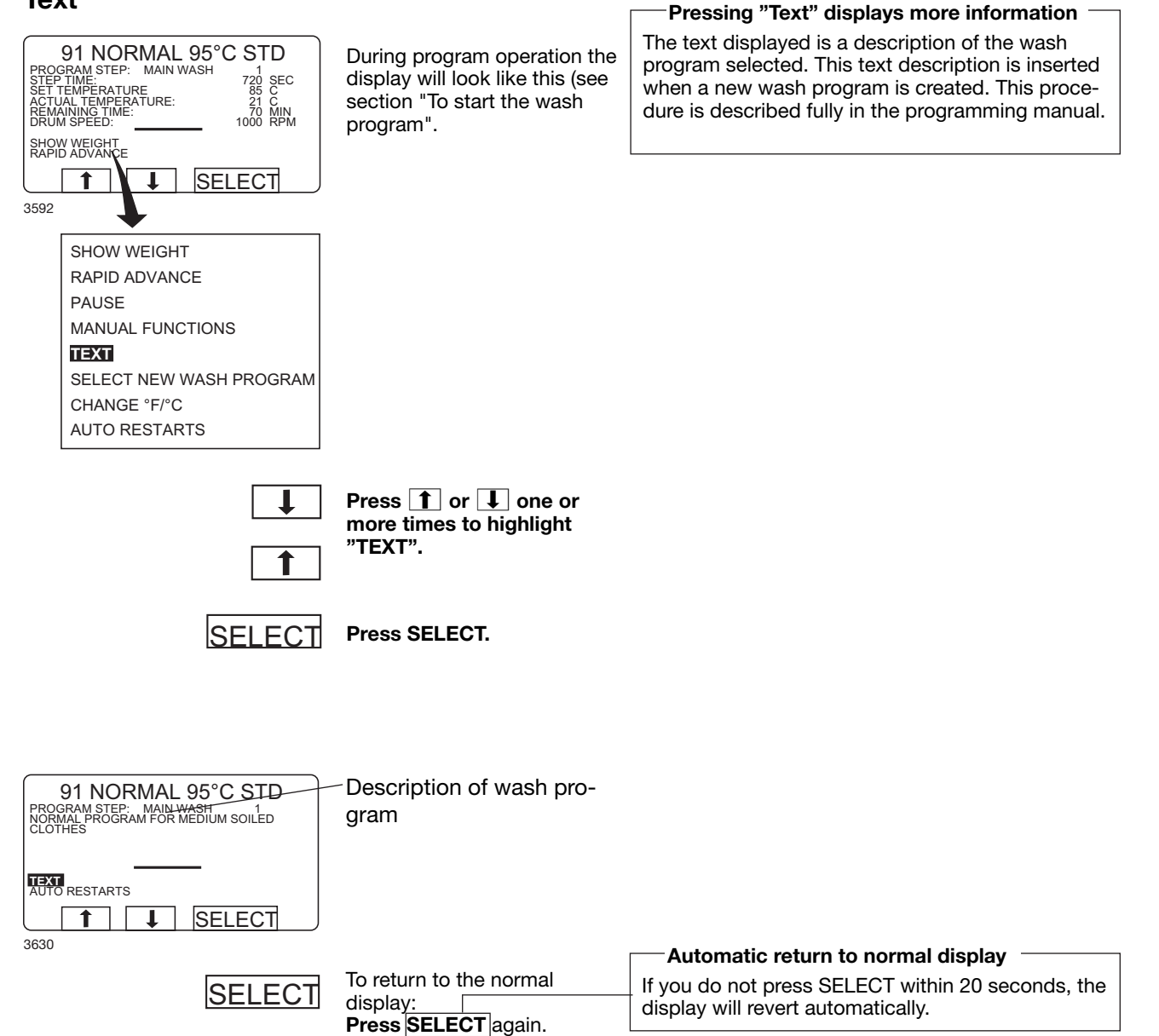

#### To change the wash program after program operation has commenced

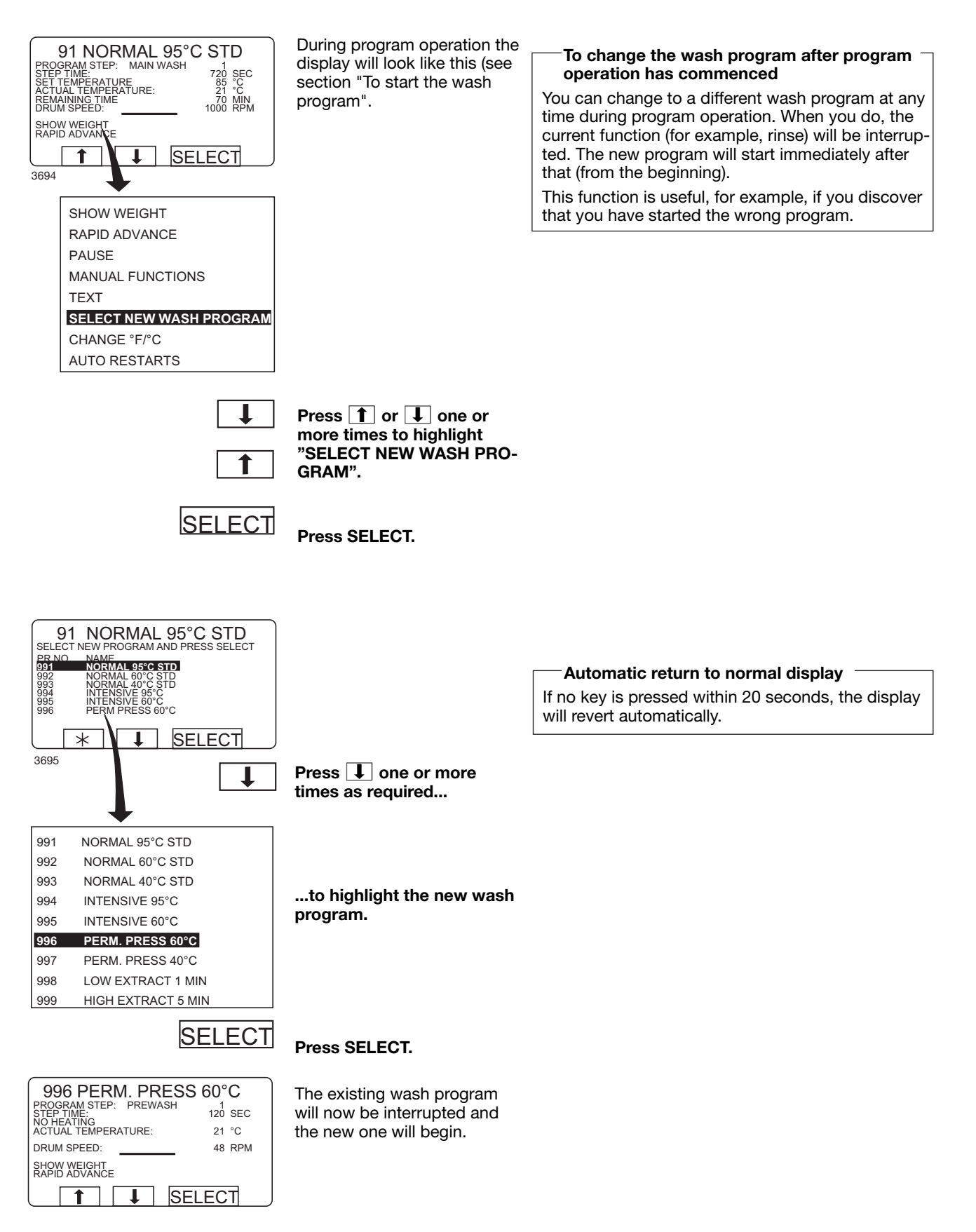

#### To change temperature scale °C/°F

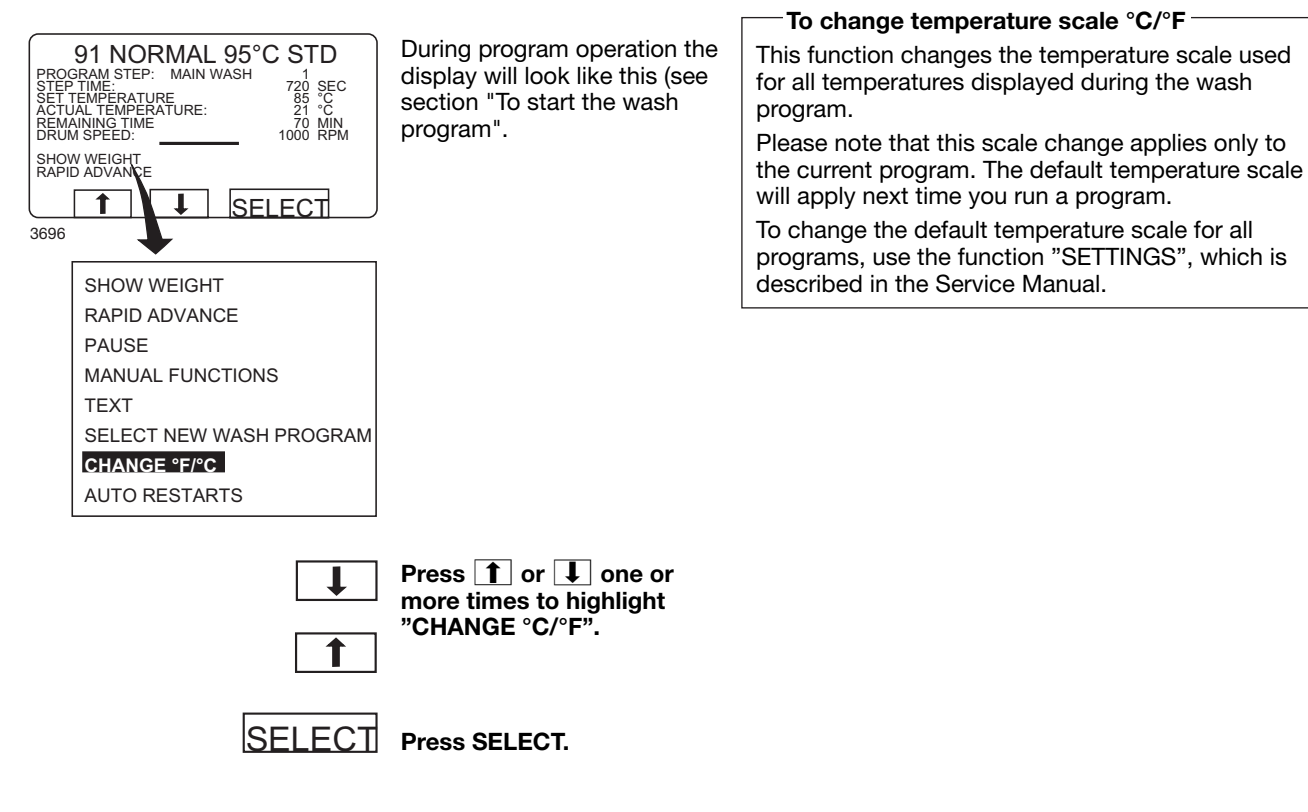

#### Auto restart

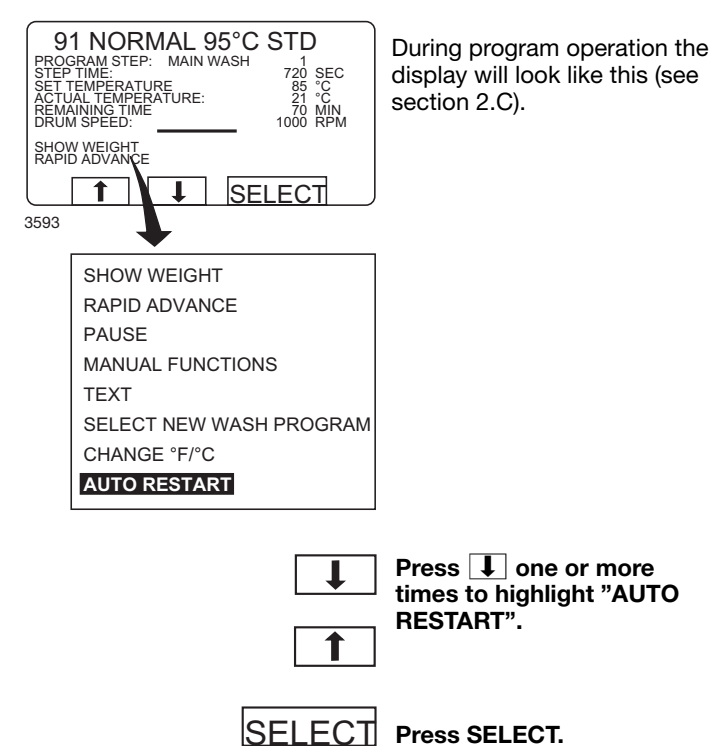

What is Auto restart?

Auto restart means that the same program will be repeated one or more times, according to the number set. The program will restart immediately, and the door will remain locked. If you have set auto restart, the display will show the number of restarts left.

This function is used primarily for testing.

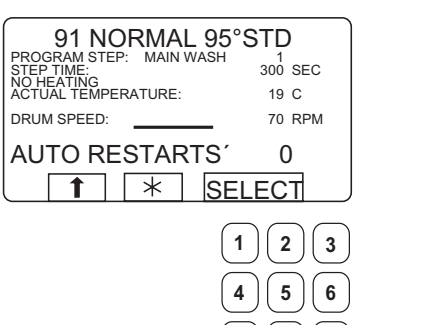

's the number of the program will t.

ired: he numeric keys to ge the required numi restarts.

SELECT

8 ) 9

0

7

SELECT.

#### Manual operation Two types of manual operation There are two types of manual operation, which To select manual operation should not be confused: Manual operation when no program is run-• If this menu is not currently ning displayed: Press ( ) repeatedly. RUN A WASH PROGRAM These functions are described in this section. OPTIONS MENU • Manual operation during a program MAKE YOUR CHOICE WITH T OR I AND PRESS SELECT These functions are described in section "Ma-WEIGHT, KG: 000,0 nual operation" S 1 ELECT \* 3589 Always lock the door first! Press **I** to highlight "GO You must always close and lock the door first before TO THE MENU". RUN A WASH PROGRAM you can operate the machine manually. To lock the door, use the submenu MOTOR/DOOR, see section "Motor/door". Press SELECT. SELECT All manual settings are cancelled when you exit manual operation All manual settings (such as door, motor, temperature, and drain) will be cancelled when you exit manual operation. The door is unlocked, the motor stops, the drain 222 MENU 222 MAKE A CHOICE: opens, heating is halted, and the temperature is WASH PROGRAM LIBRARY reset to zero. MEMORY CARD SERVICE MODE STATISTICS 11 SELECT 3685 1 Press I six times... WASH PROGRAM LIBRARY PROGRAMMING MODE SETTINGS 1 MEMORY CARD SERVICE MODE STATISTICS MANUAL MODE **SETTINGS 2** ....to highlight "MANUAL EXIT MODE".

SELECT

Press SELECT.
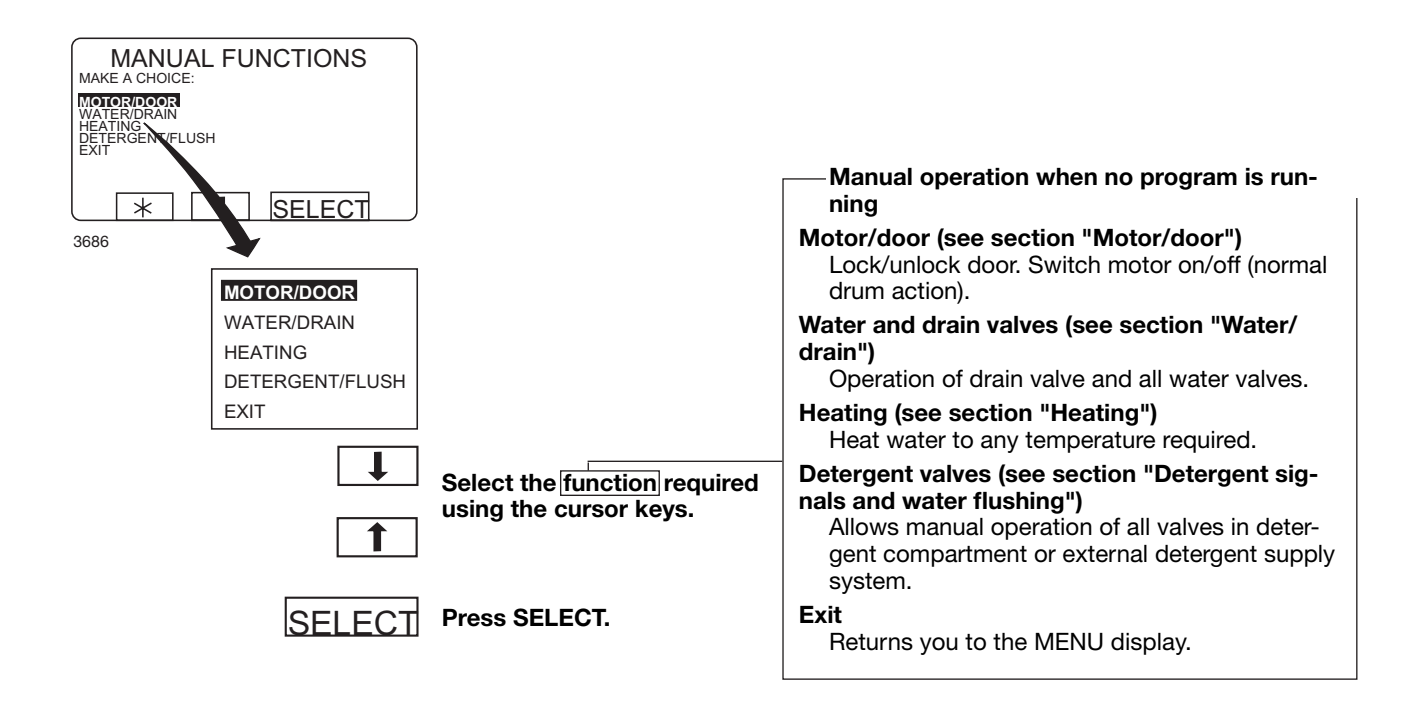

### Motor/door

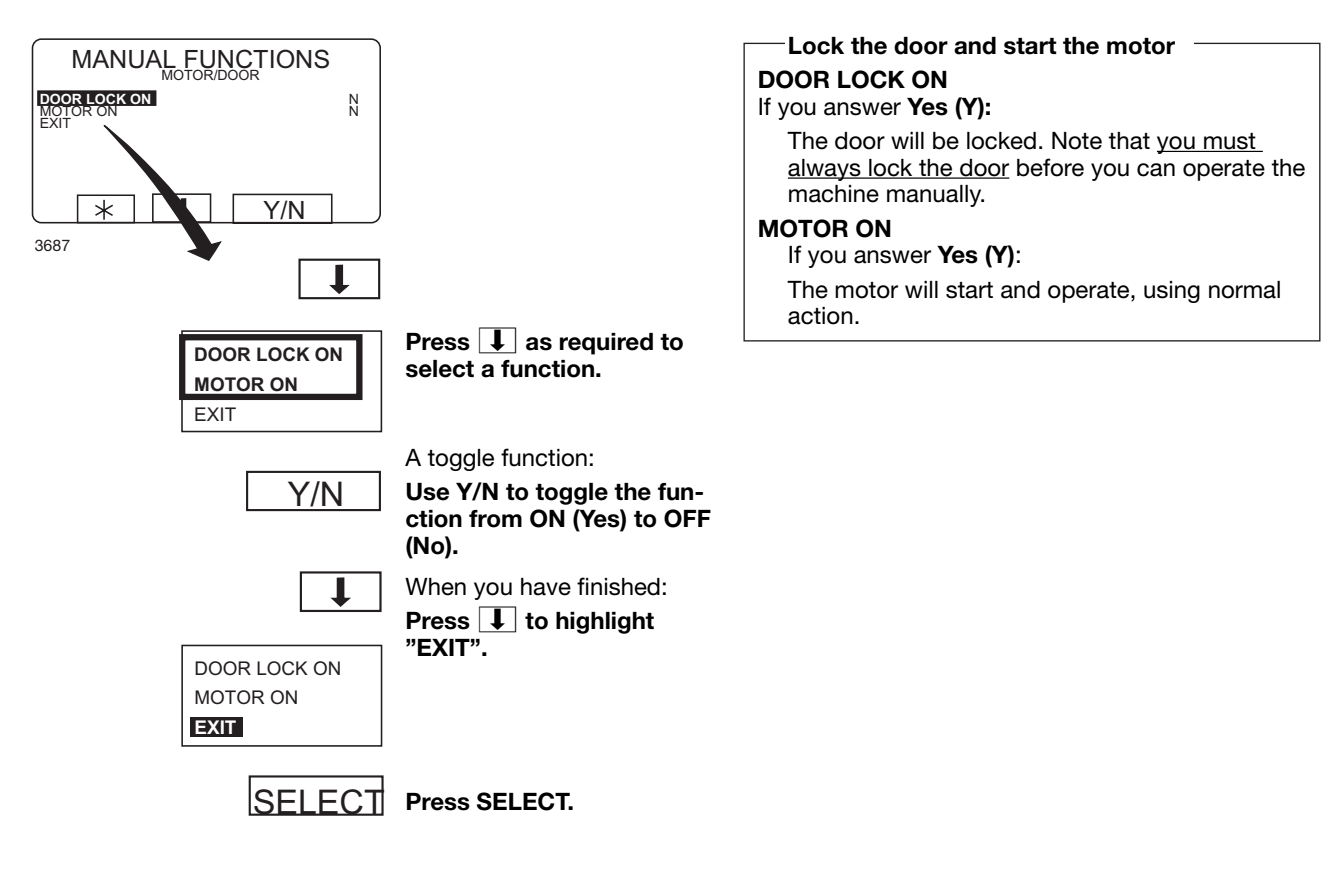

### Water/drain

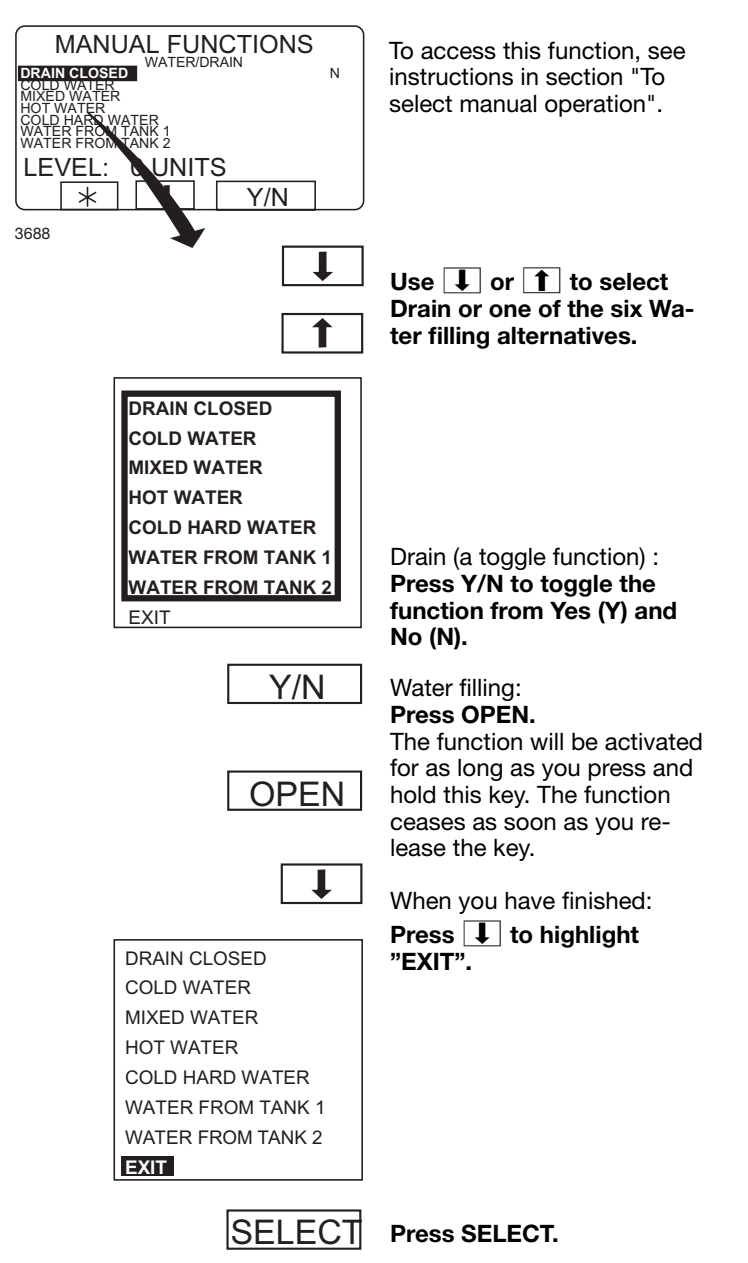

### Heating

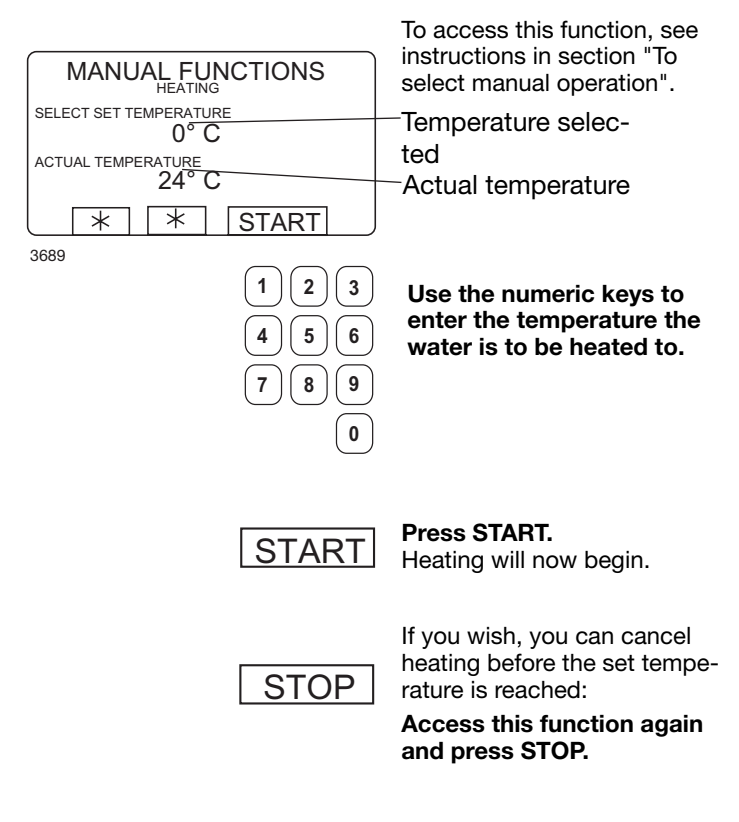

#### Please note!

The drum must have filled to above the safety level before manual heating can take place.

### Detergent signals and water flushing

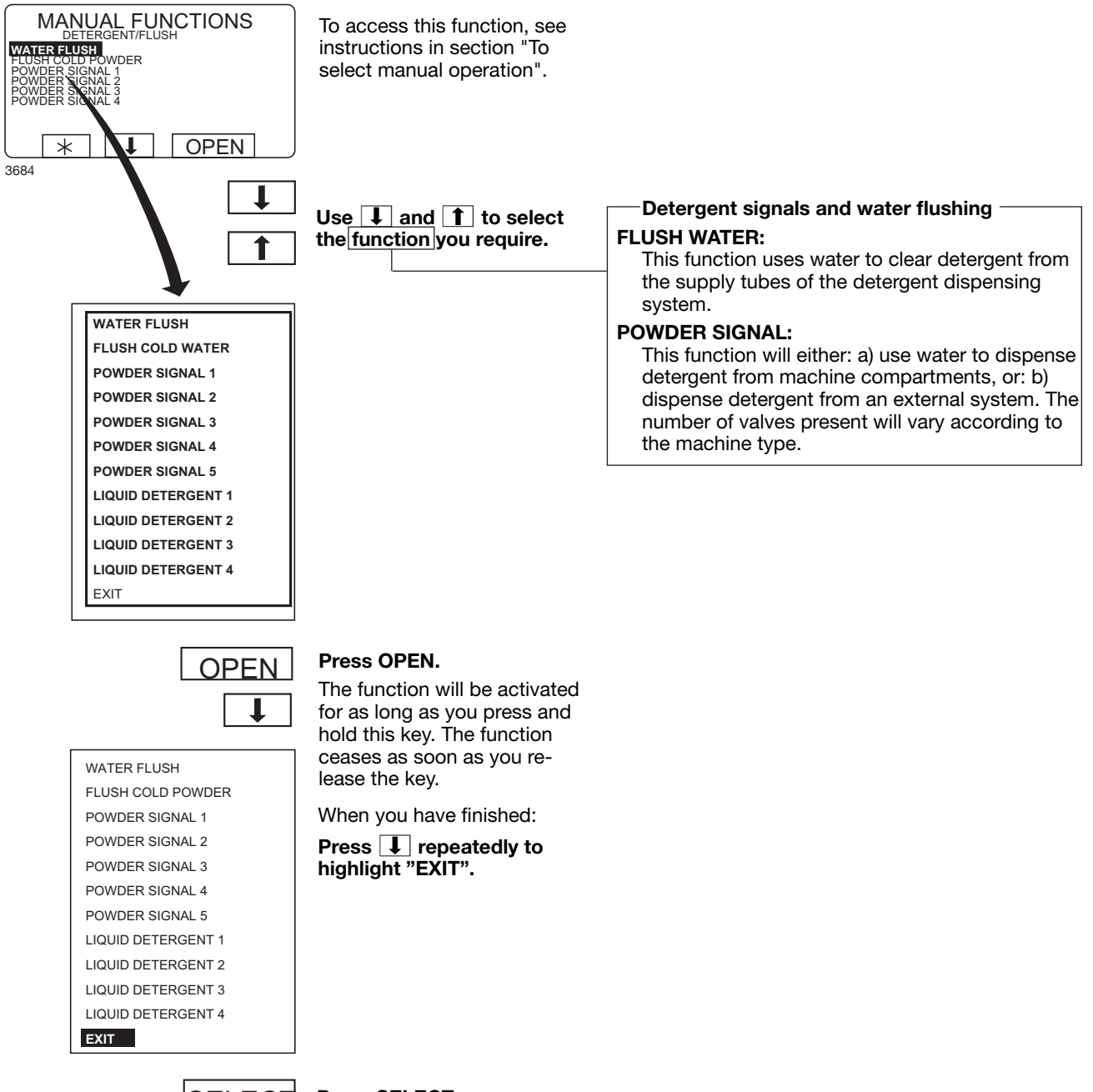

SELECT

Press SELECT.

38

## At the end of the wash

Machines without tilt function:

Open the machine door and remove the washed load.

Machines with tilt function forward:

- Turn the uppermost switch on the tilt control unit clockwise. The machine will now tilt forward.
- Use the bottom switch on the tilt control unit to rotate the drum, either to the right or the left. This makes it easier to empty the drum.
- Press the middle switch on the tilt control unit. The machine will now return to its normal position.

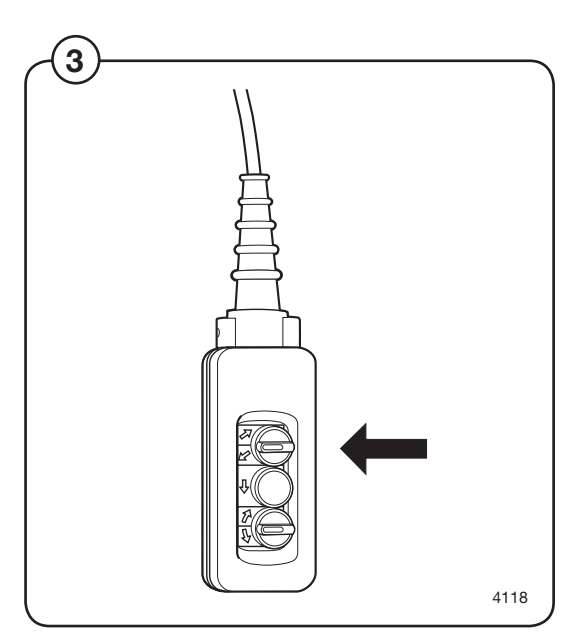

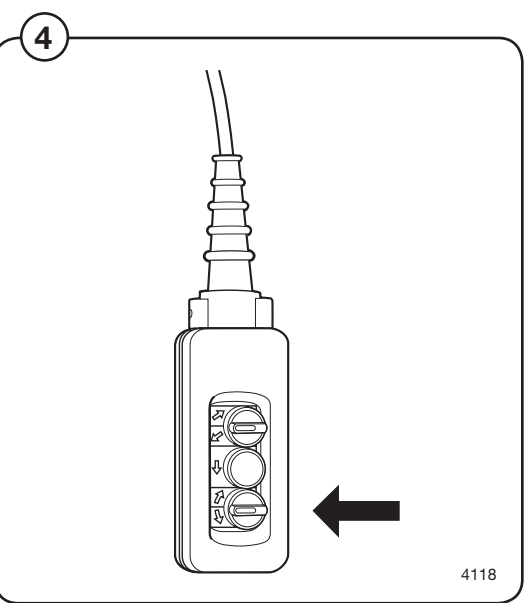

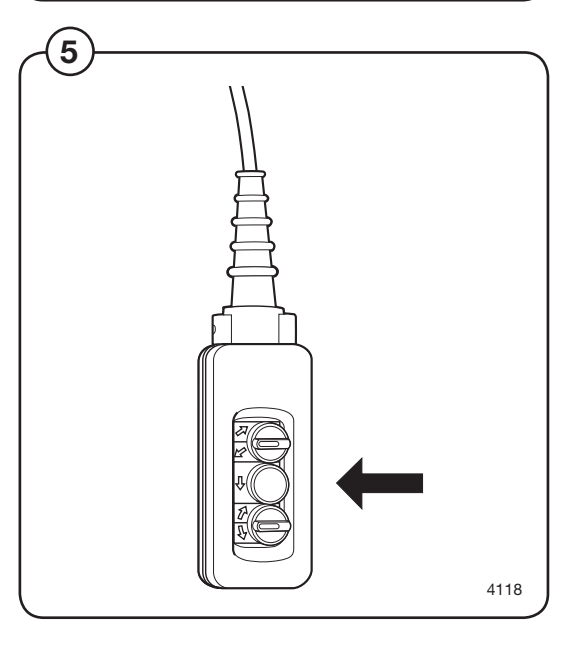

# **Statistics**

### **To select Statistics**

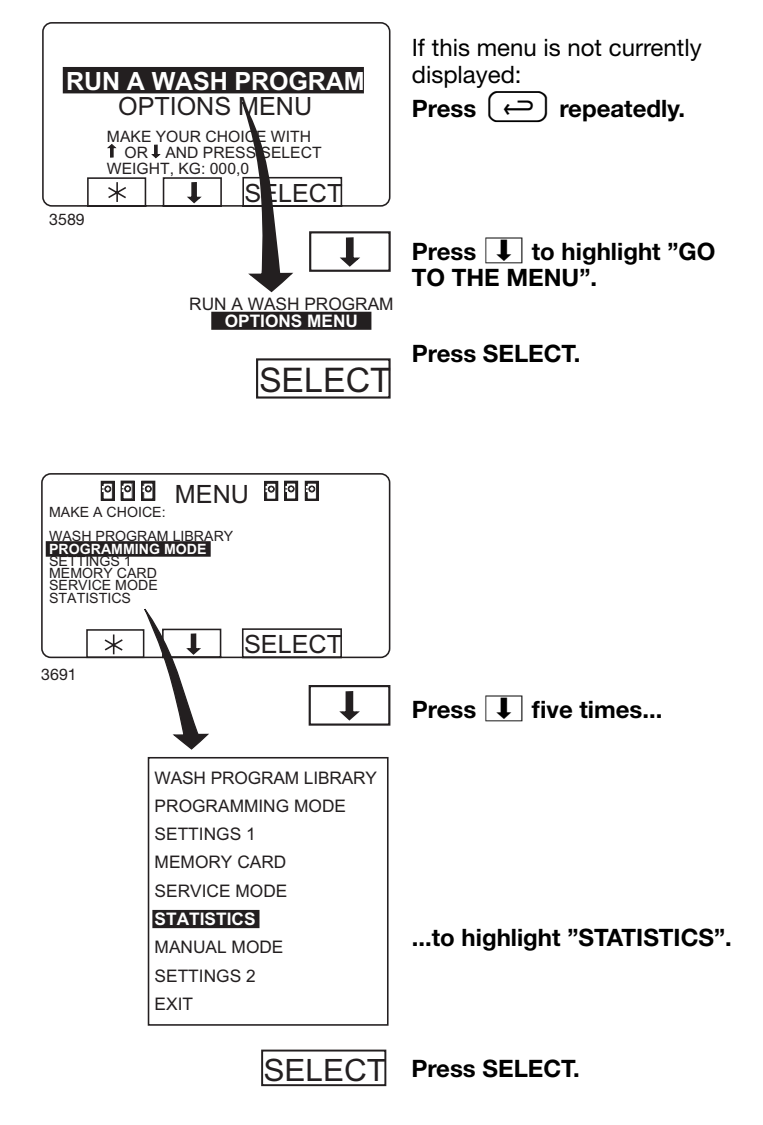

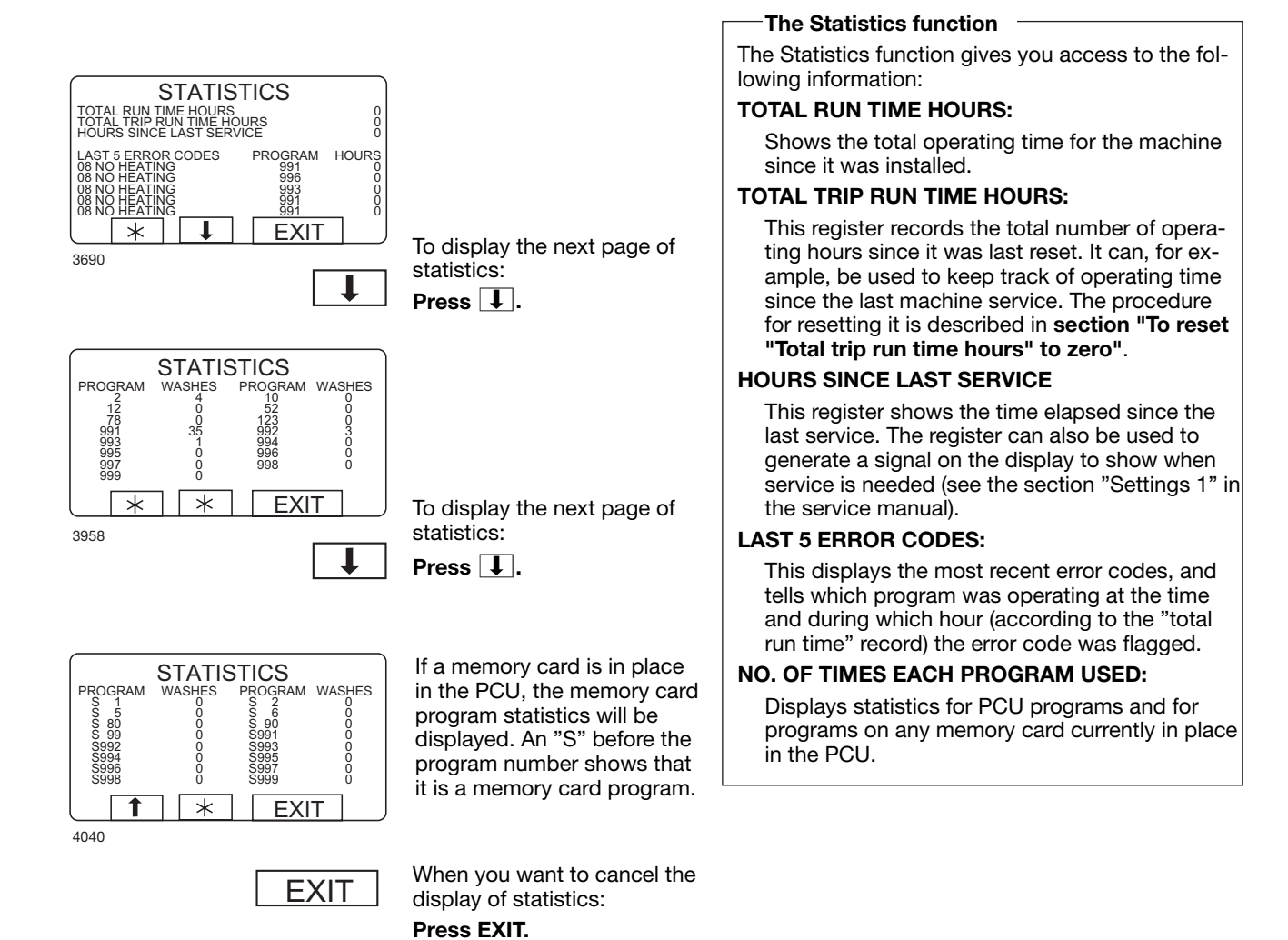

### 41

### **Resetting statistic registers**

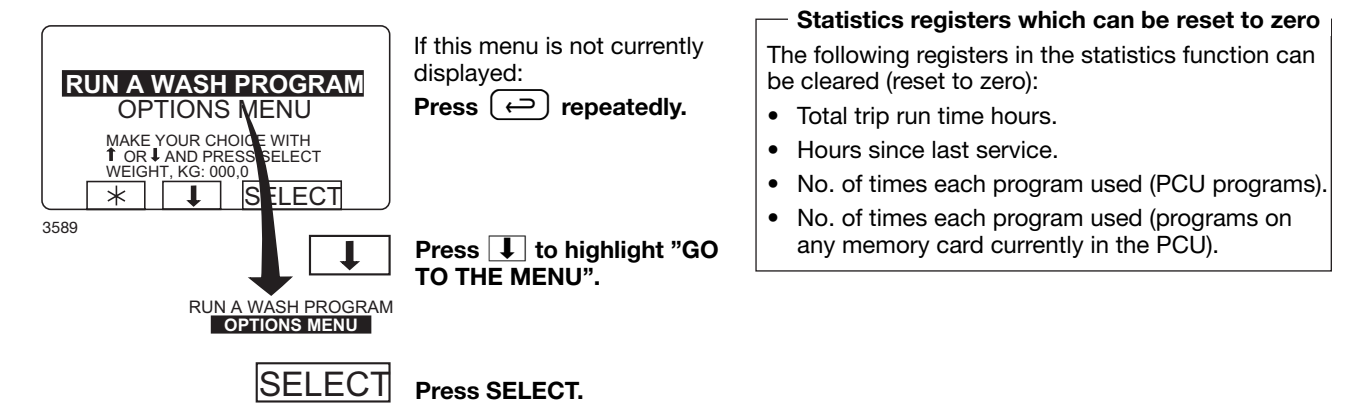

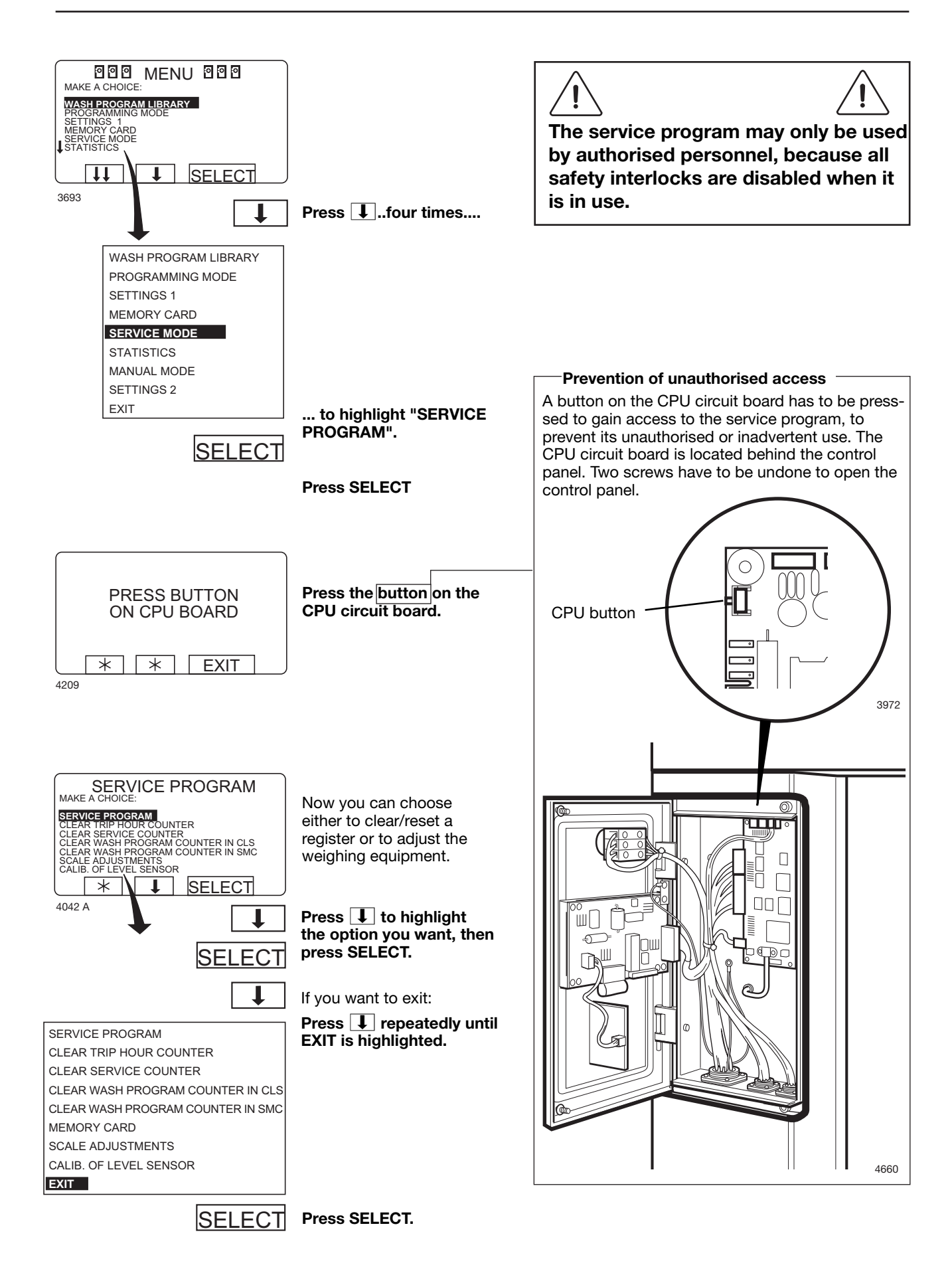

Time counter, hours after last service

44

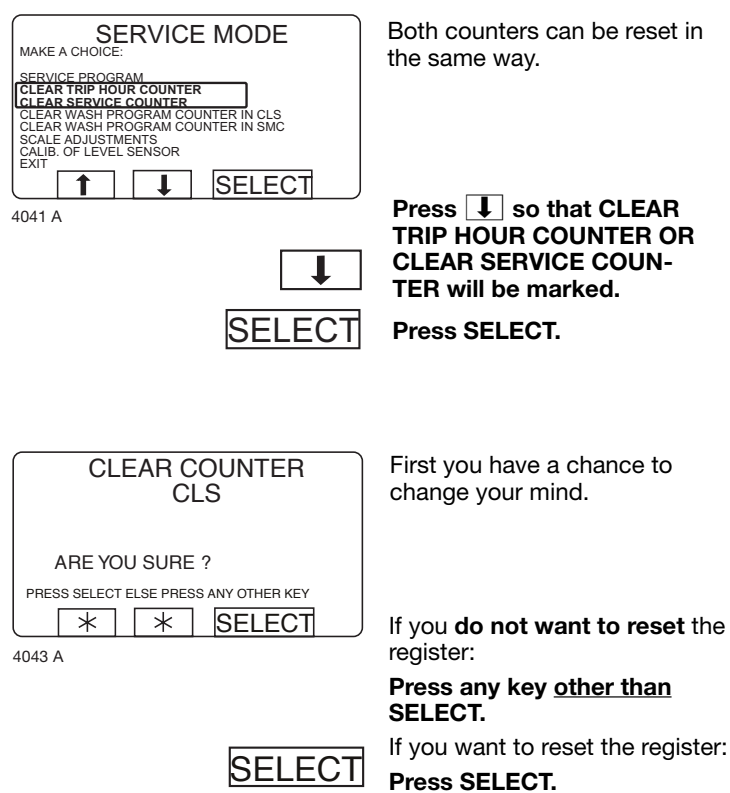

SELECT

### Number of washes for program in timer or memory card

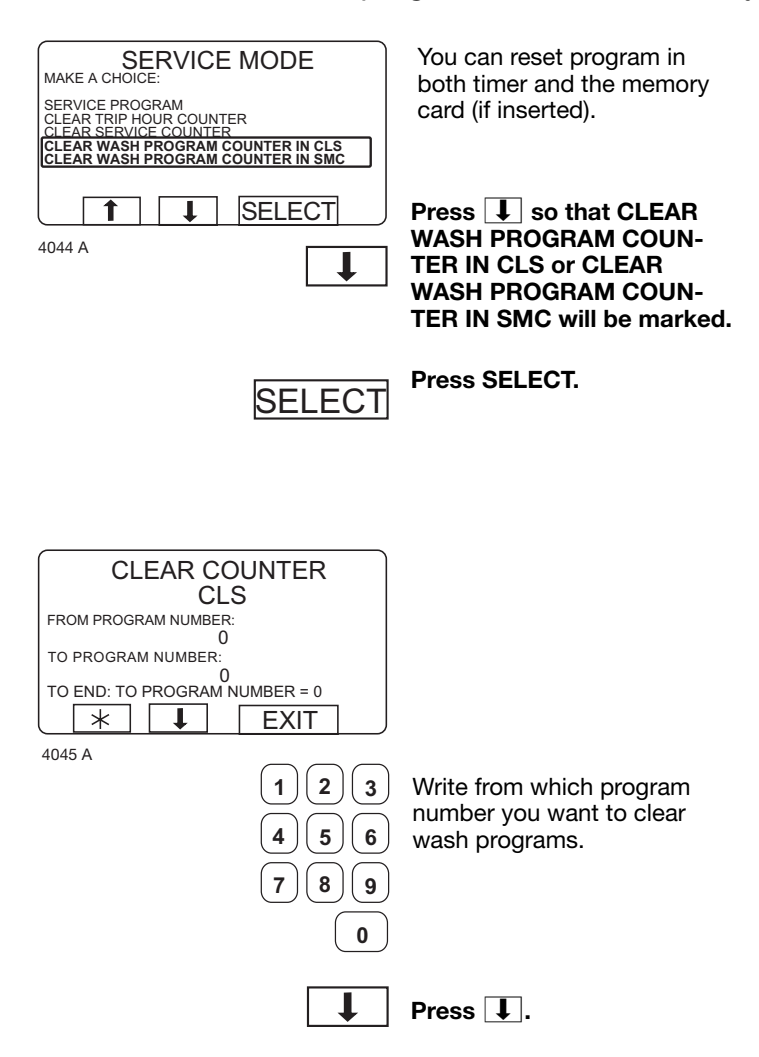

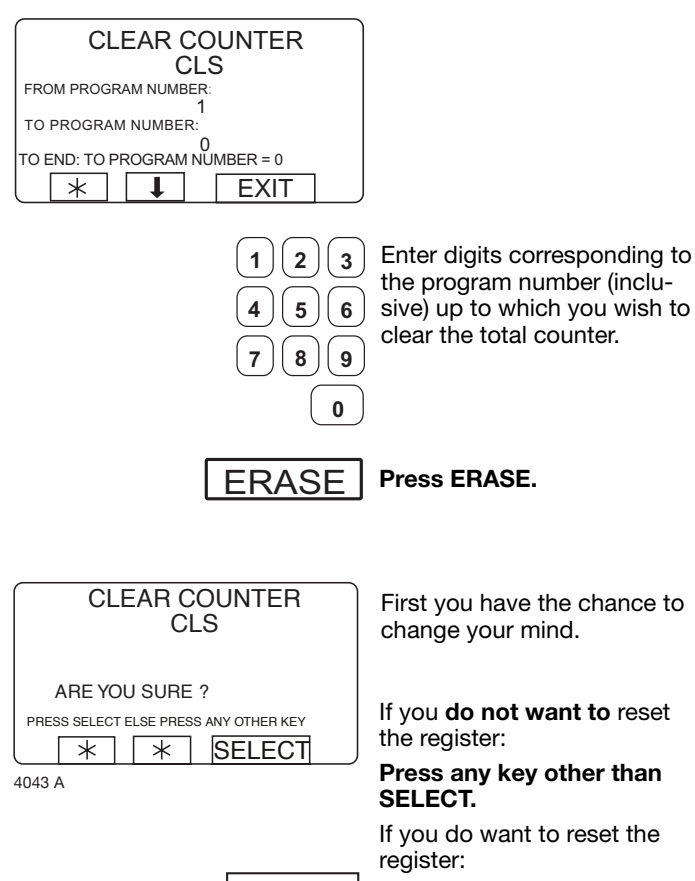

SELECT Press SELECT.

#### For machines with weighing equipment only!

Scale adjustments

#### Scale adjustments The following functions are accessed via the SERVICE PROGRAM SCALE ADJUSTMENTS menu: Reset scale to zero (see section "Reset scale to SERVICE PROGRAM CLEAR COUNTER CLEAR SERVICE COUNTER CLEAR WASH COUNTER IN CLS CLEAR WASH COUNTER IN MEMORY CARD SCALE ADJUSTMENTS zero") Used to make the weighing equipment display 0 when the machine has no load in it. Reset tare to zero (see section "Reset tare to SELECT 1 | 1 | zero") 4777 Press I repeatedly Used to clear a stored tare parameter. until SCALE ADJUST-Tare scale (see section "Tare scale") MENTS is highlighted. Used to set the weighing equipment to disregard a given weight, such as the weight of water left in Press SELECT. SELECT the machine (so it will not be included in the net weight of the load). Set tare to a certain value (see section "Set tare When you have finished: to a certain value") Press **I** repeatedly Used to enter a value for the tare parameter, a until EXIT is highlighted. weight in hectograms. SERVICE PROGRAM CLEAR COUNTER Read tare value (see section "Read tare value") CLEAR SERVICE COUNTER Used to check the value currently stored as the CLEAR WASH COUNTER IN CLS tare parameter. CLEAR WASH COUNTER IN MEMORY CARD SCALE ADJUSTMENTS Calibrate the scale (see section "Calibrate the EXIT scale") This function is used only on installation of a new scale unit. SELECT Press SELECT. Zero calibration (see section "Zero calibration") Used to increase the accuracy of the weighing equipment. Read version number (see section "Read version number") This is where you find the version number of the weighing equipment. If the weighing equipment is not connected, the error message "WEIGHING EQUIPMENT NOT CONNECTED" will be displayed. Connect the weighing equipment and try again. If necessary, see the section "Fault-finding, weighing equipment" in the machine manual.

#### For machines with weighing equipment only!

#### Reset scale to zero

RESET SCALE TO ZERO RESET TARE TO ZERO

SERVICE PROGRAM

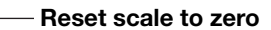

"Reset weighing equipment" is used to make the weighing equipment display 0 when the machine has no load in it.

If your attempt to reset the weighing equipment fails at this point, you will see an error message equivalent to: "FAILED. PRESS SELECT" on the display. For troubleshooting, see the section "Fault-finding, weighing equipment" in the machine manual.

#### — Please note: -

The machine must be unladen when you use this function, i.e. no water or wash load in the drum.

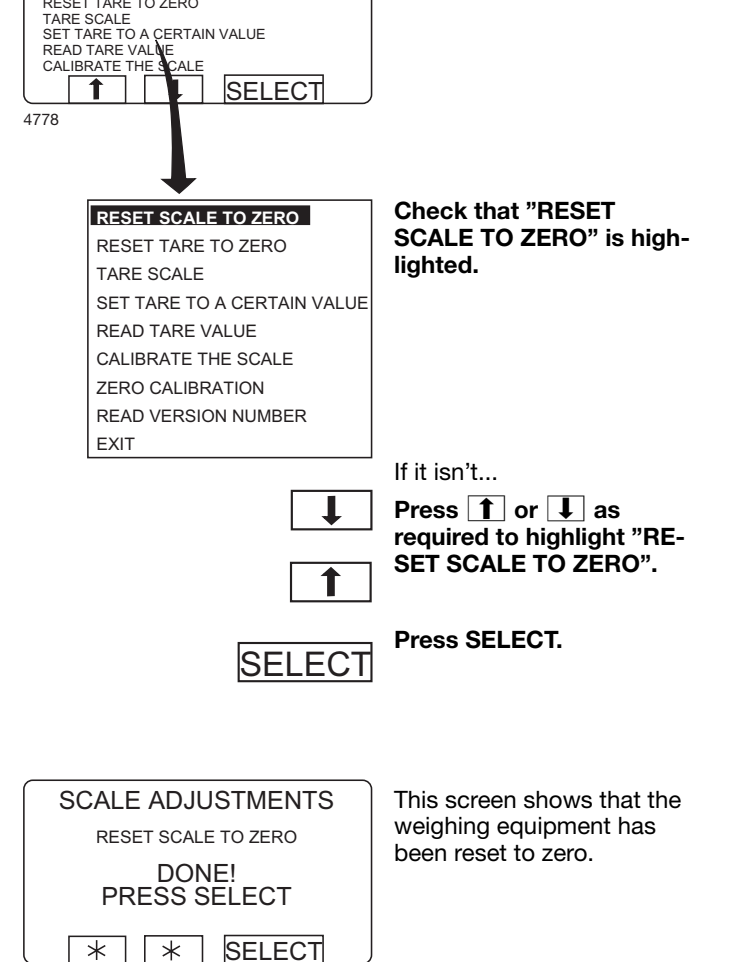

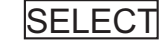

4779

Press SELECT.

#### For machines with weighing equipment only!

#### Reset tare to zero

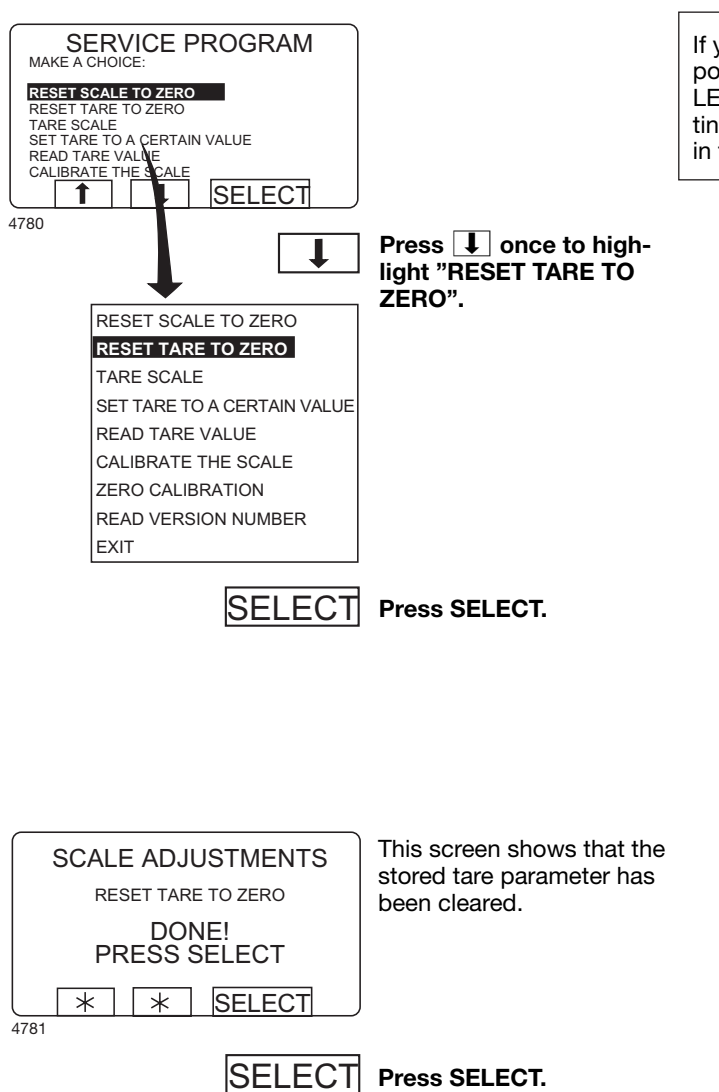

#### -Reset tare to zero

If your attempt to clear the tare parameter fails at this point, you will see an error message equivalent to: "FAI-LED. PRESS SELECT" on the display. For troubleshooting, see the section "Fault-finding, weighing equipment" in the machine manual.

### For machines with weighing equipment only!

### Tare scale

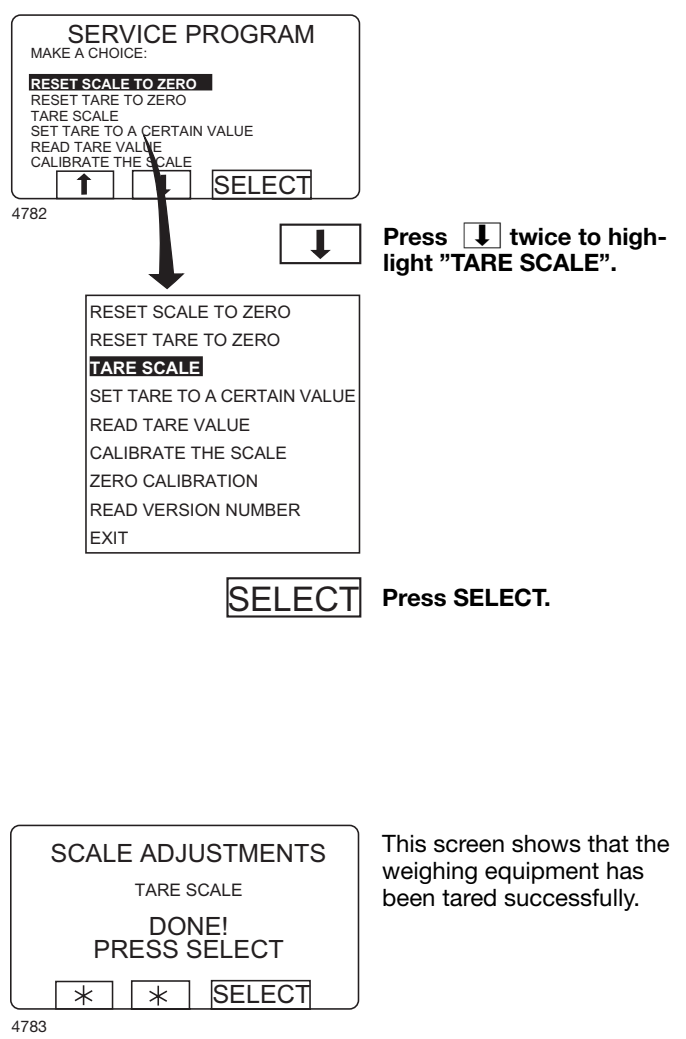

#### — Tare scale

This function is used to set the weighing equipment to disregard a given weight (such as water left inside the drum) so it will not be included in the net weight of the load.

If your attempt to tare the weighing equipment fails at this point, you will see an error message equivalent to: "FAILED. PRESS SELECT" on the display. For troubleshooting, see the section "Fault-finding, weighing equipment" in the machine manual.

SELECT Press SELECT.

50

#### For machines with weighing equipment only!

#### Set tare to a certain value

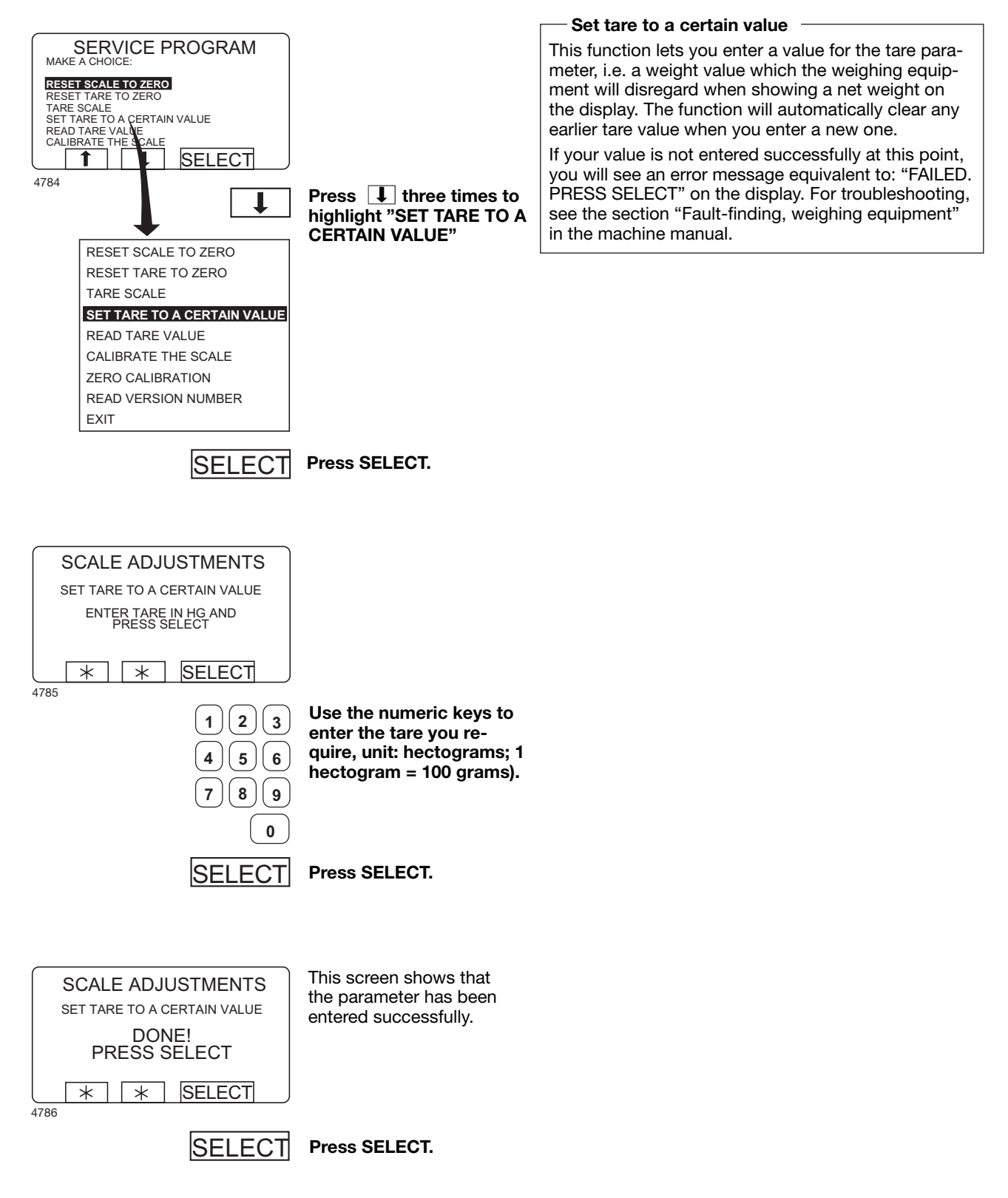

#### For machines with weighing equipment only!

### Read tare value

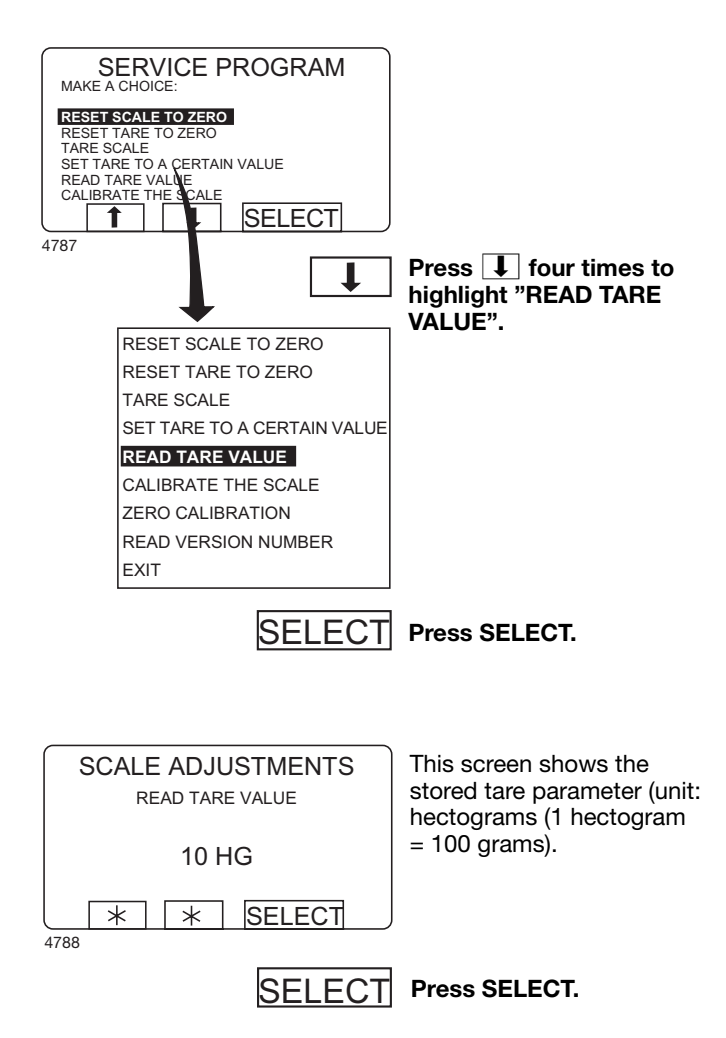

#### — Read tare value

This function lets you check the value currently stored as the tare parameter.

#### For machines with weighing equipment only!

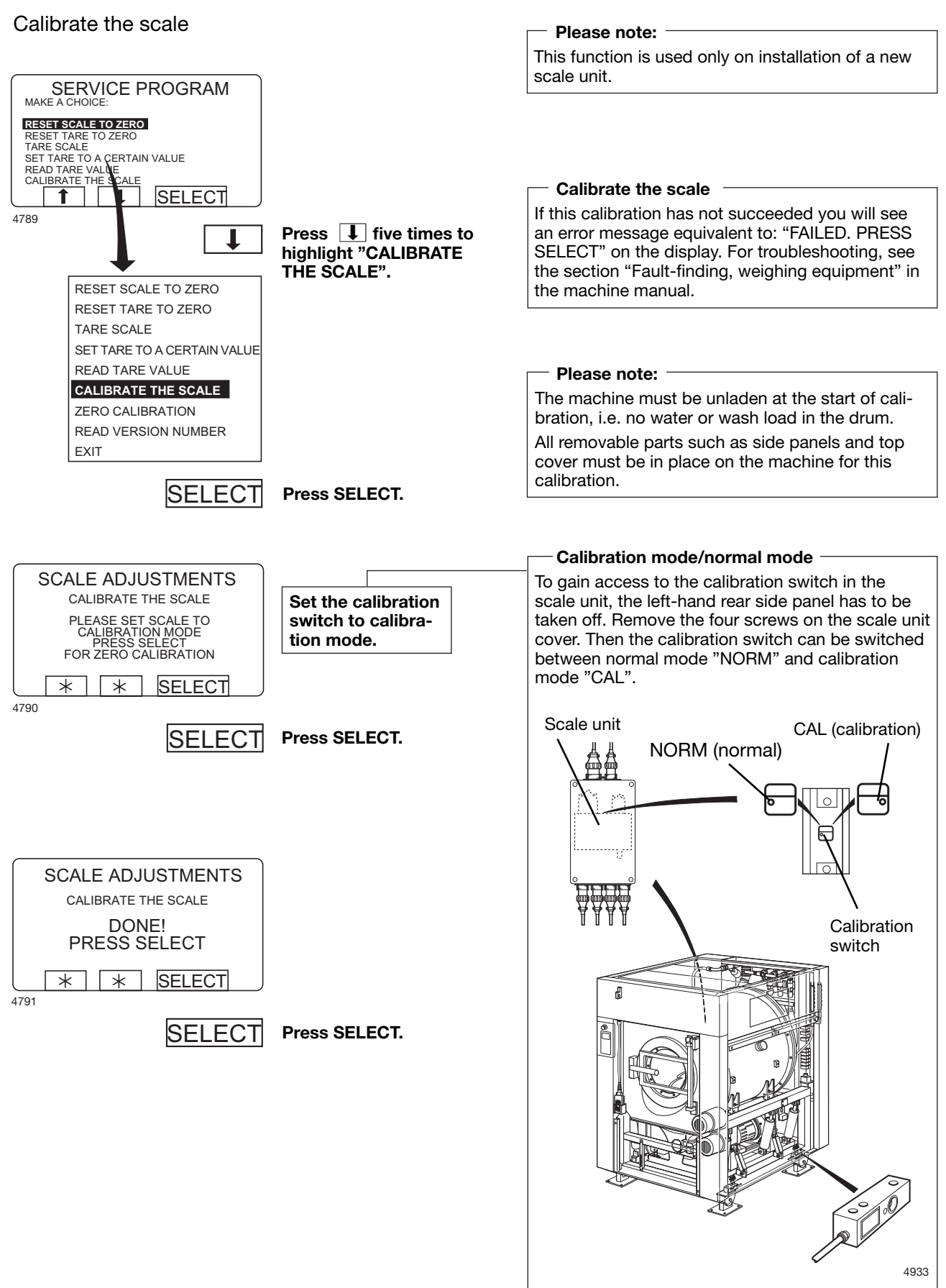

#### For machines with weighing equipment only!

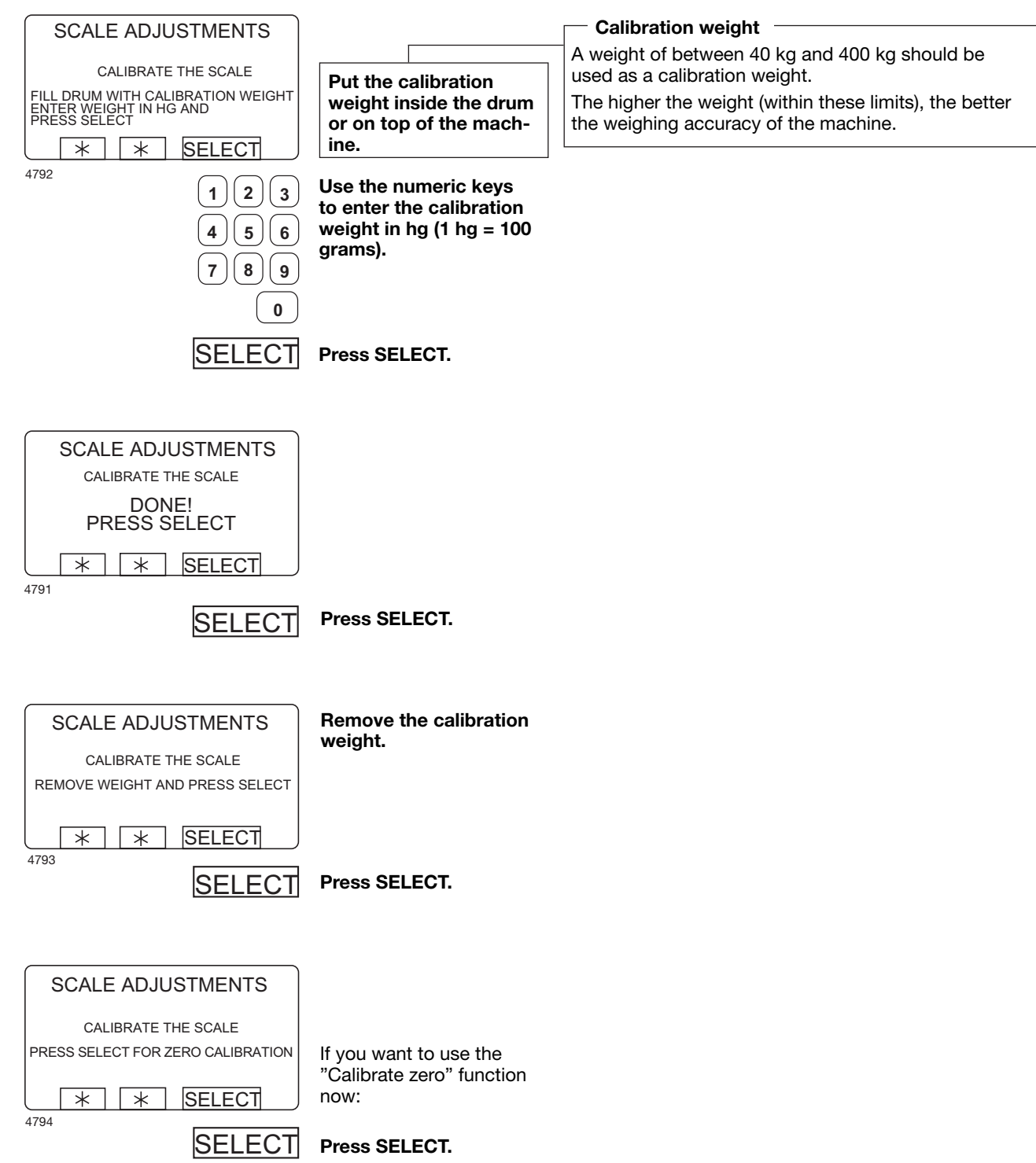

#### For machines with weighing equipment only!

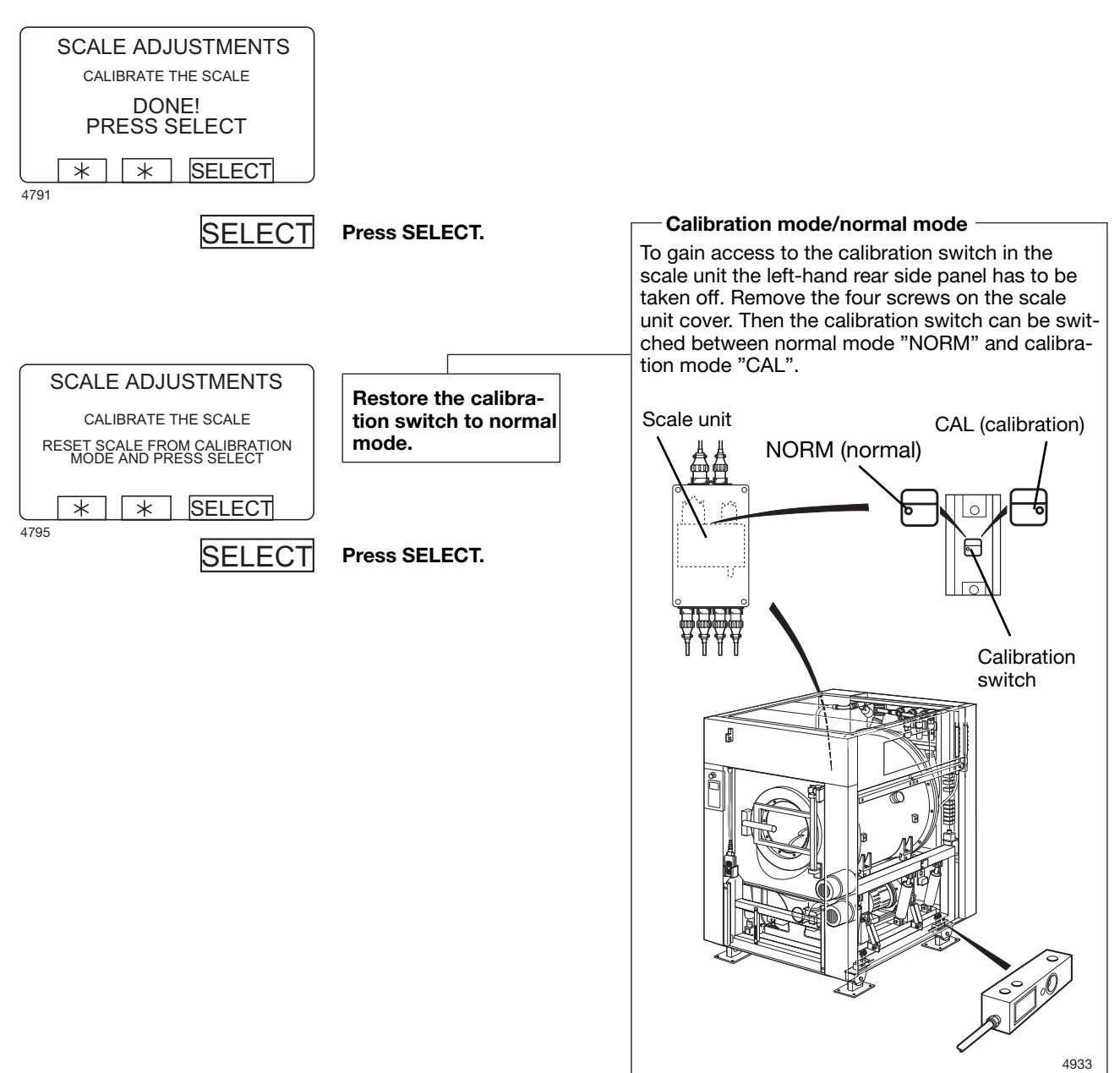

#### For machines with weighing equipment only!

### Zero calibration

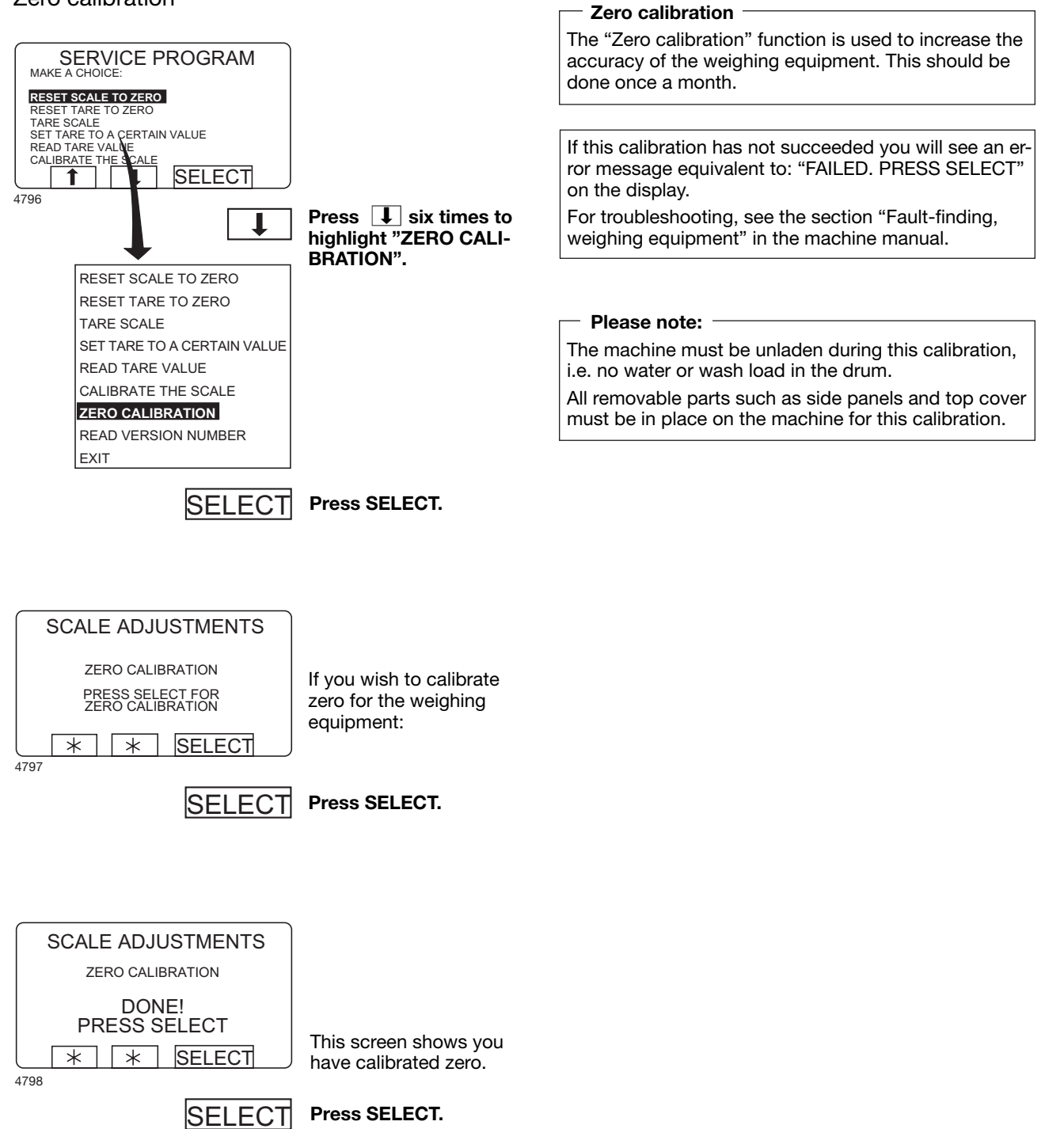

#### For machines with weighing equipment only!

#### Read version number

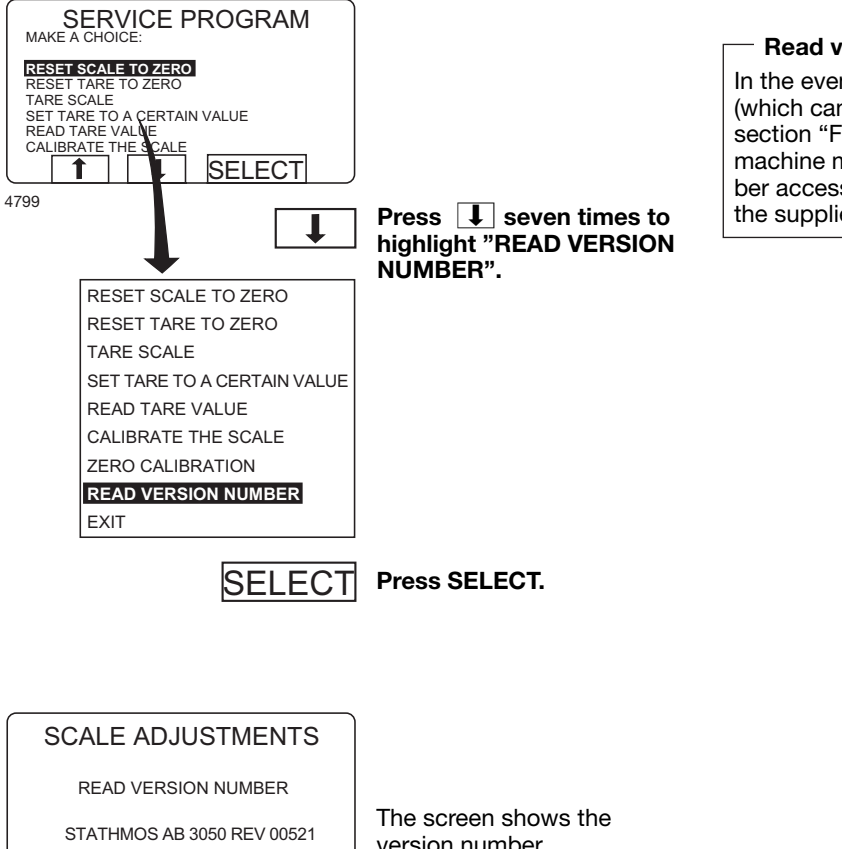

#### Read version number

In the event of a fault in the weighing equipment (which cannot be put right with the aid of the section "Fault-finding, weighing equipment" in the machine manual), make a note of the version number accessed via this function before you contact the supplier's service department.

\*

version number.

4800

\*

SELECT

SELECT

Press SELECT.

## Memory card

### **General introduction**

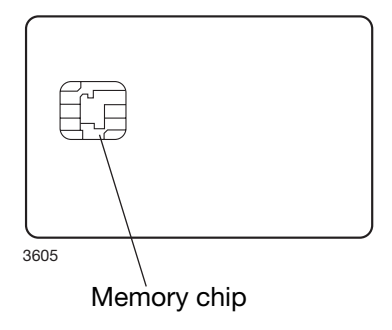

A memory card is a plastic card, the size of a credit card, with an electronic memory chip inside it. This memory card is capable of storing 10 to 15 wash programs of normal size. If the programs are mostly small ones, more of them can be stored, whereas larger programs will reduce the number which can be held by the memory card. Memory cards of this type can be used to:

- transfer wash programs from one machine to another
- run wash programs straight from the memory card
- transfer wash programs from a PC to a memory card and from a memory card to a PC (these procedures, and how to write a wash program on a PC, are described elsewhere)

A program stored on a memory card may be given restricted-use status. This means that:

- The program cannot be deleted or copied to the program control unit of a washer extractor.
- You cannot alter the program or inspect the way it is written.
- To run the program you have to have the memory card and to insert it into the program control unit when the program is to be started.

### To select the "Memory card" function

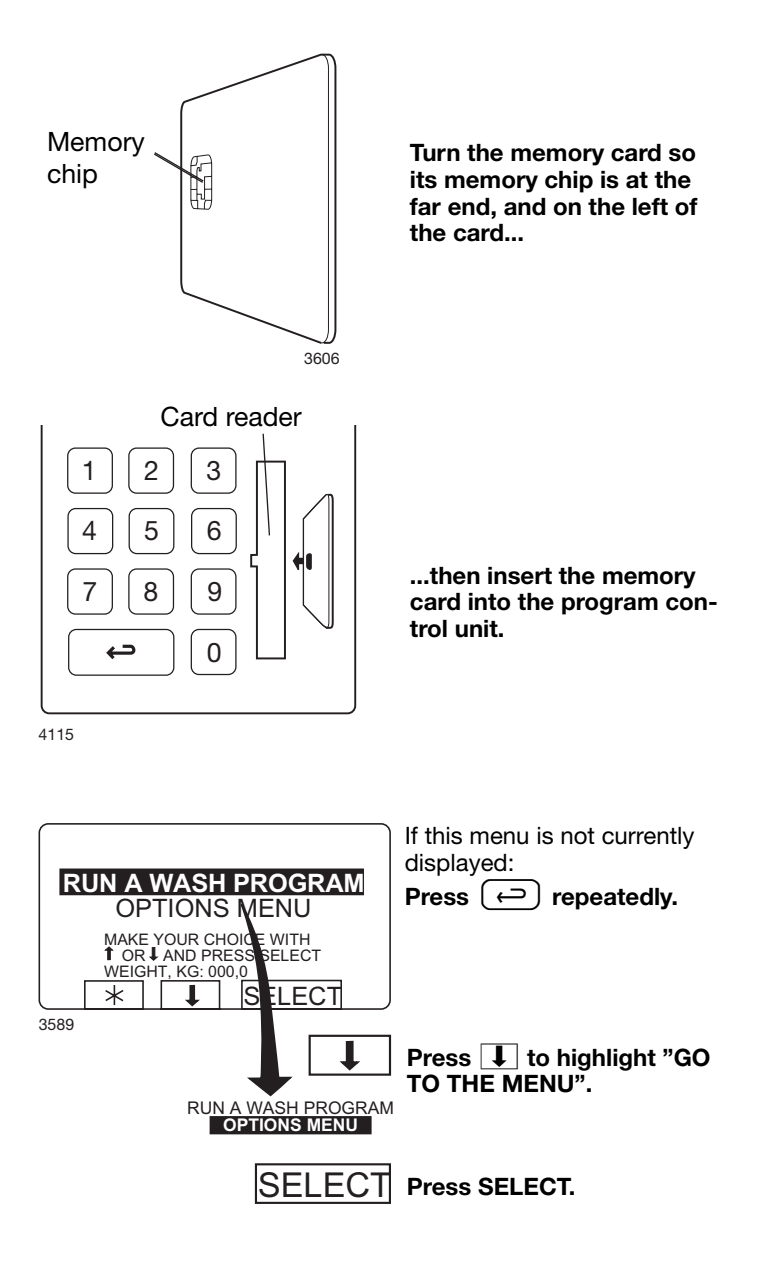

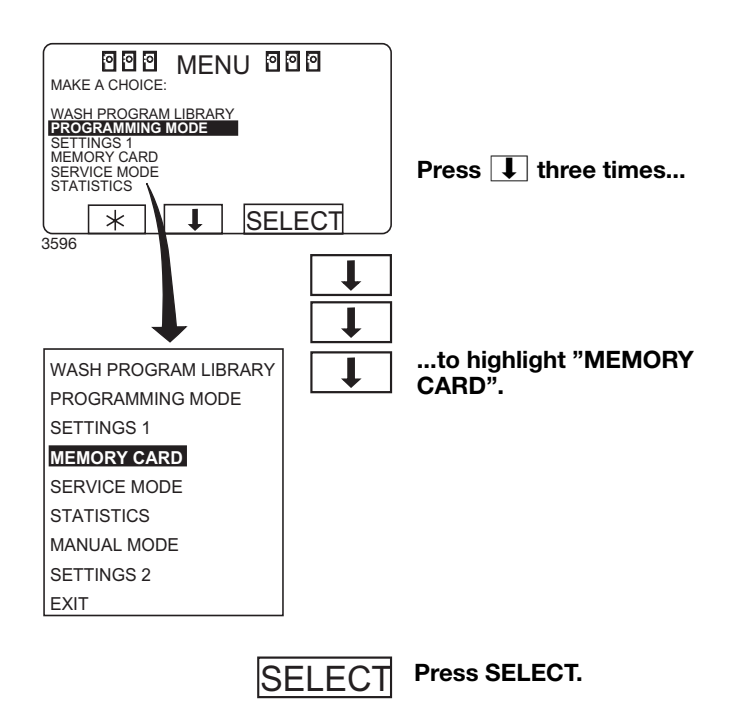

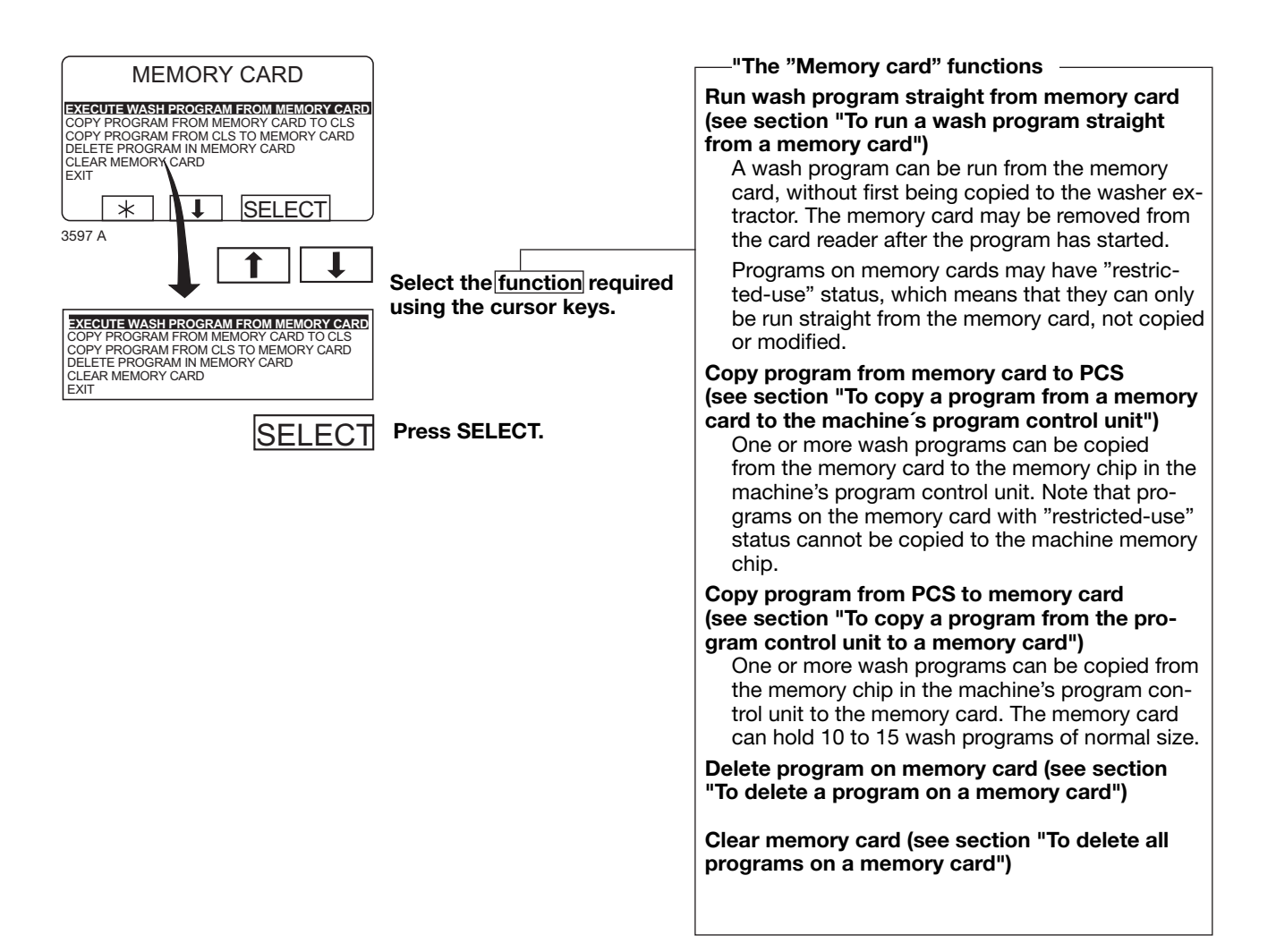

### To run a wash program straight from a memory card

reader.

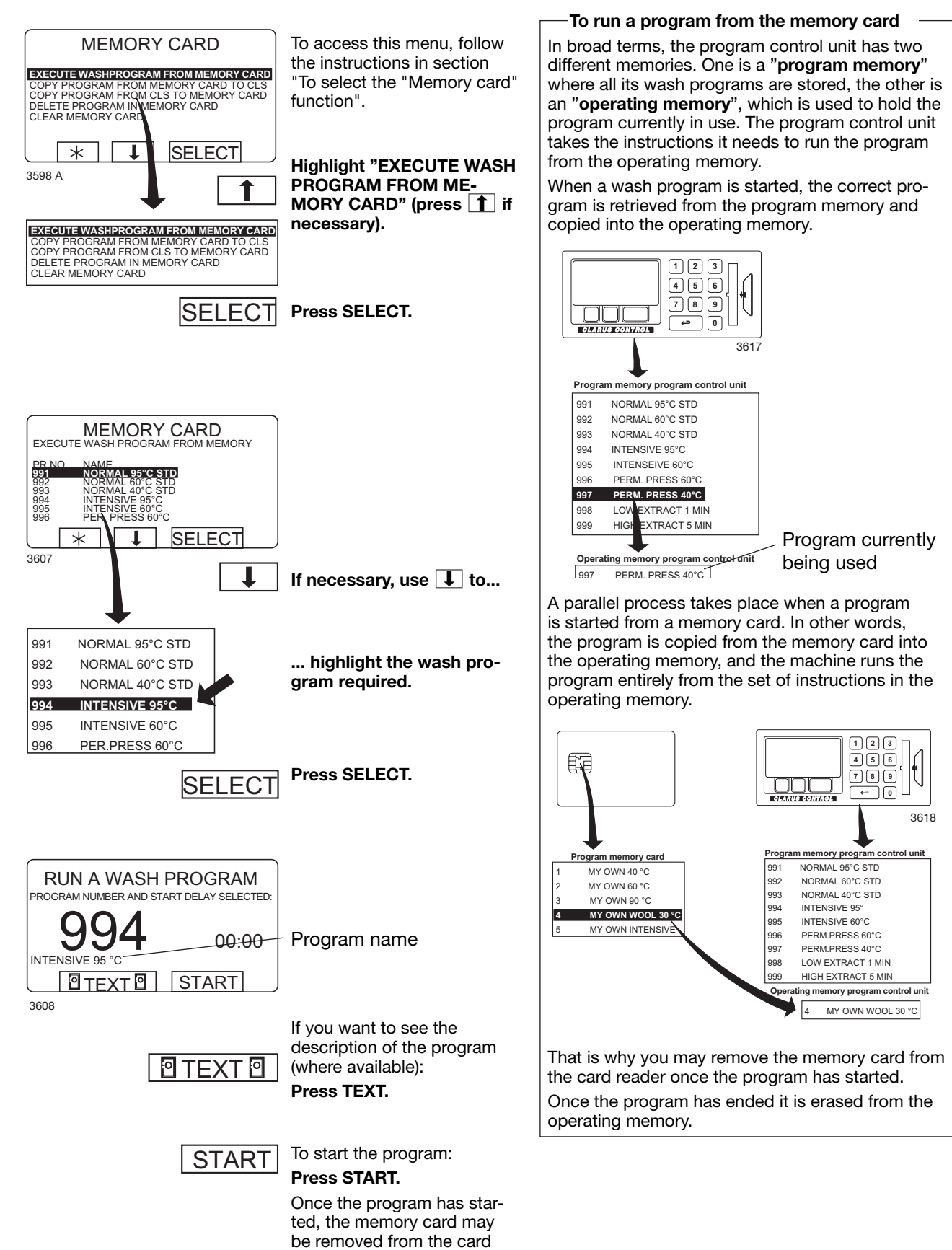

### To copy a program from a memory card to the machine's program control unit

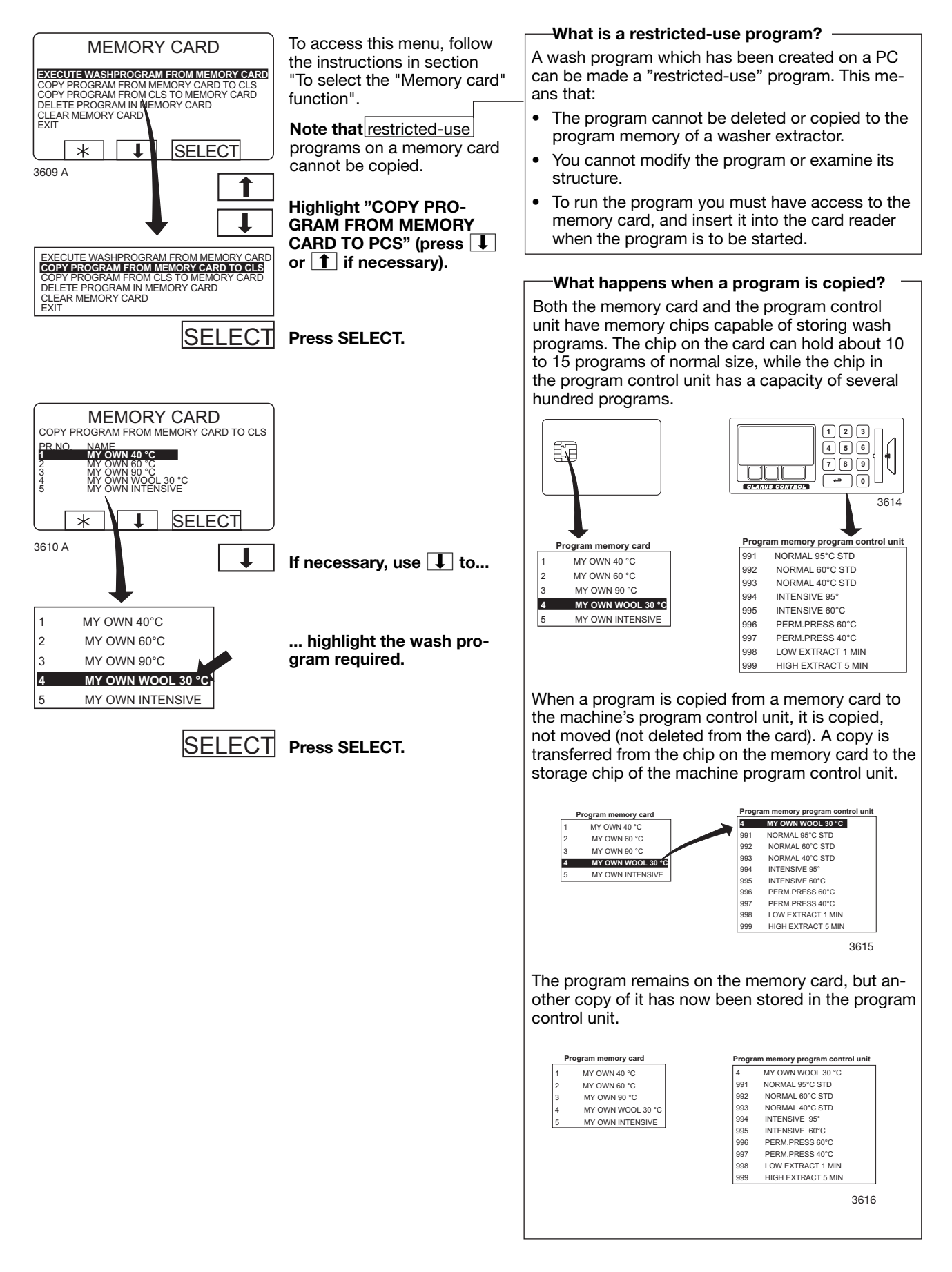

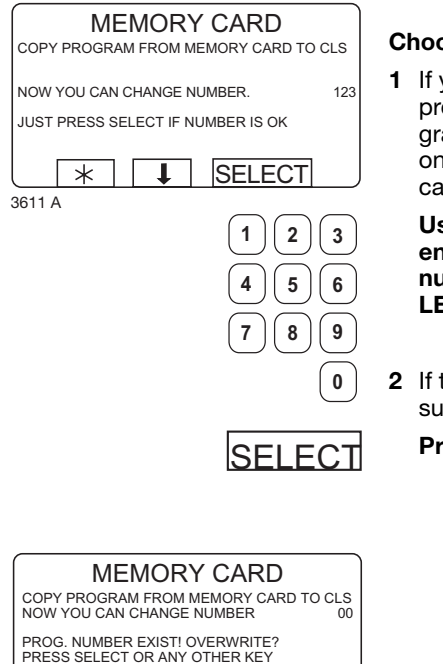

Choose 1 or 2:

1 If you want to give the program a different program number (from the one it had on the memory card):

#### Use the numeric keys to enter the new program number, then press SE-LECT.

2 If the existing number is suitable:

Press SELECT.

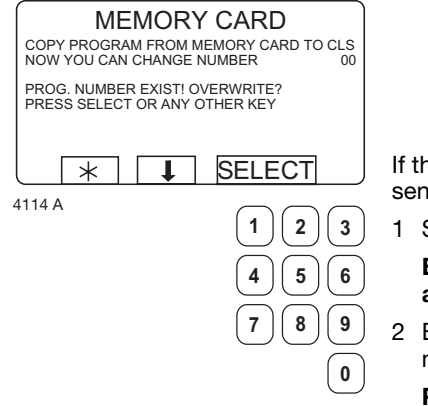

- If the number you have choosen is already used: 1 Select another number.
  - Enter the new number and press SELECT.
- 2 Erase the old program number.

Press SELECT.

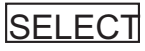

| MEMORY CARD<br>COPY PROGRAM FROM MEMORY CARD TO CLS<br>PROGRAM LOADED<br>PRESS ANY KEY TO CONTINUE<br>* * * * | After the program has been<br>copied (it takes only a few<br>seconds) the menu will look<br>like this:<br>If you want to copy more<br>programs:<br><b>Press any key to continue.</b> |
|----------------------------------------------------------------------------------------------------|----------------------------------------------------------------------------------------------------|
| EXECUTE WASHPROGRAM FROM MEMORY CARD                                                                          | When you have finished:                                                                                                    |

EXECUTE WASHPROGRAM FROM MEMORY CARD COPY PROGRAM FROM MEMORY CARD TO CLS COPY PROGRAM FROM CLS TO MEMORY CARD DELETE PROGRAM IN MEMORY CARD CLEAR MEMORY CARD EXT Press **I** repeatedly to-highlight "EXIT". 4210 A

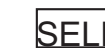

SELECT Press SELECT.

### To copy a program from the program control unit to a memory card

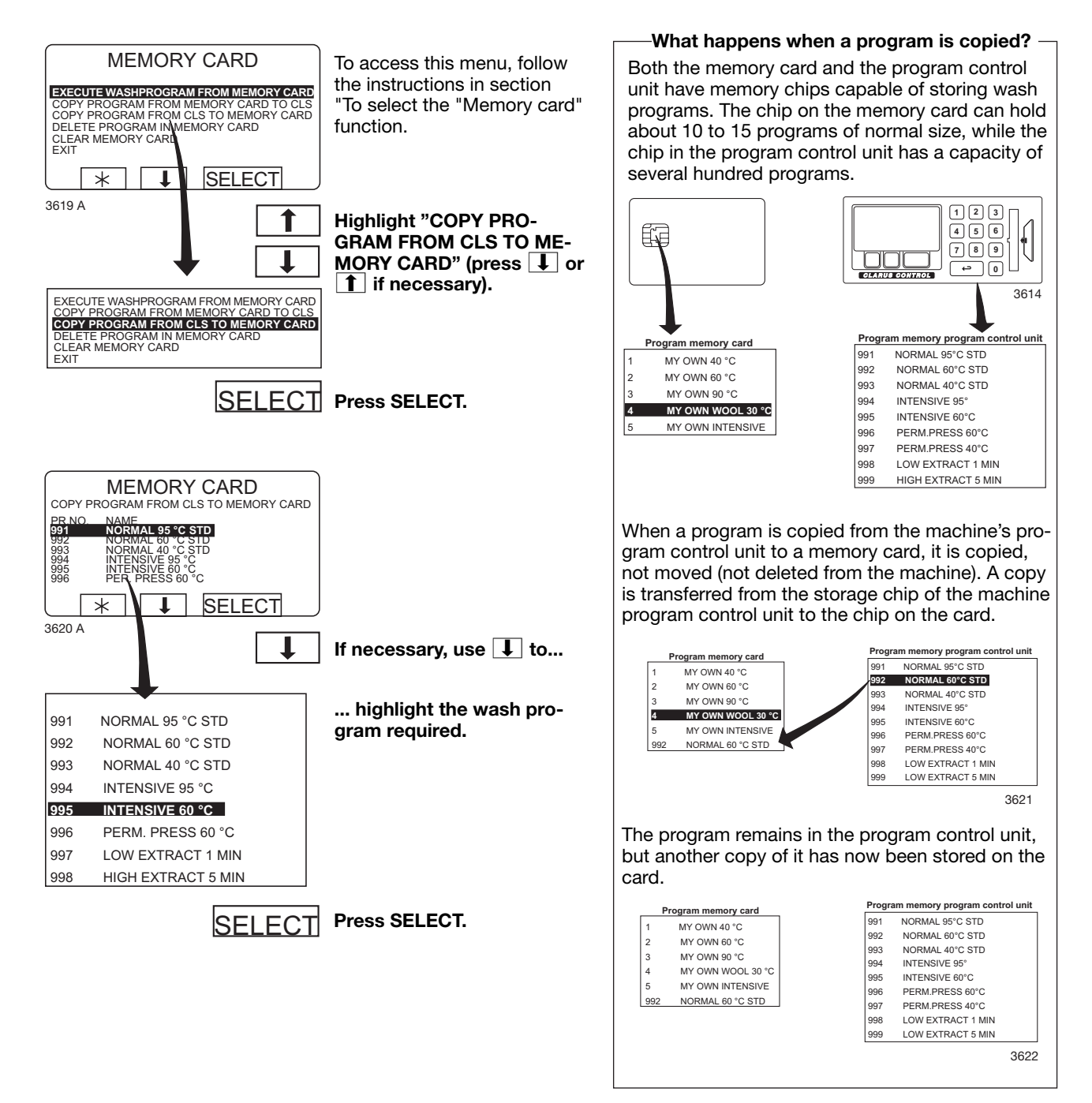

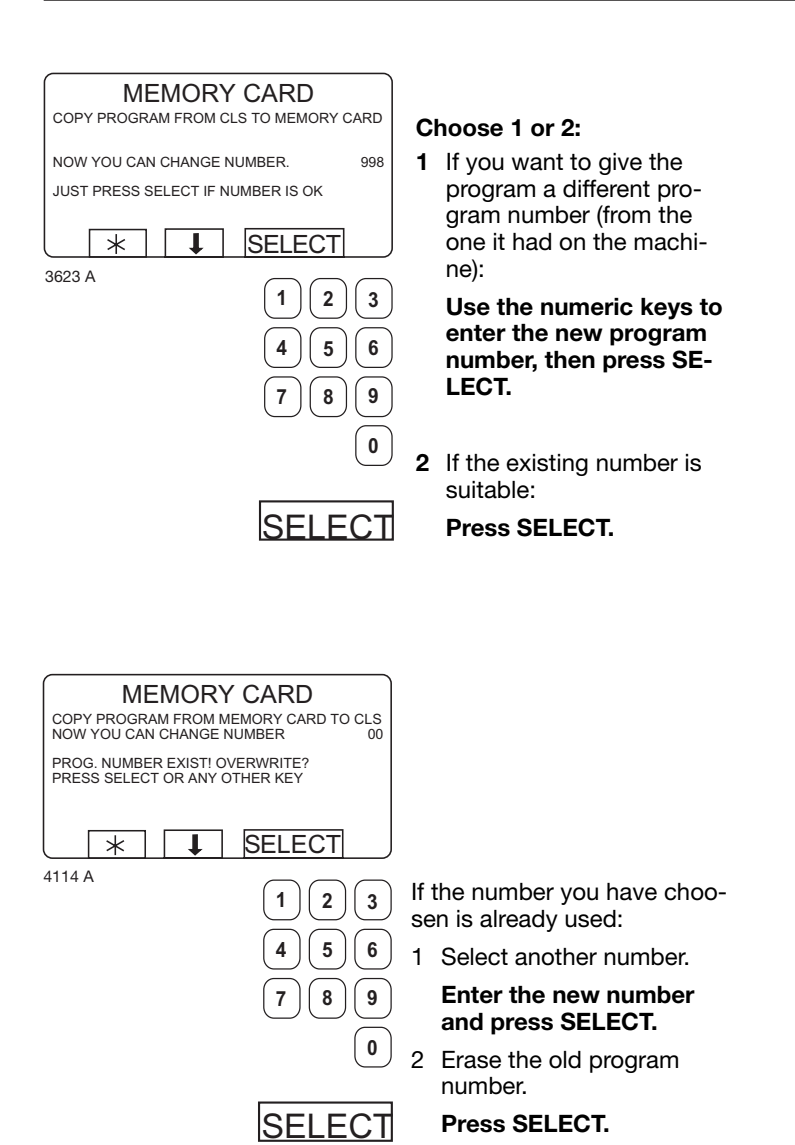

67

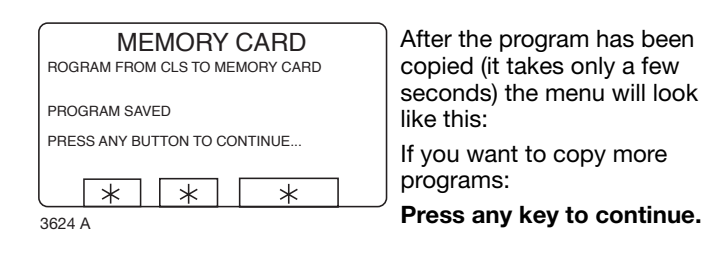

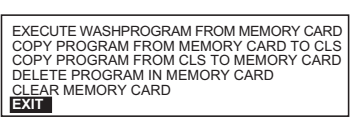

When you have finished: **Press I** repeatedly to highlight "EXIT".

4210 A

(

SELECT Press SELECT.

### To delete a program on a memory card

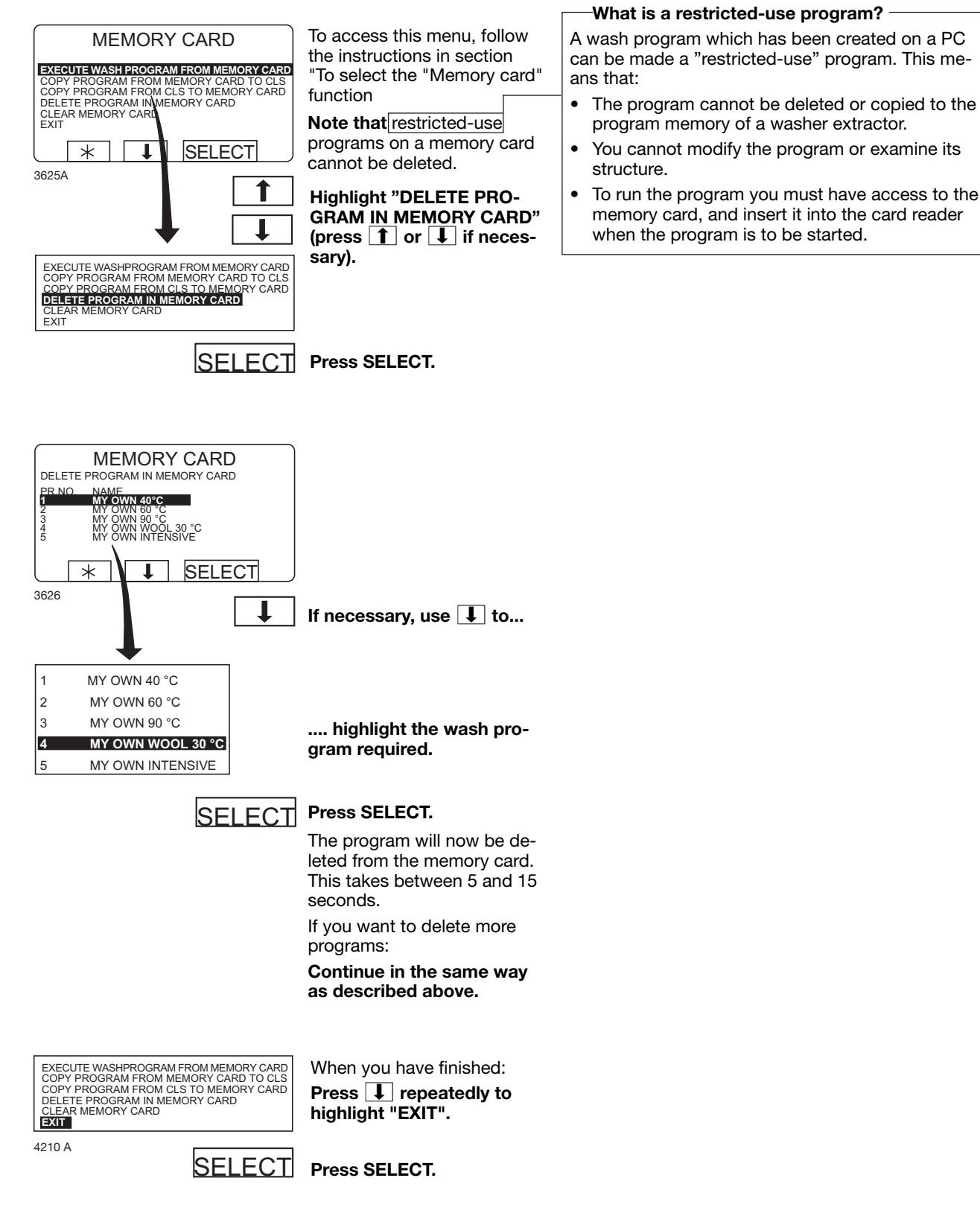

### To delete all programs on a memory card

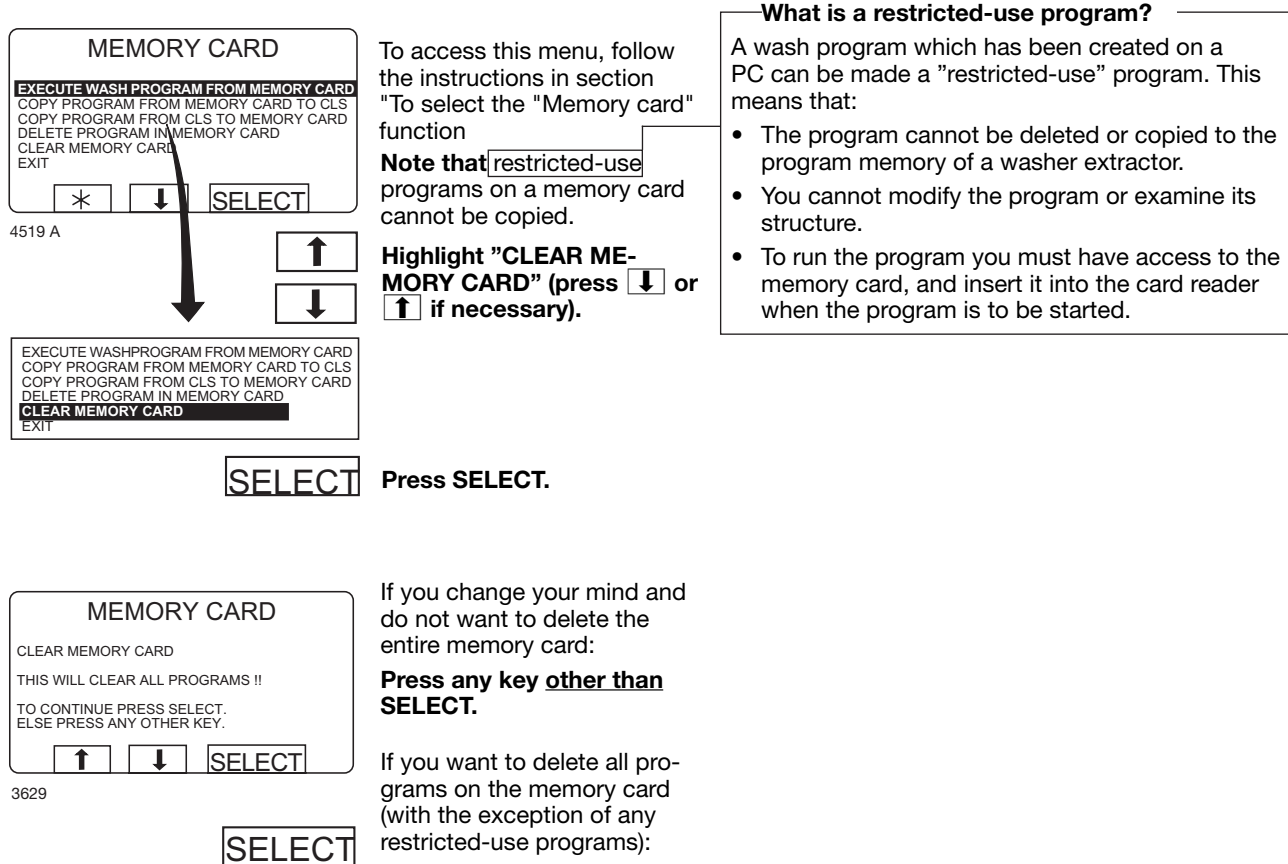

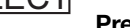

restricted-use programs): Press SELECT.
## Maintenance

However, the following measures should be carried out at regular intervals and to the extent determined by the operating outlet.

## Daily

- Check that the door lock is working normally.
- Check that the door does not leak. Clean the door sealing disk of detergent residue.
- If the machine has an automatic dispenser: clean this (including scoops) of detergent residue.
- Check that the drain valve is not leaking and that it opens and closes normally.
- Check the compressed air regulator. If necessary empty separated water.

## **Every third month**

- Ensure that the external switch is "OFF".
- Remove rear and side panels.
- Check that hoses and connections are not leaking.
- Check that the drive belts are undamaged and properly tensioned. If necessary adjust the drive belts.

|   | EX6102c | EX6135c | EX6200c | EX6250c |
|---|---------|---------|---------|---------|
| X | 15 mm   | 10 mm   | 23 mm   | 23 mm   |
| F | 20 N    | 90 N    | 75 N    | 75 N    |

 Clean the filters at the steam and water connections.

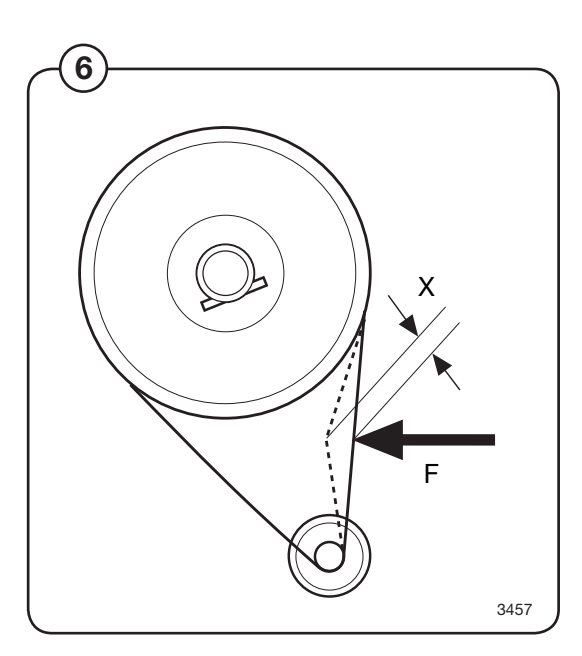

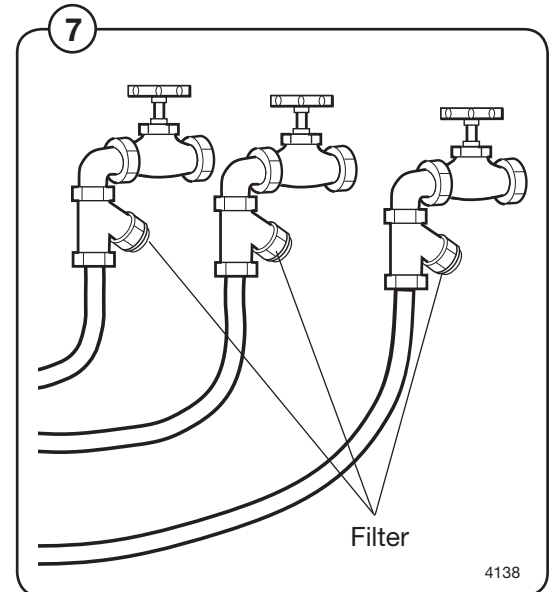

- Check that the imbalance switch's control arm is not bent or damaged, and that it is correctly adjusted. The control arm should be 10 mm from the two adjusting screws and should touch the screws' mounting plate (on an empty machine).
  - Clean the filters at the steam and water connections. Empty the compressed air connection's water separator.

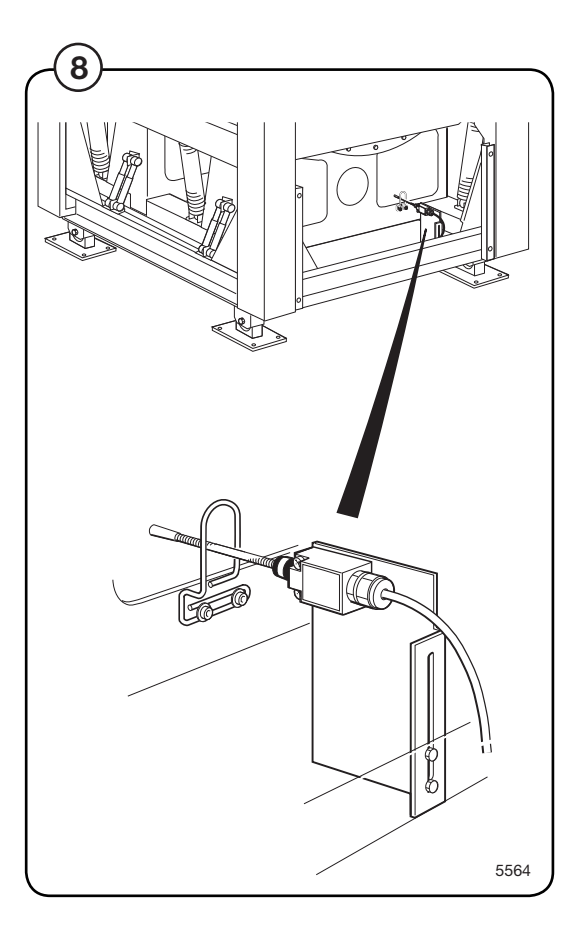

- The machine is supplied with equipment for lubricating axle seals: check the oil level in the container. If the level is too low, the machine will stop and an error message will appear in the display. Fill with oil if necessary (Hydraulic oil Binol Hydrap or equivalent).
  - Reinstall the cover plates after completing checks.

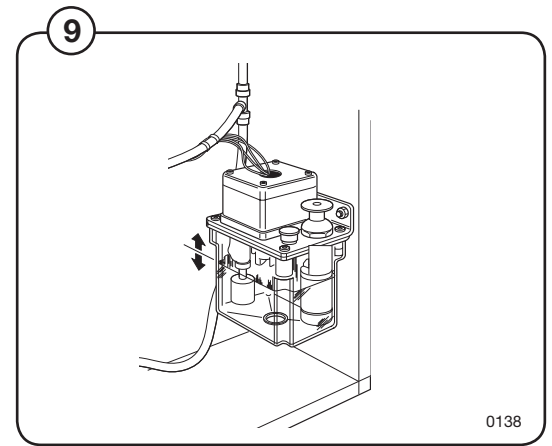

(9)

## **Every six month**

- Make sure that the external switch is "OFF" before removing the machine's protective panels.
- Then remove the rear panel. Lubricate the drum shaft with a grease gun.
  - Check oil lubrication container.

If empty the unit has to be changed

- (1) Remove the cover (1) over the pump unit.
- (12) Remove the jumper (2) on the electrical connection.

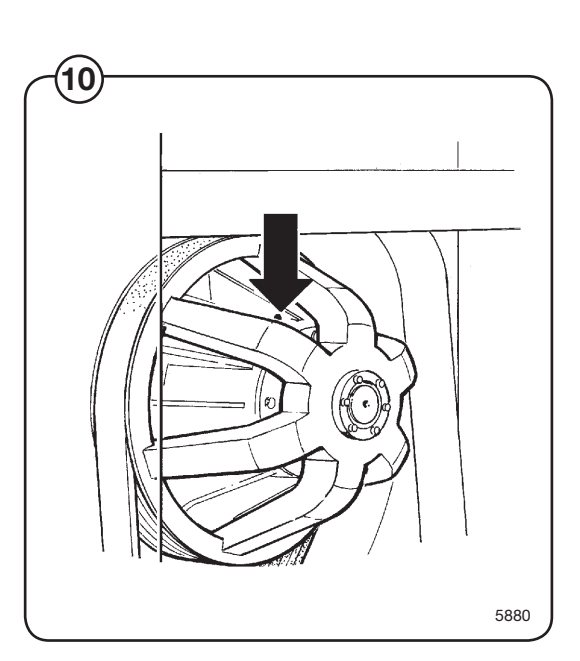

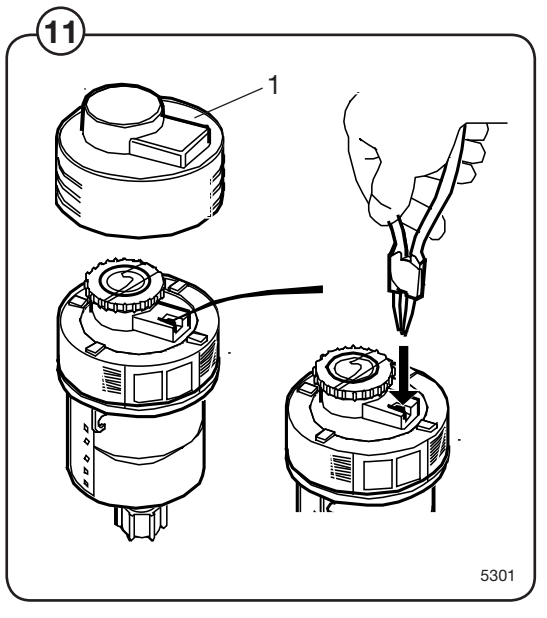

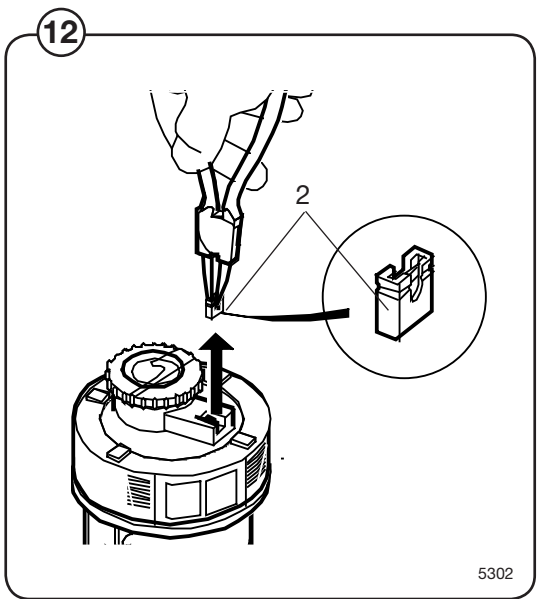

# Maintenance

- (13) Pry off the switch panel cap.
- EX6102c and EX6135c Set switches 2 and 7 to the "ON" position, 2 = 2 months and 7 = switch on.

EX6200c and EX6250c Set switches 1 and 7 to the "ON" position, 1 = 1 month and 7 = switch on.

- (15) Connect the cable on the new pump unit.
  - Mount the switch cap and the oil pump cover.
  - Mount the unit in the machine.

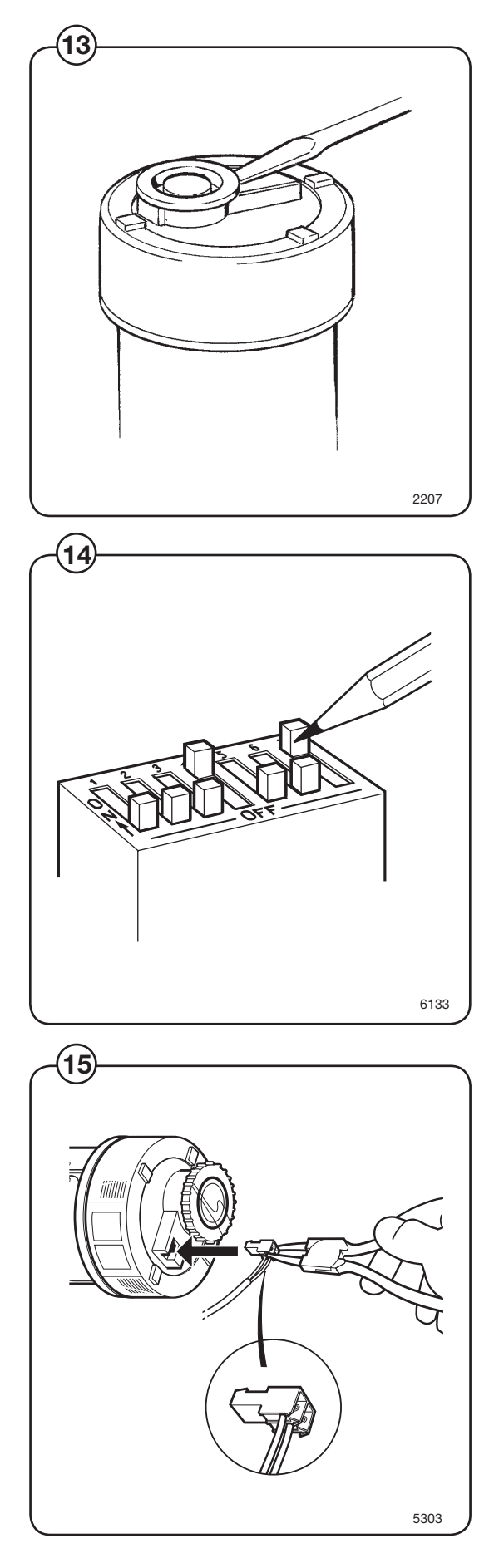

74

# Weighing equipment

## Description

(13) The weighing equipment comprises the following units:

- A scale unit located inside the machine's lefthand rear side panel
- Four load cells, one in each corner of the frame
- Wiring

The weight of the wash load is registered by the four load cells, which send analogue signals to the scale unit. In the scale unit the signals are processed and converted to a weight value in an analogue-digital converter. The weight value is transmitted via a serial interface to the CPU board. The weight is then shown on the display.

Weighing the load allows the water level to be adjusted automatically according to the actual weight of the load, i.e. the water level is reduced during washing if the machine does not have a full load. The consumption of water and energy can thus be reduced.

#### Safety rules

The weighing equipment is a <u>precision measur-</u> <u>ing device</u> and must be treated as such.

- Never spray water directly onto the load cells and scale unit.
- The load cells are vulnerable to impact.
- The load cells are potentially vulnerable if welding is carried out. If welding has to be done on the washer extractor, attach the earth cable clamp as close as possible to the welding site.

#### After a power-cut

When the supply is restored after a power-cut, the weight display will show "0" if the load inside the drum is less than 6.25 kg. If the load weighs more than 6.25 kg, the true weight of the load will be shown.

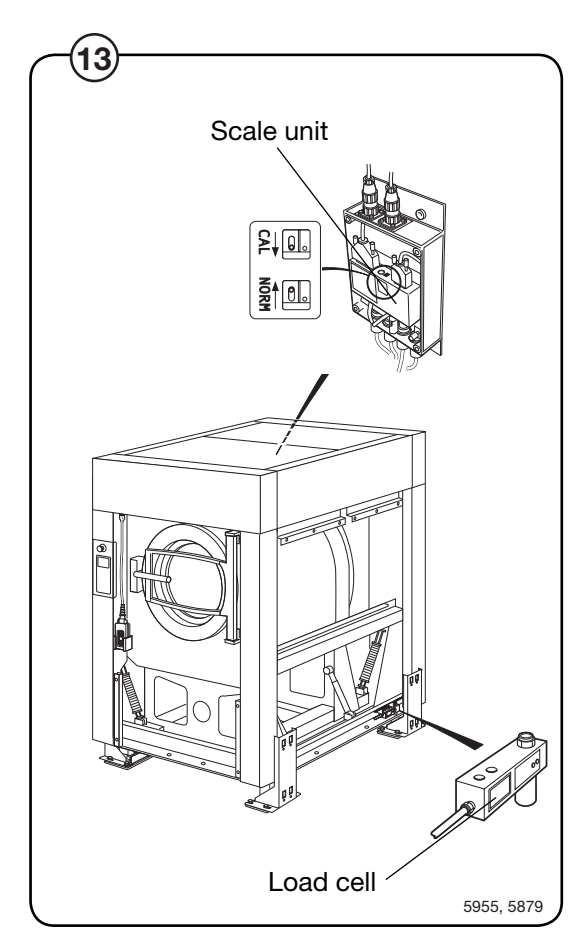

### Water level reduction

To achieve optimum load volumes, the weight of the load can be seen on the display while the machine is being loaded. If the machine does not have a full load, the water level will 20be reduced according to a water-level reduction table. However the water level can never be lower than the safety level plus the hysteresis.

#### Actual weight display

- The Clarus control unit automatically detects if weighing equipment is connected, and the actual (current) weight is shown on the display, on one line of the menu (normal display mode).
- When the machine starts to be loaded, the display switches to showing the actual weight in large numerals (weight display mode).

Normal display mode is resumed:

- If a new program number is entered using the numeric keys.
- If (→) is pressed.
- Automatically after the time set via "Settings 1" under "Time for weight display".

While a wash program is running, you can switch to weight display mode by selecting "Show weight", see the section "Show weight" under "Machine operation".

The weight shown on the display will always be the net weight (achieved because the weighing equipment has been "tared"). A slight delay is built in to prevent the display from flickering.

#### **Resetting the weighing equipment**

If the display does not show the weight (in an empty machine) as zero after a program, the weighing equipment can be reset to zero using the TAR key.

For a description of the functions used to set and check the tare value, see the section headed "Scale adjustments" under "Machine operation".

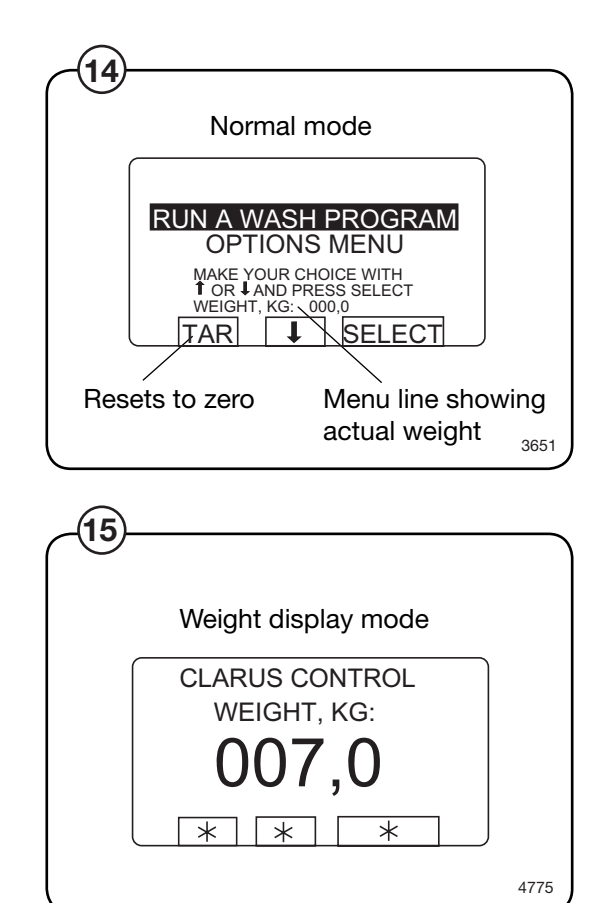

#### Calibrating the weighing equipment

The "Zero calibration" function is used to increase the accuracy of the weighing equipment. This should be done once a month. See the section headed "Zero calibration" under "Machine operation".

If a new scale unit is installed, it must be calibrated as described in the section "Calibrate the scale" under "Machine operation".

#### Checking accuracy of weighing equipment display

Twice a year you need to check that the weighing equipment is displaying the accurate weight, with the aid of an object of known weight. If the weighing equipment does not show the real weight of this object, you will need to follow the "Zero calibration" procedure, a function in the Clarus software. Follow the instructions under "Zero calibration" in the "Machine operation" section of the manual. If this is unsuccessful, the weighing equipment will have to be recalibrated using the "Calibrate the scale" function, as described under "Machine operation".

#### If the weighing equipment has a fault

Follow the troubleshooting procedure under the heading "Fault-finding, weighing equipment".

If you cannot rectify the problem with the help of that section, make a note of the weighing equipment version number before you contact the service department.

To find the weighing equipment version number, access the service program, select "Scale adjustments", then "Read version number".

### The dead load selector

(16) The dead load selector, located in the scale unit, is used for setting the machine's "dead load".

The dead load is the load (weight) to which the load cells are subjected before any load is placed in the wash drum. The dead load selector is set before the machine leaves the factory, and its setting should not normally be changed.

EX6102c 1000-1450 kg EX6135c 1200-1600 kg EX6200c 2100-2550 kg EX6250c 2100-2550 kg

If calibration of the weighing equipment should fail, one possible cause can be that this selector is incorrectly set.

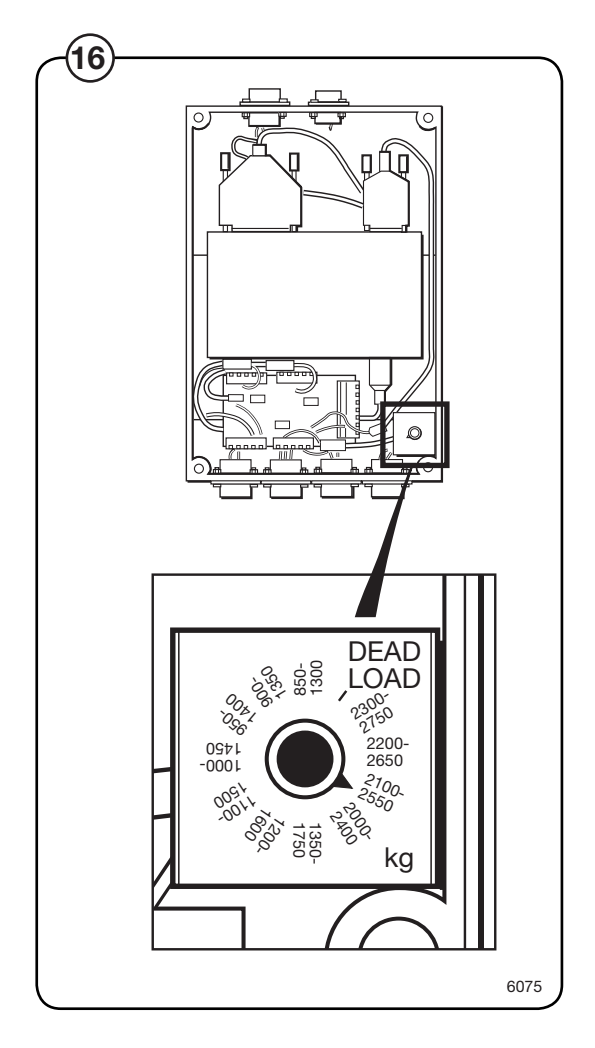

### To replace a load cell

- (17) <u>Machines without tilt function</u>: Remove nut + bolt (A).
  - Use a suitable jack to lift under the frame at the corner where the load cell is to be replaced.
  - Insert a suitable object as a chock beneath the frame, to remove risk of injury and machine damage.
  - <u>Machines with tilt function</u>: Remove nut + bolt (A) and remove the wheel.
  - Remove bolt (B). Use a socket wrench to remove the bolt.
  - Disconnect the load cell cable at the scale unit and remove the strap.
  - Remove nuts and bolts (C).
  - Remove the faulty load cell and fit the new, assembly is reverse of disassembly.

Install the new load cell as indicated by arrow on side of load cell, see figure!

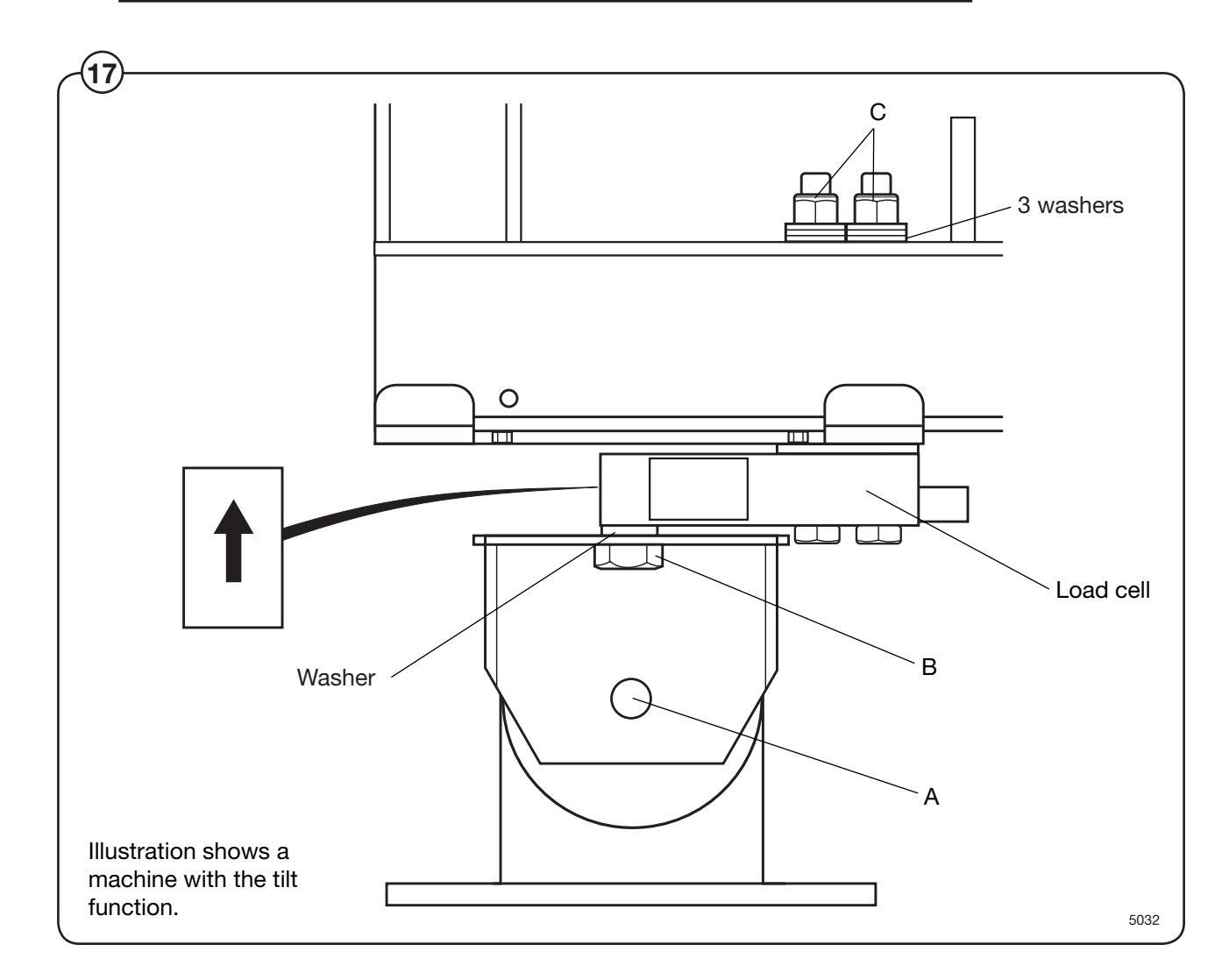

#### To replace the scale unit

 $(\mathbf{18})$  • Remove the machine's left-hand rear side panel.

- Disconnect the six connectors to the scale unit.
- Take the scale unit off its mounting plate.
- Install the new scale unit, assembly in reverse order of disassembly.
- Check that the dead load selector is set to:

| EX6102c | 1000-1450 kg |
|---------|--------------|
| EX6135c | 1200-1600 kg |
| EX6200c | 2100-2550 kg |
| EX6250c | 2100-2550 kg |

• Calibrate the weighing equipment, see "Calibrate the scale" under "Machine operation".

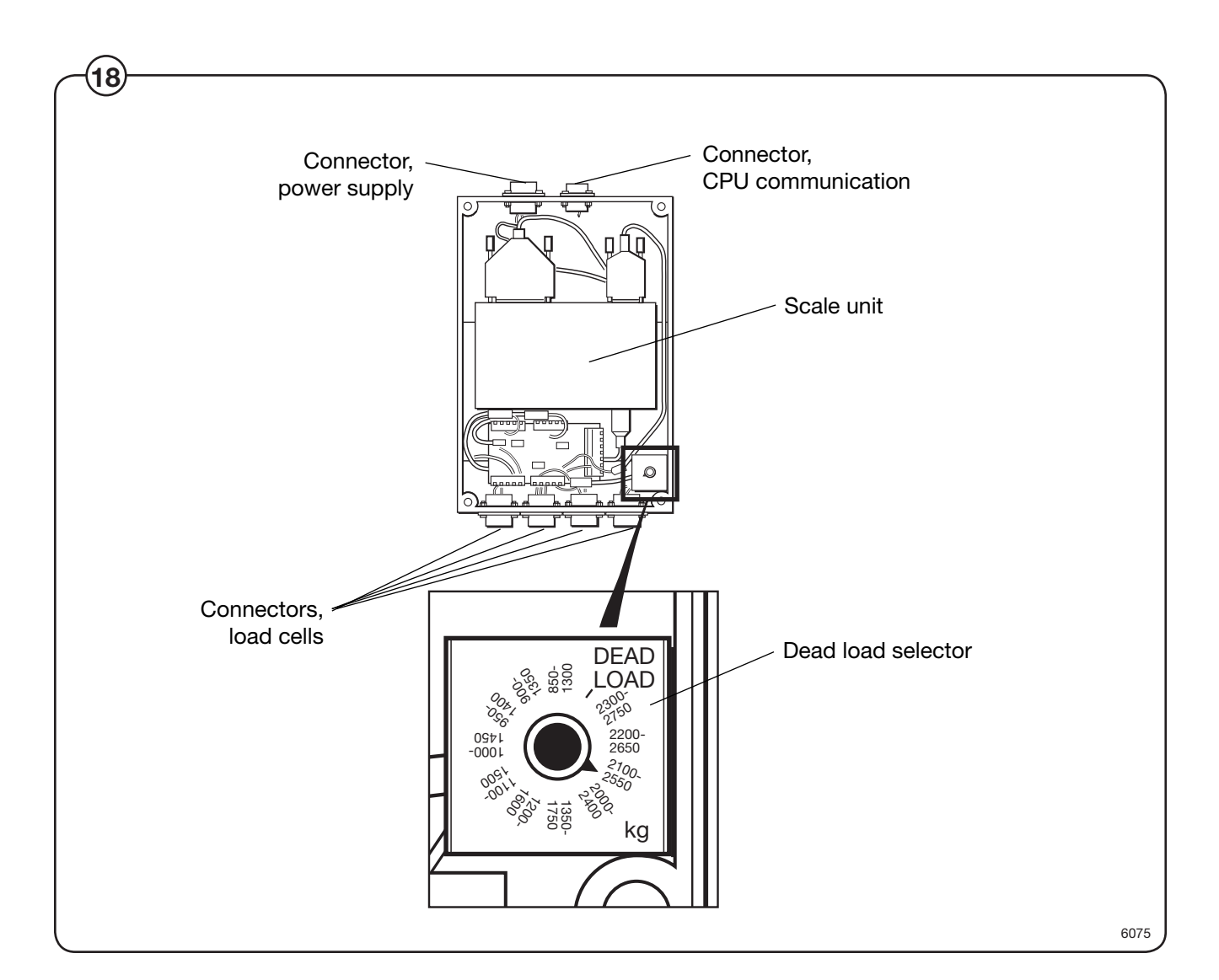

## **Component locations**

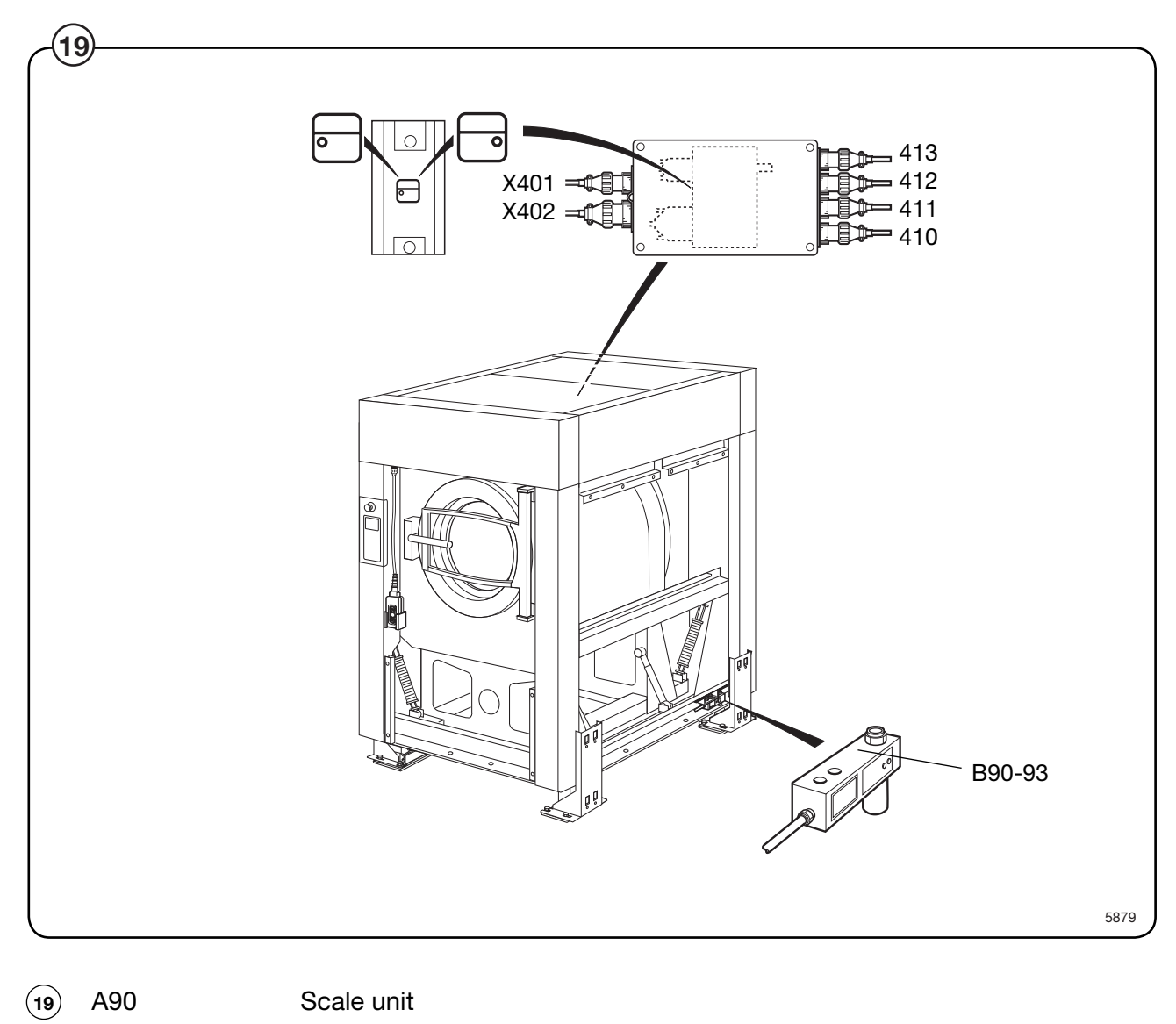

| 19) | A90               | Scale unit                   |
|-----|-------------------|------------------------------|
|     | B90-93            | Load cells                   |
|     | <u>Connectors</u> |                              |
|     | X401              | Voltage feed                 |
|     | X402              | Communication with CPU board |
|     | X410-413          | Load cells                   |

## Fault-finding, weighing equipment

Error message on display:

Weight, kg: 999,9 eller -999,9

Probable cause:

The weighing equipment is overloaded/ "underloaded", i.e. the load cells are sending a signal which is too high/low to the scale unit. Probable cause is one or more load cells faulty. The dead load selector may be on the wrong setting. Alternatively, the machine may not have been installed correctly.

Fault-finding procedure:

- Check that all service connections to the machine are flexible.
- Remove the left-hand rear side panel. Check that the dead load selector is set to: EX6102c 1000-1450 kg EX6135c 1200-1600 kg EX6200c 2100-2550 kg EX6250c 2100-2550 kg If it is not, set it correctly and calibrate the weighing equipment according to "Calibrate the scale" under "Machine operation".
  - If the weight displayed is -999.9, try following the "Zero calibration" procedure (described under "Zero calibration" in the "Machine operation" chapter).
  - Remove the side panels and check that the load cells are unobstructed. Remove any mechanical obstructions.
  - Taking the load cell cables one at a time, disconnect the cable connecting each load cell to the scale unit. Continue one by one until a stable weight parameter is displayed (but not 999.9). When this stable parameter is displayed you will know which of the load cells must be faulty.

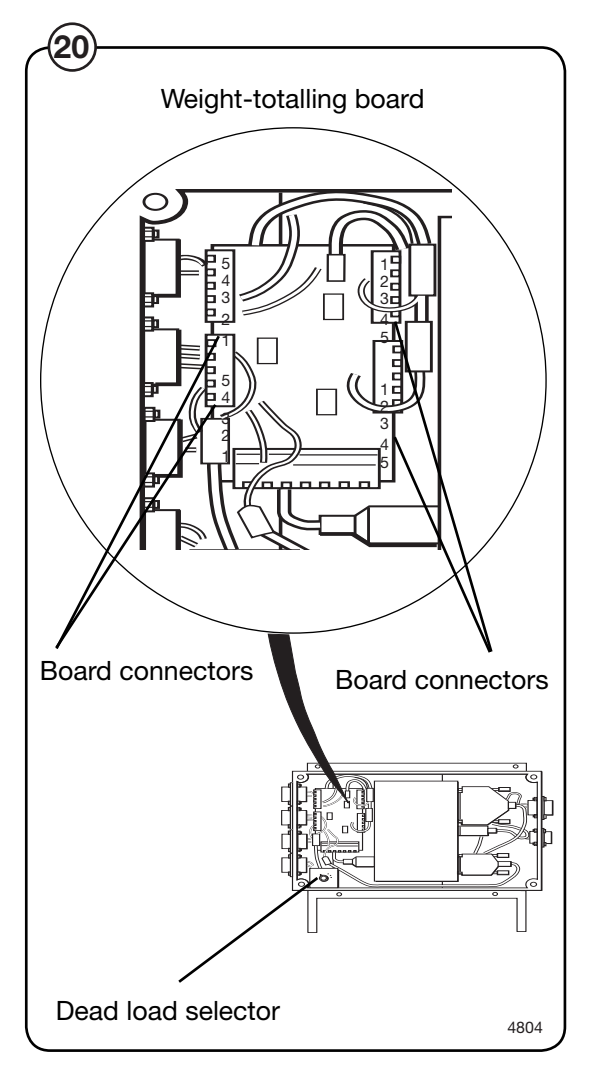

- Fig. If more than one load cell is faulty, the faulty cells can be identified using a multimeter on the scale unit weight-totalling board to check each cell in turn, as follows:
  - Remove the four screws on the scale unit cover.
  - Check that the four load cell cables are connected to the scale unit.
  - Measure the voltage at the connectors on the weight-totalling board, between terminal 2 and 3 for each load cell. The normal value for an <u>unladen machine</u> is approx. 3-5 mV (DC). A value different from this indicates that the load cell is faulty.
  - Replace the faulty load cell(s) as described under "To replace a load cell".

#### Menu line which should show actual weight not displayed.

Possible causes:

The option "DISPLAY WEIGHT ALLOWED" may be switched off (have the answer "No" alongside) in "Settings 1". Possible fault in communication with CPU board or display. The fault can also be in the scale unit.

Fault-finding procedure:

- Check in "Settings 1" that the option "DISPLAY WEIGHT ALLOWED" has "Yes" alongside.
- Check that the cables/wiring for CPU communication and power supply are connected to the scale unit and in good condition.
- If the washer extractor appears to be working normally apart from the absence of weight parameter display, try replacing the scale unit as described under "To replace the scale unit".

#### The weighing equipment is not displaying accurate weight values.

Probable cause:

Probably a faulty load cell.

Fault-finding procedure:

- Place an object of known weight at one corner on top of the washer extractor. Check the weight shown on the display. Move the weight to each of the other corners of the machine in turn, checking the display each time. If one corner is different from the others, this will reveal which load cell is faulty.
- Check that the load cell in question is mechanically unobstructed, free of anything which could affect its normal functioning.
- Replace the load cell as described under "To replace a load cell".

```
Error message on display:
```

Failed. Press SELECT.

Possible causes:

Dead load selector or calibration switch incorrectly set. An incorrect calibration weight has been used for calibration.

Fault-finding procedure:

- Check that the dead load selector is set correctly.
  - If you are or have recently been calibrating the weighing equipment, the calibration switch may be incorrectly set, or an incorrect calibration weight may have been used for calibration.

Check that the calibration switch is set correctly. It should normally be set to NORM. During calibration the switch should be set to CAL.

The calibration weight should be between 40 and 400 kg.

If relevant/necessary, calibrate the weighing equipment, or follow the "Calibrate the scale" procedure under "Machine operation".

• Check that all cables/wiring to the scale unit are sound and correctly connected.

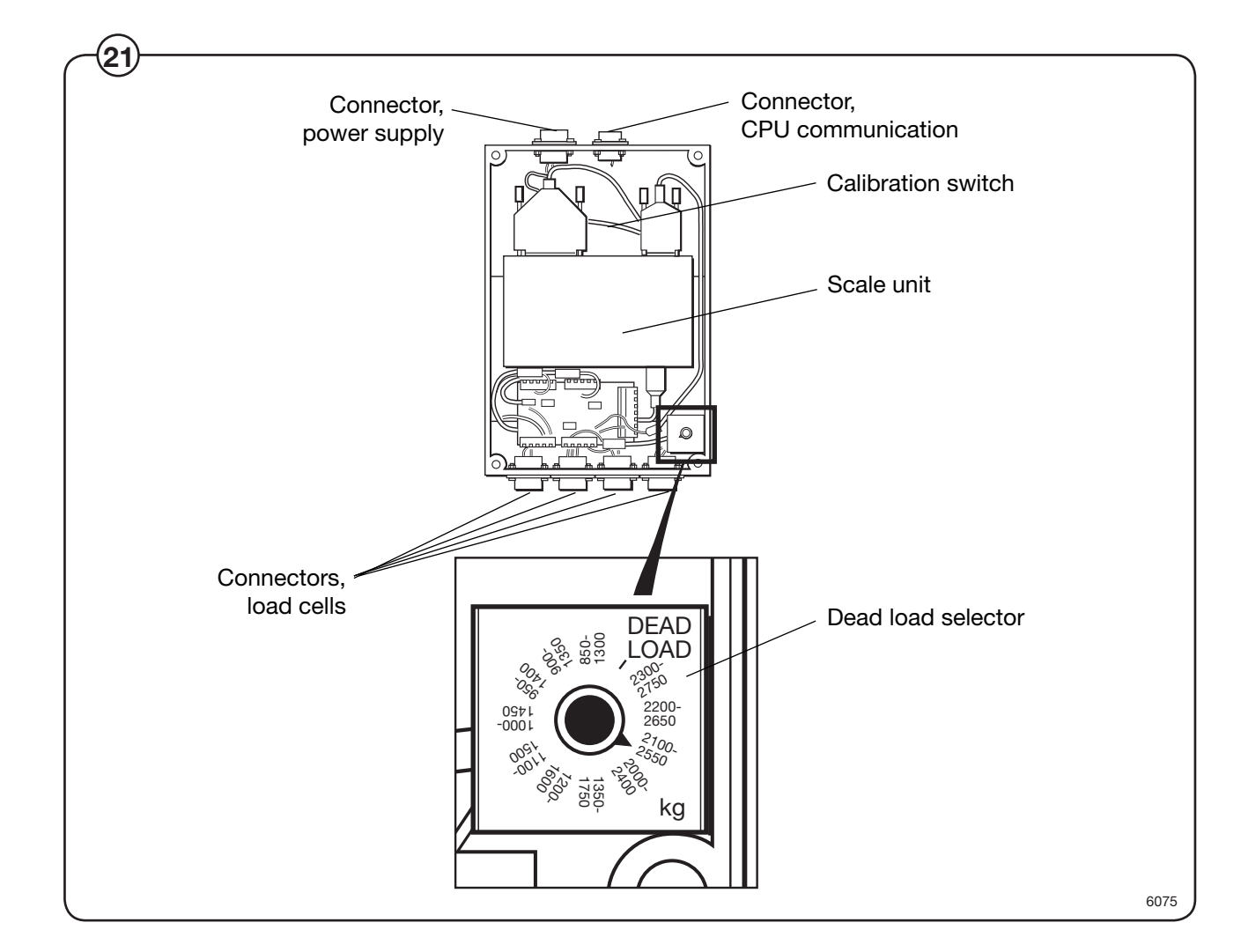

Message on display:

Function not allowed.

Probable cause:

A function has been selected in the program which cannot be carried out.

Fault-finding procedure:

- Check that the function in question is switched on under "Settings".
- Check that the cables for CPU communication, power supply and load cells are connected.
- Check that these cables are all in good condition.
- If any cable is faulty, replace it.

Message on display in service program:

## Weighing equipment not connected.

Probable cause:

CPU board not communicating with scale unit.

Fault-finding procedure:

- Check that the connectors for CPU communication, power supply and load cells are connected on the scale unit.
- Check that their cables are all in good condition.
- If any cable is faulty, replace it.

86

To keep your machine in proper working order, follow the preventive maintenance recommendations provided below.

The maintenance interval should be adjusted according to machine usage. The suggested schedule assumes an 8 hour work day, and a 5 day work week..

# Daily

- Check the door and door lock:
  - Open the door and try starting the machine. The machine MUST NOT START.
  - Close the door, start the machine and try opening the door. It MUST NOT BE POSSIBLE TO OPEN THE DOOR WHILE THE MACHINE IS OPERATING!
  - Check that the door does not leak.
  - Clean the door seal, removing any detergent and fluff.
- Check that the drain valve does not leak during the wash cycle.
- Clean out any detergent remaining in the detergent compartment. Rapid advance through a program and let the water rinse the compartment.
- Inspect liquid chemical tubing and connections for leaks. Repair as necessary.

## Every third month (refer this service to qualified personnel)

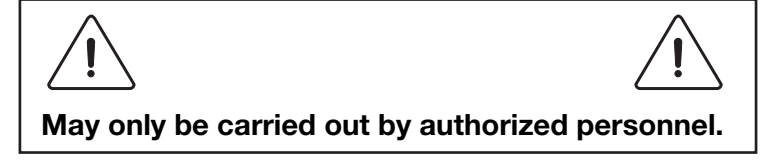

- Check that the door does not leak.
- Check the drain valve and remove any lint.
- Inspect the interior of the machine (during an actual wash cycle to ensure that no leaks are noticed) by:
  - Turning of the main power switch of the machine.
  - Remove the top cover and the protective front and rear plates.
  - Cover the detergent dispenser to prevent water from splashing inside the machine.
  - Start a wash program.
  - KEEP CLEAR OF MOVING PARTS WHILE MACHINE IS OPERATING!!

- Inspect all internal hoses, seals and gaskets for signs of leakage. Repair as necessary.
- Check that water inlet screens are clean of debris. Dirty screens result in longer fill times, which reduce productivity.
- Inspect the drive belt. Adjust the tension or replace if necessary.
- Check that there are no signs of leakage on the floor beneath the machine. Locate and repair any leak.
- On heated machines, if the heating time is unusually long, check the heating elements. If the water is very hard, check whether there are lime deposits on the heating elements. Decalcify the elements if necessary. Adapt the amount of deliming agent to the manufacturer's guidelines.
- Never switch on the heating elements when there is no water in the machine. This will cause the slow-blow fuse to trigger.
- Inspect the shock absorbers and coil springs.